PREVENTIVO CARROZZERIA

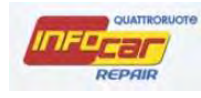

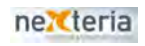

© Copyright 2014, Editoriale Domus S.p.A. Tutti i diritti riservati. Finito di stampare: Marzo 2014

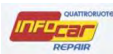

# Sommario

| PREVENTIVO CARROZZERIA                     |    |
|--------------------------------------------|----|
| SELEZIONE RICAMBI                          |    |
| TEMPI DI LAVORAZIONE                       | 10 |
| STIMA                                      | 13 |
| FUNZIONALITA' TASTO DESTRO MOUSE TAB STIMA |    |
| FUNZIONALITA' D/S/M/C                      |    |
| SUPPLEMENTI                                | 19 |
| FUNZIONALITA' OPERAZIONI                   | 20 |
| SEZIONE COSTI                              |    |
| STAMPE/EMAIL                               | 27 |

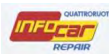

# **PREVENTIVO CARROZZERIA**

NB. Il software salva in automatico tutte le azioni effettuate e i dati inseriti (in caso di caduta connessione, di blackout elettrico ect...i dati non si perdono)

| 1 Summer                                                                                                    |                                                                         | Prevent              | tivo d     | i Ripara                                                                                                    | azione                                                                                                    |                                                            |                                      |            |                                                              |                                                                  | 18C                                                         |
|----------------------------------------------------------------------------------------------------|-------------------------------------------------------------------------|----------------------|------------|----------------------------------------------------------------------------------------------------|----------------------------------------------------------------------------------------------------|------------------------------------------------------------|--------------------------------------|------------|--------------------------------------------------------------|------------------------------------------------------------------|-------------------------------------------------------------|
| uc-Lar                                                                                                    | Nuovo Preventiv                                                         | o (recuperato).      | CHARGE AND | amitare inquisite ( ) ou                                                                                               | цонновтиро – Ві                                                                                                | uild 2.4.3                                                 | .640                                 |            | Si                                                           | alva ed                                                          | Esci                                                        |
| taforma gestione sinistri                                                                                                    | Selezione veicolo Stir                                                  | ma Selezione ricambi | Selezione  | ricambi - Ricerca                                                                                                    | a Selezione                                                                                                    | ricambi -                                                  | Grafiche                             | Gestione F | otografie                                                    | e.                                                               |                                                             |
| N Codice Ricambio                                                                                                    | Descrizione                                                             |                      | SD         | SR                                                                                                    | LA                                                                                                    |                                                            | VE                                   | ME S       | sc %                                                         | *                                                                | Importo                                                     |
| sun ricambio selezionato                                                                                                    |                                                                         |                      |            |                                                                                                    |                                                                                                    |                                                            |                                      |            |                                                              |                                                                  |                                                             |
|                                                                                                    |                                                                         |                      |            |                                                                                                    |                                                                                                    |                                                            |                                      |            |                                                              |                                                                  |                                                             |
|                                                                                                    |                                                                         | SEZ                  | IONE R     | ICAMBI                                                                                                    |                                                                                                    |                                                            |                                      |            |                                                              |                                                                  |                                                             |
|                                                                                                    |                                                                         |                      |            |                                                                                                    |                                                                                                    |                                                            |                                      |            |                                                              |                                                                  |                                                             |
|                                                                                                    |                                                                         |                      |            |                                                                                                    |                                                                                                    |                                                            |                                      |            |                                                              |                                                                  |                                                             |
|                                                                                                    |                                                                         |                      |            |                                                                                                    |                                                                                                    |                                                            |                                      |            |                                                              |                                                                  |                                                             |
|                                                                                                    |                                                                         |                      |            |                                                                                                    |                                                                                                    |                                                            |                                      |            |                                                              |                                                                  |                                                             |
|                                                                                                    |                                                                         |                      |            |                                                                                                    |                                                                                                    |                                                            |                                      |            |                                                              |                                                                  |                                                             |
|                                                                                                    |                                                                         |                      |            |                                                                                                    |                                                                                                    |                                                            |                                      |            |                                                              |                                                                  |                                                             |
|                                                                                                    |                                                                         |                      |            |                                                                                                    |                                                                                                    |                                                            |                                      |            |                                                              |                                                                  |                                                             |
|                                                                                                    |                                                                         |                      |            |                                                                                                    |                                                                                                    |                                                            |                                      |            |                                                              |                                                                  |                                                             |
|                                                                                                    |                                                                         |                      |            |                                                                                                    |                                                                                                    |                                                            |                                      |            |                                                              |                                                                  |                                                             |
|                                                                                                    |                                                                         |                      | _          |                                                                                                    |                                                                                                    |                                                            |                                      |            |                                                              |                                                                  |                                                             |
| <b>vità</b> Foto Danno Stam                                                                                                    | npe Esporta Totali Al                                                   | RD Osservazioni      | Tot. SI    | R 0.00                                                                                                    | LA 0.00                                                                                                    | VE                                                         | 0.00                                 | 0.00       | Rica                                                         | ambi                                                             | 0.00                                                        |
| ività Foto Danno Stam                                                                                                    | npe Esporta Totali Ai                                                   | RD Osservazioni      | Tot. SI    | R 0,00                                                                                                    | LA 0,00                                                                                                    | VE                                                         | 0,00                                 | 0,00       | Rica                                                         | ambi                                                             | 0,00                                                        |
| ività Foto Danno Stam                                                                                                    | npe Esporta Totali Al                                                   | RD Osservazioni      | Tot. SI    | R 0,00<br>Supplemento dopy                                                                                             | LA 0,00<br>pio strato                                                                                          | VE                                                         | 0,00<br>0,00                         | 0,00       | Rica<br>Dim                                                  | ambi                                                             | 0,00                                                        |
| ività Foto Danno Stam                                                                                                    | npe Esporta Totali Al<br>in fondo al preventivo                         | RD Osservazioni      | Tot. SI    | R 0,00<br>Supplemento dopy<br>Supplemento Finit                                                                        | LA 0,00<br>pio strato<br>urs (Max 3)                                                                           | VE<br>15%<br>10%                                           | 0,00<br>0,00<br>0,00                 | 0,00       | Rica<br>Dim                                                  | ambi                                                             | 0,00                                                        |
| ività Foto Danno Stam<br>Inserimento riga manuale i<br>Seleziona tutte le righe                                                                                                    | npe 📗 Esporta 📗 Totali Al<br>in fondo al preventivo                     | RD Osservazioni      | Tot. SI    | R 0,00<br>Supplemento dopy<br>Supplemento Finit<br>Preparazione vern                                                   | LA 0,00<br>pio strato<br>ura (Max 3)<br>tice                                                                   | VE<br>15%<br>10%<br>1,20                                   | 0,00<br>0,00<br>0,00<br>0,00         | 0,00       | Rica<br>Dim<br>Totale                                        | ambi<br>ne                                                       | 0,00                                                        |
| ività Foto Danno Stam<br>Inserimento riga manuale i<br>Seleziona tutte le righe                                                                                                    | npe 📗 Esporta 📗 Totali Al<br>in fondo al preventivo                     | RD Osservazioni      | Tot. SI    | R 0,00<br>Supplemento dopy<br>Supplemento Finit<br>Preparazione vern                                                   | LA 0,00<br>bio strato<br>urs (Max 3)<br>lice                                                                   | VE<br>15%<br>10%<br>1,20                                   | 0,00<br>0,00<br>0,00<br>0,00         | 0,00       | Rica<br>Dim<br>Totale                                        | ambi<br>ie<br>e ore VE                                           | 0,00                                                        |
| ività Foto Danno Stam<br>Inserimento riga manuale i<br>Seleziona tutte le righe<br>Deseleziona tutte le righe                                                                                     | npe Esporta Totali Al                                                   | RD Osservazioni      | Tot. SI    | R 0,00<br>Supplemento dopi<br>Supplemento Finit<br>Preparazione verr<br>Materiali di consur                            | LA 0,00<br>bio strato<br>urs (Max 3)<br>lice<br>mo proposto                                                    | VE<br>15%<br>10%<br>1,20                                   | 0,00<br>0,00<br>0,00<br>0,00<br>0,00 | 0,00       | Rica<br>Dim<br>Totale                                        | ambi<br>ne<br>e ore VE<br>00                                     | 0,00                                                        |
| ività Foto Danno Stam<br>I Inserimento riga manuale i<br>Seleziona tutte le righe<br>Deseleziona tutte le righe<br>Cancella riche                                                                 | npe Esporta Totali Al<br>in fondo al preventivo<br>SEZIONE              | RD Osservazioni      | Tot. Si    | R 0,00<br>Supplemento dopi<br>Supplemento Finit<br>Preparazione vern<br>Materiali di consur<br>Mano                    | LA 0,00<br>bio strato<br>urs (Max 3)<br>lice<br>mo proposto<br>dopera Carrozzeri                               | VE<br>15%<br>10%<br>1,20                                   | 0,00<br>0,00<br>0,00<br>0,00         | 0,00       | Rica<br>Dim<br>Totale                                        | ambi<br>le<br>e ore VE<br>00                                     | 0,00                                                        |
| ività Foto Danno Stam<br>I Inserimento riga manuale i<br>Seleziona tutte le righe<br>Deseleziona tutte le righe<br>Cancella righe                                                                 | in fondo al preventivo SEZIONE OPERAZIO                                 | RD Osservazioni      | Tot. Si    | R 0,00<br>Supplemento dopi<br>Supplemento Finit<br>Preparazione verr<br>Materiali di consur<br>Mano                    | LA 0,00<br>bio strato<br>urs (Max 3)<br>bice<br>mo proposto<br>dopera Carrozzeri<br>dopera Carrozzeri          | VE<br>15%<br>10%<br>1,20                                   | 0,00<br>0,00<br>0,00<br>0,00         | 0,00       | Rica<br>Dim<br>Totale                                        | ambi<br>ee ore VE<br>00<br>0,00                                  | 0,00<br>0,00<br>0,00<br>= 0,00                              |
| vità Foto Danno Stam<br>Inserimento riga manuale i<br>Seleziona tutte le righe<br>Deseleziona tutte le righe<br>Cancella righe<br>Scorpora Iva                                                    | in fondo al preventivo SEZIONE OPERAZIOI                                | RD Osservazioni      | Tot. Si    | R 0,00<br>Supplemento dopp<br>Supplemento Finit<br>Preparazione vern<br>Materiali di consur<br>Mano<br>Mano            | LA 0,00<br>pio strato<br>ura (Max 3)<br>lice<br>no proposto<br>dopera Carrozzeri<br>dopera Carrozzeri          | VE<br>15%<br>10%<br>1,20<br>a SR(ore)<br>a LA(ore)         | 0,00<br>0,00<br>0,00<br>0,00         | 0,00       | Rica<br>Dim<br>Totale                                        | ambi<br>ee ore VE<br>00<br>0,00<br>0,00                          | 0,00<br>0,00<br>0,00<br>= 0,00<br>= 0,00                    |
| vità Foto Danno Stam<br>Inserimento riga manuale i<br>Seleziona tutte le righe<br>Deseleziona tutte le righe<br>Cancella righe<br>Scorpora Iva                                                    | IPP Esporta Totali Al<br>In fondo al preventivo<br>SEZIONE<br>OPERAZIOI | RD Osservazioni      | Tot. SI    | R 0,00<br>Supplemento dopi<br>Supplemento Finit<br>Preparazione verr<br>Materiali di consur<br>Mano<br>Mano            | LA 0,00<br>pio strato<br>ura (Max 3)<br>tice<br>mo proposto<br>dopera Carrozzeri<br>dopera Carrozzeri          | VE<br>15%<br>10%<br>1,20<br>a SR(ore)<br>a LA(ore)         | 0,00<br>0,00<br>0,00<br>0,00         | 0,00       | Rica<br>Dim<br>Totale<br>0,0<br>×<br>00 ×                    | ambi<br>e ore VE<br>00<br>0,00<br>0,00<br>0,00                   | 0,00<br>0,00<br>= 0,00<br>= 0,00                            |
| ività Foto Danno Stam<br>Inserimento riga manuale I<br>Seleziona tutte le righe<br>Deseleziona tutte le righe<br>Cancella righe<br>Scorpora Iva<br>Recupero prezzo                                | npe Esporta Totali Al<br>In fondo al preventivo<br>SEZIONE<br>OPERAZIOI | RD Osservazioni      | Tot. Si    | R 0,00<br>Supplemento dopi<br>Supplemento Finit<br>Preparazione verr<br>Materiali di consur<br>Mano<br>SEZIONE         | LA 0,00<br>plo strato<br>ura (Max 3)<br>lice<br>mo proposto<br>dopera Carrozzeri<br>COSTI                      | VE<br>15%<br>10%<br>1,20<br>a SR(ore)<br>a LA(ore)         | 0,00<br>0,00<br>0,00<br>0,00         | 0,00       | Rica<br>Dim<br>Totale                                        | ambi<br>e ore VE<br>00<br>0,00<br>0,00<br>0,00                   | 0,00<br>0,00<br>0,00<br>= 0,00<br>= 0,00<br>= 0,00          |
| vità Foto Danno Stam<br>Inserimento riga manuale i<br>Seleziona tutte le righe<br>Deseleziona tutte le righe<br>Cancella righe<br>Scorpora Iva<br>Recupero prezzo                                 | npe Esporta Totali Al<br>in fondo al preventivo<br>SEZIONE<br>OPERAZIOI | RD Osservazioni      | Tot. Si    | R 0,00<br>Supplemento dopi<br>Supplemento Finit<br>Preparazione vern<br>Materiali di consur<br>Mano<br>SEZIONE         | LA 0,00<br>olo strato<br>ura (Max 3)<br>lice<br>mo proposto<br>dopera Carrozzeri<br>dopera Carrozzeri<br>COSTI | VE  <br>15%  <br>10%  <br>1,20  <br>a SR(ore)<br>a LA(ore) | 0,00<br>0,00<br>0,00<br>0,00         | 0,00       | Rica<br>Dim<br>Totale<br>0,0<br>20 ×<br>20 ×<br>20 ×         | ambi<br>ee ore VE<br>00<br>0,00<br>0,00<br>0,00                  | 0,00<br>0,00<br>0,00<br>= 0,00<br>= 0,00<br>= 0,00          |
| vità Foto Danno Stam<br>Inserimento riga manuale i<br>Seleziona tutte le righe<br>Deseleziona tutte le righe<br>Cancella righe<br>Scorpora Iva<br>Recupero prezzo<br>a su un comando per leggerne | in fondo al preventivo SEZIONE OPERAZIOI e la descrizione.              | RD Osservazioni      | Tot. Si    | R 0,00<br>Supplemento dopp<br>Supplemento Finit<br>Preparazione verr<br>Materiali di consur<br>Mano<br>Mano<br>SEZIONE | LA 0,00<br>olo strato<br>ura (Max 3)<br>lice<br>no proposto<br>dopera Carrozzeri<br>COSTI                      | VE<br>15%<br>10%<br>1,20<br>s SR(ore)<br>a LA(ore)         | 0,00<br>0,00<br>0,00<br>0,00         | 0,00       | Rica<br>Dim<br>Totale<br>0,1<br>00 ×<br>00 ×<br>00 ×<br>00 × | ambi<br>ne<br>00<br>0,00<br>0,00<br>0,00<br>0,00<br>0,00<br>5,70 | 0,00<br>0,00<br>0,00<br>0,00<br>0,00<br>0,00<br>0,00<br>0,0 |

Il preventivo carrozzeria va utilizzato solo in caso di riparazioni da sinistro

NB. Se ho una pratica per un tagliando per il cliente Mario Rossi, come mi comporto se il cliente mario rossi si ripresenta per un danno di carrozzeria?

Se l'operazione è contestuale, occorre richiamare la pratica già in essere, dove presumibilmente sono stati già inseriti i dati di accettazione, e occorre inserire il preventivo di carrozzeria. Se il preventivo prevede una nuova accettazione, o comunque una gestione diversa da quello di meccanica, occorre aprire una nuova pratica.

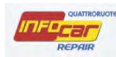

L'apertura di un preventivo carrozzeria presuppone la presenza di una pratica già aperta.

La prima operazione richiesta dal sistema è la selezione del tipo di vernice

Il tipo di vernice cambia il tempo di lavorazione

| Prever      | ntivo di carroz        | zeria      |                |           |           |           |             |                     |                  |           |          |            |           |        |         | _ ×             |
|-------------|------------------------|------------|----------------|-----------|-----------|-----------|-------------|---------------------|------------------|-----------|----------|------------|-----------|--------|---------|-----------------|
| IDE         | QUATTRORU              | one        |                |           | Pre       | vent      | ivo d       | li Ripara           | zione            |           |          |            |           |        | h       | Admittedituorer |
| 1           | Lai                    |            |                | ventivo ( |           |           |             |                     |                  |           |          |            |           |        |         |                 |
| Piattaform  | ia gestione sinist     | i Sel      | ezione velcoli | Stima     | Selezione | e ricambi | Selezione   | e ricambi - Ricerca | Selezione        | ricamb) - | Grafiche | Gestione F | otografie | a:     |         |                 |
| S., N., Co  | dice Ricambio          |            | Descrizione    |           |           |           | SD          | SR                  | LA               |           | VE       | ME S       | ic %      | 1.6    | Importo |                 |
| Nessun rica | ambio selezionato      |            |                |           |           |           |             |                     |                  |           |          |            |           |        |         |                 |
|             |                        |            |                |           |           |           |             |                     |                  |           |          |            |           |        |         |                 |
|             |                        |            |                |           |           |           |             |                     |                  |           |          |            |           |        |         |                 |
|             |                        |            |                |           |           |           |             |                     |                  |           |          |            |           |        |         |                 |
|             |                        |            |                |           |           |           |             |                     |                  |           |          |            |           |        |         |                 |
|             |                        |            |                |           |           |           |             |                     |                  |           |          |            |           |        |         |                 |
|             |                        |            |                |           |           |           |             |                     |                  |           |          |            |           |        |         |                 |
|             |                        |            |                |           |           |           |             |                     | -                |           |          |            |           |        |         |                 |
|             |                        |            |                |           |           | Selezion  | are il tipo | di vernice          |                  |           |          | 1          |           |        |         |                 |
|             |                        |            |                |           |           |           |             |                     | 9                |           |          | /          |           |        |         |                 |
| Attività    | Feto Danno             | Stampe     | Esporta        | Total ARD | Osservaz  | PASTE     | LLO/MON     | 0                   | 0,00             | VE        | 0,00     | 0,00       | Rica      | idma   | .0      | ,00             |
| - Inc.      | stimonto rino monu     | ala in fan | do al provont  |           |           | PASTE     | LLO/DOPF    | 210                 |                  | 15%       | 9,00     |            | Dim       | e      | 0       | ,00             |
| inter inter | enniento nga mano      | ale in ion | do ai prevent  | ivo       |           | METAI     | LIZZATO/    | MONO                |                  | 10%       | 0,00     |            |           |        |         |                 |
| Sel         | eziona tutte le right  | 3          |                |           |           | METAI     | LIZZATO/    | DOPPIO              |                  | 1,60      | 0,00     |            | Totale    | ore VE | 0       | ,00             |
| Det         | ni al attut encicala   | nha        |                |           |           | MICAL     | IZZATO/D    | OPPIO               | posto            | -         | 0.00     | Stimato    |           | N/N    |         |                 |
| MI De.      | releasiona tutte le ng | 110        |                |           |           | META      | LESCENTI    | E/DOPPIO            |                  |           | 0,00     |            | ny        |        |         |                 |
| o Ca        | ncella righe           |            |                |           |           | EFFSP     | EC/DOPPI    | 0                   | a Carrozzeri     | a SR(dre) |          | 0,0        | )0 ×      | 4,00   | = 0     | ,00             |
| 3 80        | aroora lva             |            |                |           |           |           |             | Manod               | opera Carrozzeri | a LA(ore) |          | 0,0        | A 00      | 0,00   | = 0     | ,00             |
|             |                        |            |                |           |           |           |             | Manodi              | opere Cerrozzeri | s VE(ore) |          | 0,0        | × 00      | 0,00   | = 0     | ,00             |
| APT N       |                        |            |                |           |           | 1         |             |                     |                  |           |          |            |           |        |         |                 |

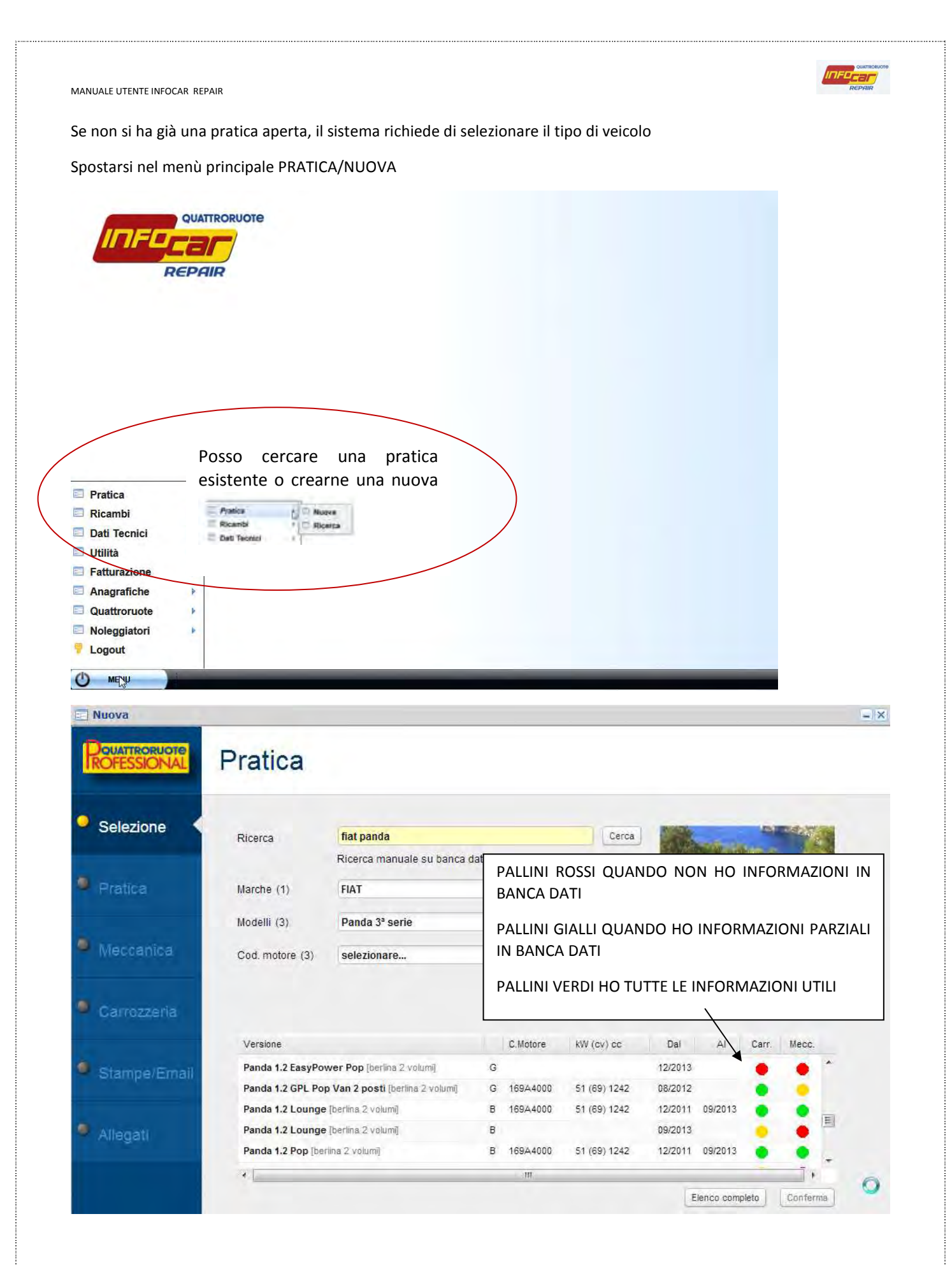

Quando si clicca su una stringa con pallino rosso, il sistema richiede di scegliere il tipo veicolo

| QUATTRORU                                      | ore             |        |              | Provent          | ino    |              | arazio        | -         |                 |                      |         |          | Daw    | TRORUOT |
|------------------------------------------------|-----------------|--------|--------------|------------------|--------|--------------|---------------|-----------|-----------------|----------------------|---------|----------|--------|---------|
| INFECAL                                        | Nuovo Prev      | entivo | - Tanata - K | revent           | 100    | иі кір       | arazio        | ie        |                 |                      | Salva   | ed Es    | TROF   | SSION   |
| Piattaforma gestione sinistr                   | Selezione ve    | colo   | stima   S    | elezione ricambi | Seleza | me ricambi - | Ricerca Sele  | zione ric | ambi - Grafiche | Gestione Fot         | одгале  |          |        |         |
| Ricerche Filtri                                |                 |        |              |                  |        |              |               |           |                 |                      |         |          | Se     | leziona |
| The Marcula Company                            |                 | Marca  | а            |                  |        | Model        | 0             |           |                 | Foto                 |         |          |        |         |
| Autoveic                                       | oli 📉           | FIAT   |              |                  | -      | Panda        |               |           | -               |                      |         | -        |        |         |
| Targa<br>Omologazione                          |                 |        |              |                  |        |              |               |           |                 | -                    |         |          |        | 0       |
| Targa                                          | Elenco completo |        |              |                  |        |              |               |           |                 | Foto                 | puramen | ate indi | cativa |         |
| Targa Omologazione Rozroa Versione Descrizione | Elenco completo |        |              | Dai              |        |              | Alimentazione | Porte     | Cilindrata (cc) | Foto<br>Potenza (Kw) | puramen | ate indi | cativa | T       |

# Il sistema richiede di selezionare un veicolo simile

| IDED             | QUATTRORUOTE      |                |            | Preventivo                                       | di Ripa                            | razio          | ne           |              |                |          |          | Agua   |        |
|------------------|-------------------|----------------|------------|--------------------------------------------------|------------------------------------|----------------|--------------|--------------|----------------|----------|----------|--------|--------|
|                  | ar                |                | antivo moo |                                                  |                                    |                |              |              |                | Sale     |          |        |        |
| Piattaforma gest | ione sinistri     | Selezione veid | tolo Stima |                                                  |                                    |                |              |              | Gestione Fotog | prafie   |          |        |        |
| Ricerche Filt    |                   |                |            |                                                  |                                    |                |              |              |                |          |          | Sel    | eziona |
|                  | The second second |                | Harca      |                                                  | Modello                            |                |              |              | Foto           |          |          |        |        |
| Tipo Veicolo     | Autoveicoli       | *              | FIAT       |                                                  | Panda                              |                |              |              |                |          |          |        |        |
| Omologazione     | B                 | enco completo  | ?          | Per il veicolo selezion<br>Si intende selezionar | ato non sono d<br>e un veicolo sim | isponibili ten | npi e ricamb | oi.          | Foto p         | buramen  | te indic | catīva | D      |
| Descrizione      |                   |                |            | Dal                                              | Al A                               | limentazione   | Porte Ci     | lindrata (cc | ) Potenza (Kw) | Trazione | List_    | Tempi  | T      |
| 900 i.e. cat L   |                   |                |            | 01-05-1994                                       | 01-11-1995                         | Б              | 3            | 699          | 29             | A.       | ×        | *      | ×      |
|                  |                   |                |            |                                                  |                                    |                |              |              |                |          |          |        |        |

INFO

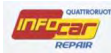

Compare un elenco di veicoli simili, occorre selezionare quello più simile.

| Telec                                                                     | Preventivo                                                                                                    | di                                         | Rip                                                                                          | arazio                                                                 | ne                                                                      |                                                                  |                                                                            |                                          |                 | Paum                           | ITRORU                |
|---------------------------------------------------------------------------|----------------------------------------------------------------------------------------------------|--------------------------------------------|----------------------------------------------------------------------------------------------|------------------------------------------------------------------------|-------------------------------------------------------------------------|------------------------------------------------------------------|----------------------------------------------------------------------------|------------------------------------------|-----------------|--------------------------------|-----------------------|
| Nuovo Prev                                                                | (Calivo - Tuga: Sinistro numero NGN_201                                                                            | 10510                                      | tio - Buri                                                                                   | 4 2.4.5.665                                                            |                                                                         |                                                                  |                                                                            | Salva                                    | ed Es           | di                             |                       |
| iattaforma gestione sinistri Selezione vei                                | icolo Stima Selezione ricambi Sele                                                                                 | zióne                                      | ricambi -                                                                                    | Rícerca   Seles                                                        | zione ric                                                               | imbi - Grafichie                                                 | Gestione Foto                                                              | ografie                                  | -               |                                | -                     |
| Ricerche Filtri                                                           | 12                                                                                                    |                                            |                                                                                              |                                                                        |                                                                         |                                                                  |                                                                            | (                                        | Selezio         | ina veicoli                    | o simil               |
|                                                                           | Marca                                                                                                    |                                            | Model                                                                                        | 0                                                                      |                                                                         |                                                                  | Foto                                                                       | -                                        | -               |                                | _                     |
| ipo Veicolo Autoveicoli 👻                                                 |                                                                                                    |                                            |                                                                                              |                                                                        |                                                                         |                                                                  |                                                                            | _                                        | Γ               | _                              | _                     |
|                                                                           | DE LA CHAPELLE                                                                                                    | 1                                          | Fiorino                                                                                      | 2ª serie                                                               |                                                                         |                                                                  |                                                                            |                                          | /               |                                |                       |
|                                                                           | DE TOMASO<br>DODGE                                                                                                 |                                            | Grande Punto                                                                                 |                                                                        |                                                                         |                                                                  |                                                                            | 1                                        | - I             | 1                              | 1                     |
| ya Jogazione                                                              | DODGE                                                                                                    | =                                          | Grande                                                                                       | Punto                                                                  |                                                                         |                                                                  | 4                                                                          | >/                                       | A               |                                | 7                     |
| blogazione                                                                | DD                                                                                                    | 1920                                       | Marea                                                                                        |                                                                        |                                                                         |                                                                  | -                                                                          |                                          | 4               | 1                              | -                     |
|                                                                           | FFFEDI                                                                                                    |                                            | Mareno                                                                                       | n (Marea)                                                              |                                                                         |                                                                  |                                                                            |                                          |                 | -                              | 1                     |
|                                                                           | EPOCAR                                                                                                    |                                            | Mareno                                                                                       | o (Tempra)                                                             |                                                                         | 1                                                                |                                                                            |                                          |                 | -                              | V                     |
|                                                                           | EVANTE                                                                                                    |                                            | Marengo (Tempra)                                                                             |                                                                        |                                                                         |                                                                  |                                                                            |                                          |                 |                                |                       |
|                                                                           | FEAB                                                                                                    |                                            | Multipla<br>Multipla 2ª serie                                                                |                                                                        |                                                                         |                                                                  |                                                                            |                                          |                 |                                |                       |
|                                                                           | FEAB                                                                                                    |                                            | Multipla                                                                                     | 2ª serie                                                               |                                                                         |                                                                  | 1000                                                                       | /                                        |                 |                                |                       |
| Riderca Elenco completo                                                   | FEAB<br>FERRARI                                                                                                    |                                            | Multipla<br>Palio                                                                            | 2ª serie                                                               |                                                                         |                                                                  | Foto                                                                       | purament                                 | te indi         | cativa                         |                       |
| Bicerca Elenco completo                                                   | FEAB<br>FERRARI<br>FIAT                                                                                            | 7.4                                        | Multipla<br>Palio<br>Panda                                                                   | 2° serie                                                               |                                                                         | -                                                                | Foto                                                                       | purament                                 | te indi         | cativa                         |                       |
| Picerca Elenco completo                                                   | FEAB<br>FERRARI<br>FIAT                                                                                            | 1.                                         | Multipla<br>Palio<br>Panda                                                                   | 2ª serie                                                               |                                                                         |                                                                  | Foto                                                                       | urament                                  | te indi         | cativa                         |                       |
| Ricerca Elenco completo sorizione                                         | FEAB<br>FERRARI<br>FIAT<br>Dai                                                                                     | AI                                         | Multipla<br>Palio<br>Panda                                                                   | 2ª serie<br>Alimentazione                                              | Porte                                                                   | Cilindrata (cc)                                                  | Foto<br>Potenza (Kw)                                                       | urament                                  | te indi<br>List | cativa<br>Tempi                | Ŧ                     |
| Ricerca Elenco completo<br>rsione<br>o Le. cat Hobby                      | FEAB<br>FERRARI<br>FIAT<br>Dal<br>01-08-1998                                                                       | Al<br>01-                                  | Multipla<br>Palio<br>Panda<br>12-2000                                                        | 2ª serie<br>Alimentazione<br>B                                         | Porte<br>3.                                                             | Cilindrata (cc)<br>899                                           | Foto<br>Potenza (Kw)<br>29                                                 | urament<br>Trazione<br>A                 | te indi<br>List | Tempi                          | T                     |
| Ricerca Elenco completo<br>rsione<br>0 i.e. cat Hobby<br>0 i.e. cat Jolly | FEAB<br>FERRARI<br>FIAT<br>Dal<br>01-08-1998<br>01-11-1996                                                         | Al<br>01-1                                 | Multipla<br>Palio<br>Panda<br>12-2000<br>04-1997                                             | 2ª serie<br>Alimentazione<br>B<br>B                                    | Porte<br>3<br>3                                                         | Cilindrata (cc)<br>899<br>899                                    | Foto<br>Potenza (Kw)<br>29<br>22                                           | Trazione<br>A<br>A                       | List            | Tempi                          | T<br>©                |
| Ricerca Elenco completo                                                   | FEAB<br>FERRARI<br>FIAT<br>Dal<br>01-08-1998<br>01-11-1996<br>01-04-1997                                           | Al<br>01-2<br>01-0                         | Multipla<br>Palio<br>Panda<br>12-2000<br>04-1997<br>08-1998                                  | 2° serie<br>Alimentazione<br>B<br>B<br>B                               | Porte<br>3<br>3<br>3                                                    | Cilindrata (cc)<br>899<br>899<br>899                             | Foto<br>Potenza (kw)<br>29<br>29<br>29<br>29                               | Trazione<br>A<br>A<br>A                  | List            | Tempi                          | T<br>©<br>©           |
| Elenco completo                                                           | FEAB<br>FERRARI<br>FIAT<br>Dal<br>01-08-1998<br>01-11-1996<br>01-04-1997<br>01-08-1998                             | Al<br>01-2<br>01-0<br>01-0                 | Multipla<br>Palio<br>Panda<br>12-2000<br>04-1997<br>08-1998<br>12-2000                       | 2ª serie<br>Alimentazione<br>B<br>B<br>B<br>B                          | Porte<br>3<br>3<br>3<br>3                                               | Cilindrata (cc)<br>899<br>899<br>899<br>899                      | Foto<br>Potenza (kw)<br>29<br>29<br>29<br>29<br>29                         | Trazione<br>A<br>A<br>A<br>A             | List            | Tempi<br>©<br>©<br>©           | T<br>©<br>©           |
| Elenco completo                                                           | FEAB<br>FERRARI<br>FIAT<br>Dal<br>01-08-1998<br>01-01-08-1998<br>01-01-1997<br>01-08-1998<br>01-05-1994            | Al<br>01'<br>01(<br>01'<br>01'             | Multipla<br>Palio<br>Panda<br>12-2000<br>04-1997<br>08-1998<br>12-2000<br>11-1995            | 2ª serie<br>Alimentazione<br>B<br>B<br>B<br>B<br>B<br>B<br>B           | Porte<br>3<br>3<br>3<br>3<br>3<br>3                                     | Cilindrata (cc)<br>899<br>899<br>899<br>899<br>899<br>899        | Foto<br>Potenza (kw)<br>29<br>29<br>29<br>29<br>29<br>29<br>29<br>29       | Trazione<br>A<br>A<br>A<br>A<br>A        | List            | Tempi<br>©<br>©<br>©<br>©      | T<br>0<br>0<br>0<br>0 |
| Elenco completo.                                                          | FEAB<br>FERRARI<br>FIAT<br>Dal<br>01-08-1998<br>01-01-1998<br>01-04-1997<br>01-08-1998<br>01-05-1994<br>01-03-1986 | Al<br>01-1<br>01-6<br>01-6<br>01-7<br>01-7 | Multipla<br>Palio<br>Panda<br>12-2000<br>04-1997<br>08-1998<br>12-2000<br>11-1995<br>09-1987 | 2ª serie<br>Alimentazione<br>B<br>B<br>B<br>B<br>B<br>B<br>B<br>B<br>B | Porte<br>3.<br>3.<br>3.<br>3.<br>3.<br>3.<br>3.<br>3.<br>3.<br>3.<br>3. | Cilindrata (cc)<br>899<br>899<br>899<br>899<br>899<br>899<br>899 | Foto<br>Potenza (kw)<br>29<br>29<br>29<br>29<br>29<br>29<br>29<br>29<br>37 | Trazione<br>A<br>A<br>A<br>A<br>A<br>A+P | List            | Tempi<br>©<br>©<br>©<br>©<br>© |                       |

Selezionare il veicolo simile e poi cliccare su SELEZIONA VEICOLO SIMILE

A questo punto occorre selezionare il tipo di vernice

# Il tipo di vernice cambia il tempo di lavorazione

| Preventivo di carrozzen               | ia                    |             |              |          |            |                   |           |               |           |          |             |          |        |         | _ ×                           |
|---------------------------------------|-----------------------|-------------|--------------|----------|------------|-------------------|-----------|---------------|-----------|----------|-------------|----------|--------|---------|-------------------------------|
| QUATTRORUOTE                          | P                     |             | Prev         | enti     | vo d       | li Ripe           | araz      | ione          |           |          |             |          |        | F       | CIMITEORNOTON<br>CRESSICILIES |
| In legar                              | Nuoso Prev            |             |              |          |            | -11-11 - 11-11-11 |           |               |           |          |             |          |        | Lad     |                               |
| Piattaforma gestione sinistri         | Selezione velcolo     | Stima       | Selezione ri | cambi    | Selezione  | e ricambi - R     | icerca    | Selezione     | (icamb) - | Grafiche | Gestione Fo | tografie | e.     |         |                               |
| S. N. Codice Ricambio                 | Descrizione           |             |              |          | SD         | SR                |           | LA            |           | VE       | ME S        | c %      | 14     | Importo |                               |
| Nessun ricambio selezionato           |                       |             |              |          |            |                   |           |               |           |          |             |          |        |         |                               |
|                                       |                       |             |              |          |            |                   |           |               |           |          |             |          |        |         |                               |
|                                       |                       |             |              |          |            |                   |           |               |           |          |             |          |        |         |                               |
|                                       |                       |             |              |          |            |                   |           |               |           |          |             |          |        |         |                               |
|                                       |                       |             |              |          |            |                   |           |               |           |          |             |          |        |         |                               |
|                                       |                       |             |              |          |            |                   |           |               |           |          |             |          |        |         |                               |
|                                       |                       |             |              |          |            |                   |           |               |           |          |             |          |        |         |                               |
|                                       |                       |             | 13           |          |            |                   |           | -             |           |          |             |          |        |         |                               |
|                                       |                       |             | S            | eleziona | re il tipo | di vernice        |           |               |           |          | /           |          |        |         |                               |
| Association ( Press, Donness ) Press, | un Il Province 1 -    | Takel ADD   | 1. Carrowing |          |            |                   | 9         |               |           |          | /           |          |        |         |                               |
| ALUVILA POLO DANNO SCAN               | ibe Espoira           | ODBIT (ARD) | Osservag     | PASTEL   | LO/MON     | 0                 |           | 0,00          | VE        | 0,00     | 0,00        | Rica     | imbi   | 0       | ,00                           |
| Inserimento riga manuale              | in fondo al preventiv | 0           |              | PASTEL   | LO/DOPF    | PIO               |           |               | 15%       | 9,00     |             | Dim      | e      | 0       | ,00                           |
|                                       |                       |             | L            | METAL    | LIZZATO/   | MONO              |           |               | 10%       | 0,00     |             |          |        |         |                               |
| Seleziona tutte le righe              |                       |             |              | METAL    | LIZZATO/   | DOPPIO            |           | (             | 1,60      | 0,00     |             | Totale   | ore VE | 0       | ,00                           |
| Deseleziona tutte le righe            |                       |             |              | MICALI   | ZZATO/D    | OPPIO             |           | posto         |           | 0,00     | Stimato     | -0,0     | Diq    |         |                               |
|                                       |                       |             |              | EEECDE   |            | O COPPIO          |           | a Carrozzaria | SR/oral   |          | 0.0         |          |        | = 0     | 80                            |
| Cancella righe                        |                       |             |              | EFFORE   | CIDOFFI    | 0                 | Manodona  | a Carrosseit  | ( 4 lorp) |          | 0,0         | 0        | 0,00   | - 0     | .00                           |
| Scorpora Iva                          |                       |             |              |          |            |                   | wanodoper | a Sandzzella  |           |          | 0,0         | 0.1      | 0,00   | 0       | ,00                           |
|                                       |                       |             |              | ~        | c.         |                   | manodoper | e Gemozzenis  | i ve(ore) |          | 0,0         | 0 3      | 0,00   | = 0     | ,00                           |

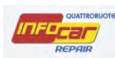

## SELEZIONE RICAMBI

Ora si può iniziare a compilare il preventivo con l'inserimento dei ricambi

I ricambi si possono selezionare in tre modi, muovendosi tra i TAB

|                   |                                  | Prevent                                        | ivo di Riparaz                                                                        | zione                                                                                                    |                                                                                                    | DOMINIONUCIN<br>INCIFESSIONIA                                                                                                    |
|-------------------|----------------------------------|------------------------------------------------|---------------------------------------------------------------------------------------|----------------------------------------------------------------------------------------------------|----------------------------------------------------------------------------------------------------|----------------------------------------------------------------------------------------------------|
| Neovo Preve       | ntivo (r                         | ecuperato)                                     |                                                                                       |                                                                                                    | Salva edi                                                                                                    | esci.                                                                                                    |
| Selezione veicolo | Stima                            | Selezione ricambi                              | Selezione ricambi - Ricerca                                                           | Selezione ricambi - Grafiche                                                                                                    | Gestione Fotografie                                                                                                    |                                                                                                    |
|                   |                                  | 1                                              | •                                                                                     | <b>►</b>                                                                                                    |                                                                                                    |                                                                                                    |
|                   |                                  |                                                | 1                                                                                     | $\backslash$                                                                                                    |                                                                                                    |                                                                                                    |
|                   | Nuovo Preve<br>Selezione veicolo | Nuovo Preventivo (r<br>Selezione veicolo Stima | Prevent<br>Noovo Preventivo (recuperato)<br>Selezione veicolo Stima Selezione ricambi | Preventivo di Riparaz<br>Noovo Preventivo (recuperato)<br>Selezione veicolo Stima Selezione ricambi Selezione ricambi - Ricerca | Preventivo di Riparazione<br>Nuovo Preventivo (recuperato) - prevento encomencente - puld 2.4.3.840<br>Selezione veicolo Stima Selezione ricambi - Selezione ricambi - Ricerca Selezione ricambi - Grafiche | Selezione veicolo         Stima         Selezione ricambi         Ricerca         Selezione ricambi - Grafiche         Gestione Fotografie |

#### 1)In caso di selezione ricambi:

i ricambi sono organizzati in categorie e alcuni di loro in sottocategorie (lamierati esterni e motore)

| QUATTRORUOTE                            |        |              | Preven                              | tivo di Ripa                      | razio          | one          |              |          |          |          |              | DOMITE<br>INCIPES | ACT 44 |
|-----------------------------------------|--------|--------------|-------------------------------------|-----------------------------------|----------------|--------------|--------------|----------|----------|----------|--------------|-------------------|--------|
| Nuovo                                   | Pre    | ventivo (    | recuperato)                         | Targa: DOSLOCA Statests Advance ( | io «_controlem | ATO - Build  | 2.4.3.640    |          |          | <u>s</u> | alva ed Esci |                   |        |
| Piattaforma gestione sinistri Selezione | /eicol | o Stina      | Selezione ricamb                    | bi Selezione ricambi - Ri         | cerca S        | Selezione ri | cambi - Graf | iche (   | Gestione | Fotogra  | afie         |                   |        |
| Categorie                               |        | Ricambi      |                                     |                                   |                |              |              |          |          |          |              |                   |        |
| Lamierati esterni                       | -      | Ricerca      |                                     |                                   |                |              | P            | 31       |          |          |              |                   |        |
| Lamierati interni                       | ^      | Des          | crizione                            |                                   |                |              |              |          |          |          |              | Lato              |        |
| Fanaleria                               |        | Agga         | ancio serratura porta               | a ant.                            |                |              |              |          |          |          |              | SX                |        |
| Selleria                                |        | Agga         | ancio serratura porta               | a ant.                            |                |              |              |          |          |          |              | DX                | ^      |
| Motore e cambio con supporti            |        | Agga         | ancio <mark>serr</mark> atura porta | a post.                           |                |              |              |          |          |          |              | DX                |        |
| Paraurti anteriore                      |        | Agga         | ancio serratura porta               | a post.                           |                |              |              |          |          |          |              | SX                |        |
| Paraurti posteriore                     |        | Ang          | olare post. inf.                    |                                   |                |              |              |          |          |          |              | DX                |        |
| Sterzo                                  |        | Ange         | olare post. inf.                    |                                   |                |              |              |          |          |          |              | SX                |        |
| Sospensioni                             |        | Ang          | olare post./sede fana               | ale                               |                |              |              |          |          |          |              | DX                |        |
| Cristalli                               |        | Ang          | olare post./sede fana               | ale                               |                |              |              |          |          |          |              | SX                |        |
| Alimentazione e scarico                 |        | Asta         | i sostegno cofano an                | nt.                               |                |              |              |          |          |          |              |                   |        |
| Cambio e trasmissioni                   |        | Carc         | d/documento per rico                | odifica chiave                    |                |              |              |          |          |          |              |                   |        |
| Impianto frenante                       |        | Cav          | o apertura cofano an                | nt.                               |                |              |              |          |          |          |              |                   |        |
| Rivestimenti interni e parti interne    | -      | Cent         | tralina chiusura c.zta              | 1                                 |                |              |              |          |          |          |              |                   |        |
| Dispositivi di sicurezza                | ~      | Cerr         | niera cofano ant.                   |                                   |                |              |              |          |          |          |              | DX                | ~      |
| Climatizzazione                         | Ť      | Cerr         | niera cofano ant.                   |                                   |                |              |              |          |          |          |              | SX                | *      |
| Gruppi                                  |        | Riepilogo ri | cambi selezionati                   |                                   |                |              |              |          |          |          |              |                   |        |
| Cofano ant.                             |        | N Codice C   | C. Descrizione                      |                                   | L SR           | SR T         | LAL          | A T      | VE       | VE T     | ME T_        | Pre               |        |
| Ossatura vani porte con parafango post. | ^      |              |                                     |                                   |                |              |              |          |          |          |              |                   |        |
| Pannello est. porta ant.                |        |              |                                     |                                   |                |              |              |          |          |          |              |                   |        |
| Pannelio est. porta post.               | -      |              |                                     |                                   |                |              |              |          |          |          |              |                   |        |
| Parafango ant.                          |        |              |                                     |                                   |                |              |              |          |          |          |              |                   |        |
| Parafango post.                         | ~      |              |                                     |                                   |                |              | Valore comn  | nerciale |          | 0,00     | TOTALE danno |                   | 0,00   |

Per i lamierati esterni e il motore si visualizza il dettaglio nella sezione GRUPPI, in tutti gli altri casi no

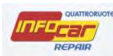

# 2)In caso di selezione ricambi – Ricerca

si può ricercare tramite codice o descrizione

| Piattaforma gestione si<br>Ricerca Cerniera<br>Codice<br>■ Ricambi della vett<br>S2207<br>41817<br>41817<br>41817<br>41817<br>41817<br>41817<br>41827<br>52207<br>41827<br>41827<br>52207<br>41827<br>41827<br>41827<br>41827<br>41827<br>41827<br>41827<br>41827<br>41827<br>41827<br>41827<br>41827<br>41827<br>41827<br>41827<br>41827<br>41827<br>41827<br>41827<br>41827<br>41817<br>41817<br>41827<br>41827<br>41877<br>418777<br>418777<br>418777<br>4187777<br>418777<br>418777                          | Modifica Pri<br>inistri Selezione veida<br>e<br>tura selezionata (15 Ric<br>7161259<br>7210673<br>7210674<br>7046055 | EVentive         reach DCAISDC         point         reach           o         Stima         Selezione notation         Selezione           ×         P         Codice         Descrizion           ambi)         Cerniera centr. schienale sedile p         Cerniera cofano ant.           Cerniera cofano ant.         Cerniera cofano ant.         Cerniera ant.                                                                                  | ricambi - Ricerca<br>ne<br>nost. sdoppiato | a Se | 4.5.665              | afiche G | iestione | Salvi<br>• Fotografie | a ed Esci | Prezzo |  |
|----------------------------------------------------------------------------------------------------|----------------------------------------------------------------------------------------------------|----------------------------------------------------------------------------------------------------|--------------------------------------------|------|----------------------|----------|----------|-----------------------|-----------|--------|--|
| Piattaforma gestione si<br>Ricerca Cerniera<br>Codice<br>■ Ricambi della vett<br>S2207<br>41617<br>41617<br>41617<br>41517<br>41517<br>41527<br>41527<br>52207<br>52207<br>52207<br>41627<br>41627<br>4157<br>4157 | e<br>tura selezionata (15 Ric<br>7161259<br>7210673<br>7210674<br>7046055<br>7046055                                 | Stima         Selezione notation         Selezione           ×         Ø         Codice         Descrizion           Descrizione         Ø         O         Codice         Descrizion           ambit         Cerniera centr. schienale sedile p         Cerniera cofano ant.         Cerniera cofano ant.         Cerniera cofano ant.           Cerniera cofano ant.         Cerniera inf. porta ant.         Cerniera ant.         Cerniera ant. | ne<br>ne<br>lost. sdoppiato                | a Se | le ione ricambi - Gr | afiche G | iestione | e Fotografie          | <u>}</u>  | Prezzo |  |
| Ricerca cerniera<br>Codice<br>S2207<br>41617<br>41617<br>41617<br>41617<br>41517<br>41527<br>41527<br>52207<br>52207<br>41527<br>52207<br>41627<br>41627<br>41677<br>416777<br>416777<br>416777<br>416777<br>416777<br>4167777<br>416777777777777777777777777777777777777                                                                                                    | e<br>tura selezionata (15 Ric<br>7161259<br>27210873<br>7210874<br>7046055<br>7046055                                | ambi)<br>Cerniera centr. schienale sedile p<br>Cerniera cofano ant.<br>Cerniera cofano ant.<br>Cerniera inf. porta ant.                                                                                                    | ne<br>iost. sdoppiato                      |      |                      | Lato     |          |                       |           | Prezzo |  |
| Codice<br>Ricambi della vett<br>S2207<br>41817<br>41817<br>41817<br>41817<br>41817<br>41527<br>41527<br>52207<br>52207<br>52207<br>52207<br>41827<br>52207<br>41827<br>41827<br>41877<br>418777<br>418777<br>418777<br>418777<br>418777<br>4187777<br>4187777777777777                   | e<br>tura selezionata (15 Ric<br>7161259<br>7210873<br>7210874<br>7048055<br>7048055                                 | Descrizione Cambi)<br>Cerniera centr. schienale sedile p<br>Cerniera cofano ant.<br>Cerniera cofano ant.<br>Cerniera inf. porta ant.                                                                                                    | oost. sdoppiato                            |      |                      | Lato     |          |                       |           | Prezzo |  |
| ☐ Ricambi della vetti<br>S2207<br>41617.<br>41617.<br>41617.<br>41517<br>41517.<br>41527.<br>41527.<br>52207.<br>52207.<br>52207.<br>41527.<br>41627.<br>41627.<br>41627.                                                                                                    | tura selezionata (15 Ric<br>7161259<br>7210673<br>7210874<br>7048055<br>7046055                                      | ambi)<br>Cerniera centr. schienale sedile p<br>Cerniera cofano ant.<br>Cerniera cofano ant.<br>Cerniera inf. porta ant.                                                                                                    | iost. sdoppiato                            |      |                      |          |          |                       |           |        |  |
| 52207<br>41817.<br>41817.<br>41517<br>41517<br>41527<br>41527<br>52207<br>52207<br>41627<br>41627<br>41627<br>41627<br>41517                                                                                                    | 7161259<br>7210673<br>7210674<br>7046055<br>7046055                                                                  | Cerniera centr. schienale sedile p<br>Cerniera cofano ant.<br>Cerniera cofano ant.<br>Cerniera inf. porta ant.                                                                                                    | oost. sdoppiato                            |      |                      |          |          |                       |           |        |  |
| 41617.<br>41617.<br>41517<br>41517<br>41527<br>41527<br>52207<br>52207<br>41627<br>41627<br>41627<br>41627<br>41517                                                                                                    | 7210673<br>7210674<br>7046055<br>7046055                                                                             | Cerniera cofano ant.<br>Cerniera cofano ant.<br>Cerniera inf, porta ant.                                                                                                    |                                            |      |                      |          |          |                       |           | 4,79   |  |
| 41617.<br>41517<br>41517<br>41527<br>41527<br>52207<br>52207<br>41627<br>41627<br>41627<br>41517                                                                                                    | 7210674<br>7046055<br>7046055                                                                                        | Cerniera cofano ant.<br>Cerniera inf, porta ant.                                                                                                    |                                            |      |                      | SX       |          |                       |           | 30,84  |  |
| 41517<br>41527<br>41527<br>41527<br>52207<br>41627<br>41627<br>41627<br>41627<br>41517                                                                                                    | 7046055<br>7046055                                                                                                   | Cerniera inf. porta ant.                                                                                                    |                                            |      |                      | DX       |          |                       |           | 30,84  |  |
| 41517<br>41527<br>41527<br>52207<br>52207<br>41627<br>41627<br>41627<br>41517                                                                                                    | 7046055                                                                                                    |                                                                                                    |                                            |      |                      | SX       |          |                       |           | 25,18  |  |
| 41527<br>41527<br>52207<br>52207<br>41627<br>41627<br>41627<br>41517                                                                                                    |                                                                                                    | Cerniera inf. porta ant.                                                                                                    |                                            |      |                      | DX       |          |                       |           | 25,18  |  |
| 41527<br>52207<br>52207<br>41627<br>41627<br>41627<br>41517                                                                                                    | 7132347                                                                                                    | Cerniera inf. porta post.                                                                                                    |                                            |      |                      | SX       | SX       |                       |           |        |  |
| 52207<br>52207<br>41627<br>41627<br>41627<br>41517                                                                                                    | 7132348                                                                                                    | Cerniera inf. porta post.                                                                                                    |                                            |      |                      | DX       |          |                       |           | 24,67  |  |
| 52207<br>41627<br>41627<br>41517                                                                                                    | 7118701                                                                                                    | Cerniera lat. schienale sedile pos                                                                                                    | t sdoppiato                                |      |                      | SX       |          |                       |           | 5,99   |  |
| 41627<br>41627<br>41517                                                                                                    | 7118701                                                                                                    | Cerniera lat. schienale sedile pos                                                                                                    | t sdoppiato                                |      |                      | DX       |          |                       |           | 5,99   |  |
| 41627<br>41517                                                                                                    | 7067219                                                                                                    | Cerniera portello post.                                                                                                    |                                            |      |                      | SX       |          |                       |           | 34,33  |  |
| 41517                                                                                                    | 7067220                                                                                                    | Cerniera portello post.                                                                                                    |                                            |      |                      | DX       |          |                       |           | 34,33  |  |
|                                                                                                    | 7046050                                                                                                    | Cerniera sup. porta ant.                                                                                                    |                                            |      |                      | SX       |          |                       |           | 24,67  |  |
| 41517                                                                                                    | 7046050                                                                                                    | Cerniera sup. porta ant.                                                                                                    |                                            |      |                      | DX       |          |                       |           | 24,67  |  |
| 41527                                                                                                    | 7046051                                                                                                    | Cerniera sup. porta post.                                                                                                    |                                            |      |                      | SX       |          |                       |           | 24,67  |  |
| iepilogo ricambi selez                                                                                                    | zionati                                                                                                    |                                                                                                    |                                            |      |                      |          |          |                       |           |        |  |
| Codice C. Bescriz                                                                                                    | zione                                                                                                    |                                                                                                    | L                                          | SR   | SRT. LA              | LAT      | VE       | VE T                  | ME T      | Pre    |  |
| 41357133 Parafan                                                                                                    | ngo ant.                                                                                                    |                                                                                                    | SX                                         | s    | 1,40 S               | 1,40     | s        | 2,80                  |           | 206,44 |  |
| 41627162 Cofano                                                                                                    | ant.                                                                                                    |                                                                                                    |                                            | S    | 0,90 S               | 0,90     | S        | 4,20                  |           | 399,95 |  |
| Non cor                                                                                                    | mprende supplemento VE p                                                                                             | er zone bicolore.                                                                                                    |                                            |      |                      |          |          | 0,50                  |           |        |  |
| 41217131 Parafan                                                                                                    | ngo post                                                                                                    |                                                                                                    | SX                                         |      |                      |          | F        | 0,90                  |           |        |  |

# 3)In caso di selezione ricambi – grafiche

Anche in questo caso i ricambi sono organizzati in categorie di immagini e alcuni di loro in sottocategorie (lamierati esterni e motore)

| QUATTRORUOT                                                                                                    |                                  | Prevent                                        | tivo di Riparazione                                                                                                    | Downwowom     |
|----------------------------------------------------------------------------------------------------|----------------------------------|------------------------------------------------|----------------------------------------------------------------------------------------------------|---------------|
| Piattaforma aestione sinistri                                                                                                    | Nuovo Prevo<br>Selezione veicolo | entivo (recuperato)<br>Stima Selezione ricambi | vezi bantuta, salatro numero von, prenostaro – Build 2.4.3,640 <u>Saliva en</u><br>Selezione ricambi - Ricerca <b>Selezione ricambi - Grafiche -</b> Gestione Fotografie | <u>1 ESCI</u> |
| Categorie                                                                                                    |                                  |                                                |                                                                                                    |               |
| Lamierati esterni<br>Lamierati interni<br>Fanaleria<br>Selleria<br>Motore e cambio con supporti<br>Paraurti anteriore<br>Paraurti anteriore<br>Sterzo<br>Sospensioni<br>Cristalli<br>Alimentazione e scarico<br>Cambio e trasmissioni | ^                                |                                                |                                                                                                    |               |
| Rivestimenti interni e parti interne<br>Dispositivi di sicurezza<br>Climatizzazione                                                                                                    | ~                                |                                                |                                                                                                    |               |
| Gruppi                                                                                                    |                                  | Lato Sinistro                                  | Cambia                                                                                                    | Lato          |
| Cofano ant.<br>Portello post.<br>Parafango ant.<br>Parafango post.                                                                                                    | ^ N                              | Codice C., Descrizione                         | L SR SRT LA LAT. VE VET. ME                                                                                                    | T. Pre.       |
|                                                                                                    |                                  |                                                |                                                                                                    |               |

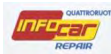

#### **TEMPI DI LAVORAZIONE**

Una volta selezionato il ricambio, mi appare una nuova finestra in cui andare a validare i tempi di lavorazione (precaricati in banca dati) secondo il grado di intensità delle lavorazioni

Le tre famiglie di colonne colorate indicano il grado di intensità della lavorazione (il verde indica una lavorazione "lieve", l'arancione una lavorazione più "grave" fino ad arrivare alla sostituzione indicata con il rosso)

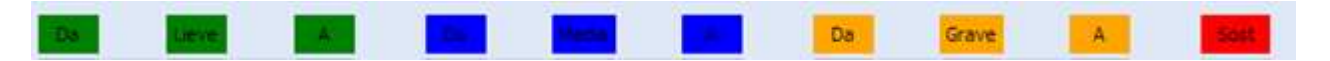

Nel nostro caso, il ricambio è un lamierato esterno (porta anteriore dx), possiamo notare che il tempo di lavorazione in caso di VE (verniciatura) passa da uno 0.90 a 0,45 fino a 5,30 ore.

In caso di sostituzione del lamierato esterno ci si impiegherebbe 4.20 ore.

| ta | a ant.        | dx 7                | Telaio: ZFA3                | 5000001332                      | 28 Immat                  | ricola            | zione: 0          | 06/06/  | 2006                |      |      |     |       |       |             |             |     |
|----|---------------|---------------------|-----------------------------|---------------------------------|---------------------------|-------------------|-------------------|---------|---------------------|------|------|-----|-------|-------|-------------|-------------|-----|
| 1  | 0a            |                     | Lieve                       | A                               | the second                |                   | (There is         |         |                     |      | Da   |     | Grave |       | A           | 8           | 222 |
|    | 0,00          | -                   | 0,45 -                      | 0,90                            | 1,00                      | -                 | 1,25              | -       | 1,50                | 1    | ,60  | -   | 1,95  | -     | 2,30        | 2           | 30  |
|    | 0,50          | -                   | 0,85                        | 1,20                            | 1,30                      | ~                 | 2,45              | -       | 3,60                | 3    | 1,70 | -   | 4,85  | -     | 6,00        |             | Ó0  |
|    | 0,90          | -                   | 1,35                        | 1,80                            | 1,90                      | -                 | 2,70              |         | 3,50                | 3    | 60   |     | 4,45  |       | 5,30        | 4           | 21  |
|    |               | Т                   | empi previst<br>in bi       | i dalla Banca<br>ase alle gravi | Dati Rican<br>ità del dan | nbi e 1<br>no dic | empari<br>hiarate | SR<br>D | <mark>S</mark> 2,90 | 0 17 | A S  | 1,0 | 0 1   | ES    | 4,20        | ME          |     |
|    |               | 、                   | Ricambi - D                 | ata validità                    | istino: 01/               | 01/20             | 14                | -       |                     |      |      |     |       |       |             |             |     |
|    |               |                     | Codice                      | Descri                          | zione                     |                   |                   |         |                     |      |      |     |       | Prezz | 0           |             |     |
|    |               |                     | 46828896                    | Porta a                         | ant.                      |                   |                   |         |                     |      |      |     |       | 41    | 1,57        |             |     |
|    | Note<br>Rican | sul<br>nbio<br>e si | Particolare i<br>gle rappro | ncernierato o<br>esentano       | imbullonat                | to;<br>ogia       | di                |         |                     |      |      |     |       | Арр   | lica ) (Sfi | umatura.) ( | Ann |
|    |               | _                   |                             |                                 |                           |                   |                   |         |                     |      |      |     |       |       |             |             |     |
|    | S             | R: st               | tacco e ria                 | ttacco                          |                           |                   |                   |         |                     |      |      |     |       |       |             |             |     |
|    | L             | A: la               | attoneria                   |                                 |                           |                   |                   |         |                     |      |      |     |       |       |             |             |     |
|    | V             | /E: v               | erniciatur                  | а                               |                           |                   |                   |         |                     |      |      |     |       |       |             |             |     |

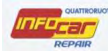

A questo punto, in base alla lavorazione da effettuare selezionare i vari tempi, tempi che saranno riportati nella riga sottostante

| Porta  | a ant. s                                                                                       | x Tel  | aio: ZF | A3500   | 000013  | 33228 1    | immat   | ricolazi | ione: 0 | 6/06/2 | 006    |         |        |       |        |   |      |      |
|--------|------------------------------------------------------------------------------------------------|--------|---------|---------|---------|------------|---------|----------|---------|--------|--------|---------|--------|-------|--------|---|------|------|
|        | Da                                                                                             |        | Lieve   |         | A       | $\searrow$ | Da      |          | Media   |        | А      |         | Da     |       | Grave  |   | A    | Sost |
| SR     | 0,00                                                                                           |        | 0,45    |         | 0,90    |            | 1,80    |          | 1,25    |        | 1,50   | ]       | 1,60   |       | 1,95   |   | 2,30 | 2,90 |
| LA     | 0,50                                                                                           |        | 0,85    |         | 1,20    |            | 1,30    |          | 2,45    |        | 3,60   |         | 3,70   |       | 4,85   |   | 6,00 | 1,00 |
| VE     | 0,90                                                                                           |        | 1,35    |         | 1,80    |            | 1,90    |          | 2,70    |        | 3,50   |         | 3,60   |       | 4,45   |   | 5,30 | 4,20 |
|        | Tempi previsti dalla Banca Dati Ricambi e Tempari<br>in base alle gravità del danno dichiarate |        |         |         |         |            |         |          |         |        |        |         |        |       |        |   |      |      |
| Le si  | sigle L/M/G indicano la "difficoltà" della lavorazione                                         |        |         |         |         |            |         |          |         |        |        |         |        |       |        |   |      |      |
| L = li | eve                                                                                            |        |         |         |         |            |         |          |         |        |        |         |        |       |        |   |      |      |
| M =    | media                                                                                          |        |         |         |         |            |         |          |         |        |        |         |        |       |        |   |      |      |
| G = Ę  | grave                                                                                          |        |         |         |         |            |         |          |         |        |        |         |        |       |        |   |      | /    |
| Talvo  | olta co                                                                                        | mpar   | e la si | gla S ( | quand   | o si tra   | atta d  | i Sosti  | ituzioi | ne (co | lonna  | a rossa | )      |       |        |   |      | /    |
| NB. I  | n alcu                                                                                         | ni cas | i ci sa | rà sol  | o la vo | oce sos    | stituzi | one p    | oiché   | nn pr  | evisto | o stacc | o/riat | tacco | o altr | 0 | I    |      |

Se poi si ha necessità anche di effettuare una riparazione meccanica (solo se collegata al preventivo di carrozzeria in questione legato a un sinistro), inserire il tempo della lavorazione nella casella ME

Talvolta è il sistema stesso che inserisce i tempi di meccanica (e inserisce solo quelli!)

| Com | pressore a/c | - Telaio: ZFA            | 3500000133                       | 3228 Immatrie                    | colazione: 06/                   | 06/2006       |                       |                      |              |
|-----|--------------|--------------------------|----------------------------------|----------------------------------|----------------------------------|---------------|-----------------------|----------------------|--------------|
|     | Da           | Lieve                    | A                                | Da                               | Media                            | A             | Da                    | Grave                | A Sost       |
| SR  | 0,00         | 0,00                     | 0,00                             | 0,00 -                           | 0,00                             | 0,00          | 0,00                  | 0,00                 | 0,00 1,05    |
| LA  | 0,00 -       | 0,00                     | 0,00                             | 0,00 -                           | 0,00                             | 0,00          | 0,00                  | 0,00 -               | 0,00         |
| VE  | 0,00         | 0,00                     | 0,00                             | 0,00                             | 0,00                             | 0,00          | 0,00                  | 0,00                 | 0,00         |
|     | Ter          | mpi previsti d<br>in bas | lalla Banca Da<br>e alle gravità | iti Ricambi e T<br>del danno dic | 'empari <sub>SR</sub><br>hiarate | <b>S</b> 0,00 | LA <mark>S</mark> 0,0 | 00 VE <mark>S</mark> | 0,00 ME 1,05 |

Terminata la selezione dei tempi/intensità, cliccare su Applica

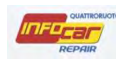

| -be    | LINYE        | A              | -           |        |   |      | Da     | Grave  | A    | Sar  |
|--------|--------------|----------------|-------------|--------|---|------|--------|--------|------|------|
| 0,00 - | 0,45 -       | 0,90           | 1,00        | - 1,25 | - | 1,50 | 1,60 - | 1,95 - | 2,30 | 2,90 |
| 0,50 - | 0,85 -       | 1,20           |             | - 2,45 | - | 3,60 | 3,70 - | 4,85 - | 6,00 | 1,00 |
| 0,90 - | 1.35 -       | 1,80           | 1,90        | - 2,70 | - | 3,50 | 3,60 - | 4,45   | 5,30 | 4,20 |
|        | Ricambi Da   | ta validată li | -time: 01/0 | 1/2014 |   |      |        |        | _    |      |
|        | Ricambi - Da | ta validità li | stino: 01/0 | 1/2014 |   |      |        | Decks  |      |      |
|        | 46828897     | Porta a        | nt.         |        |   |      |        | 411    | 1,57 | l    |
|        |              |                |             |        |   |      |        |        |      |      |

NB. Cliccare su Sfumatura nel caso in cui sia necessario uniformare cromaticamente la riparazione di parti attigue. Dopo il click su allineano i tempi come indicato di seguito

#### **TEMPI SENZA SFUMATURA**

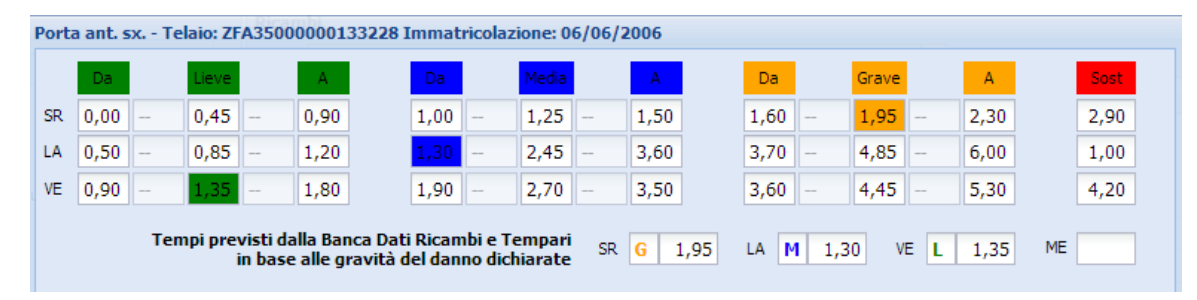

#### **TEMPI CON SFUMATURA**

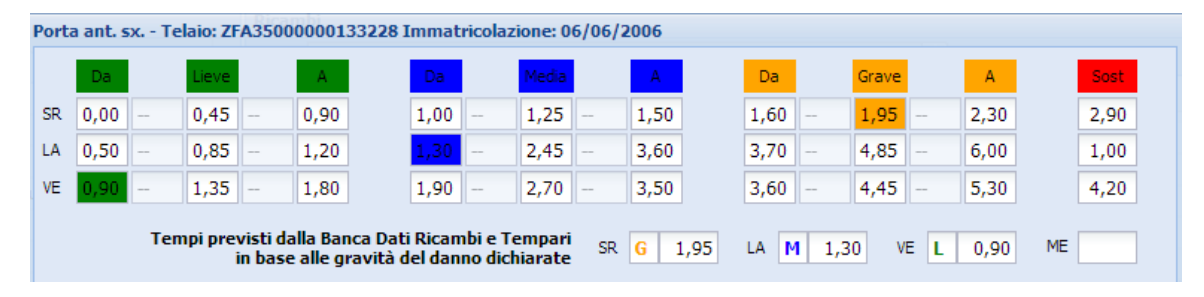

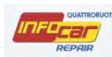

#### **STIMA**

Dopo aver cliccato su APPLICA, spostarsi al TAB Stima per visualizzare elenco voci

Nel TAB si visualizzano tutti gli elementi caricati con i rispettivi tempi di lavorazione, il tipo di lavorazione, eventuali note (birilli, come indicato di seguito)

nel TAB viene anche effettuato il calcolo automatico di eventuali operazioni "collegate, es.portiere

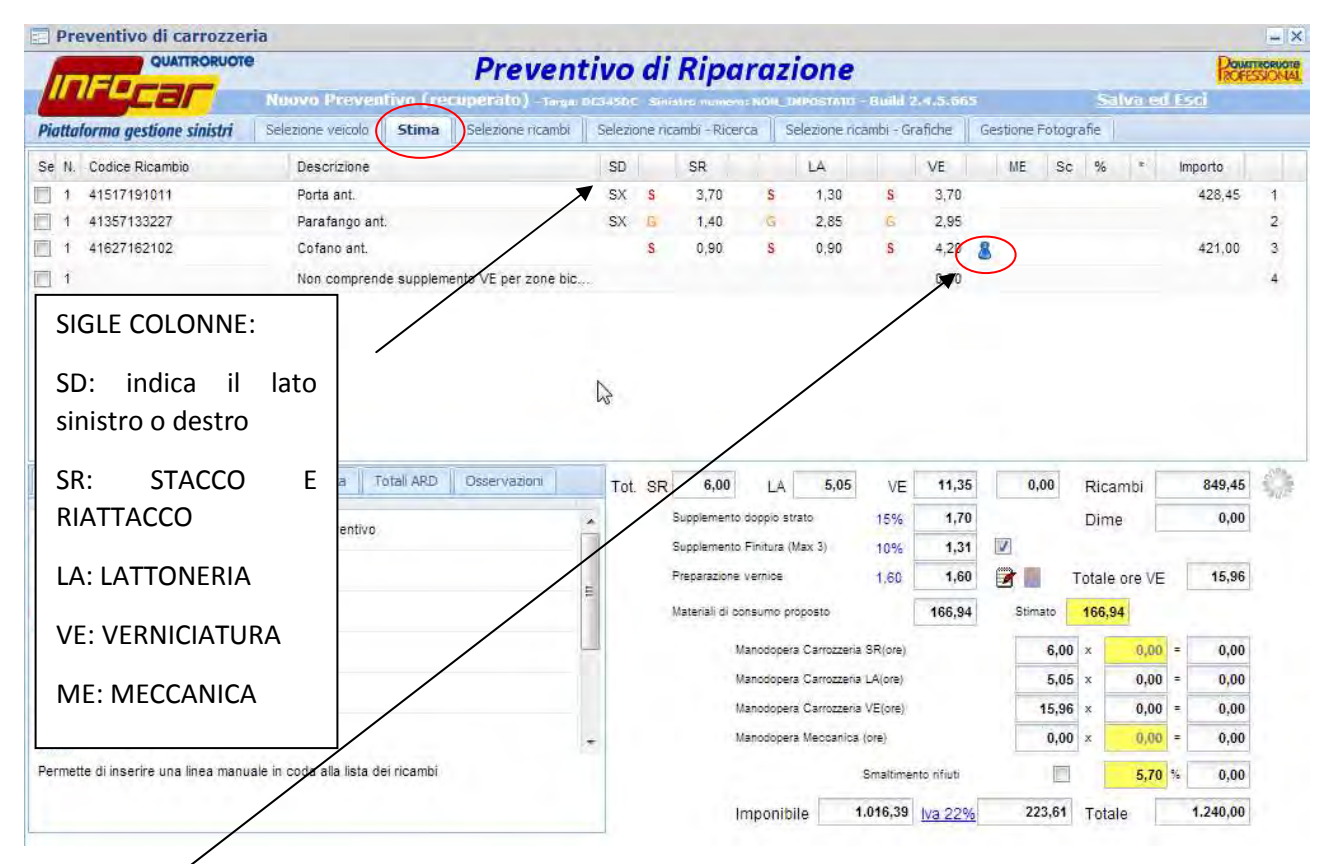

NB il birillo accanto ad alcune voci indica la presenza di note da leggere

Le note si possono visualizzare anche sulle caselle con il triangolino rosso

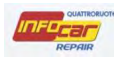

Se clicco sul birillo, compare una finestra con la nota.

#### Si può modificare il tempo di lavorazione e cliccare su OK

| Pr     | eventivo di carrozzeri       | a                        |               |                   |         |         |              |         |              |            |              |            |       |        |          |    |          | - X          |
|--------|------------------------------|--------------------------|---------------|-------------------|---------|---------|--------------|---------|--------------|------------|--------------|------------|-------|--------|----------|----|----------|--------------|
| -      | QUATTRORUOTE                 |                          | P             | revent            | ivo     | di      | Ripa         | raz     | ione         | ţ.         |              |            |       |        |          |    | Pawi     | -<br>TANCASS |
| 1      |                              | Wedding Prevents         |               |                   |         |         |              |         | 41-1-1-5     |            |              |            |       |        | der et   |    |          |              |
| Piatte | iforma gestione sinistri     | Sectore-state St         | ma Selez      | sonencambi        | Selezio | one ric | anın - Ricer | ca   3  | Selezione n  | icambi - ( | Srafiche     | Gestione F | ótogi | afie   |          |    |          |              |
| Se N   | Codice Ricambio              | Descrizione              |               |                   | SD      |         | SR           |         | LA           |            | VE           | ME         | Se    | 96     | 141      | Im | parto    |              |
| 1      | 41357133227                  | Parafango ant.           |               |                   | SX      | S       | 1,40         | 5       | 1,40         | s          | 2 80         | R          |       |        | 1.1      |    | 206,44   | 1 -          |
| 1      | 41627162102                  | Cofano ant.              |               |                   |         | S       | 0.90         | 5       | 0,90         | S          | - 80         | 13         |       |        |          |    | 399,95   | 2            |
| 1      |                              | Non comprende su         | plemento VE   | per zone bic.     |         |         |              |         |              |            | 0.50         |            |       |        |          |    |          | з            |
| 回 1    | 41217131017                  | Parafango post.          |               |                   | SX      |         |              |         |              | VL.        | 0,90         |            |       |        | 6        |    |          | 4            |
| 回す     | 17117788903                  | Radiatore                |               |                   |         | S       |              | S       |              | S          |              | 0,95       |       |        | 8        |    | 323,43   | 5            |
|        | 41517191011                  | Porta ant.               | 1             |                   |         |         |              |         | -1           | -          | 3,90         |            |       |        | 0        |    |          | 6            |
| □ ↑    | 51117136632                  | Paraurti ant. parte      | Descrizion    | e                 | . Loria |         |              |         |              | Te         |              |            |       |        | × -      |    |          | 7            |
| 圓 1    |                              | Descrizione              | Non compr     | ende suppleme     | ento VE | per zo  | one bicolore |         |              | 0,00       |              |            |       |        |          |    |          | 8            |
| 1      | 41527191017                  | Porta post               |               |                   |         |         |              |         |              |            | 3,40         |            |       |        | *        |    | 364,41   | 9            |
| 1      |                              | Ancoraggio scoco         |               |                   |         |         |              |         |              |            |              |            |       |        | 10       |    |          | 10 -         |
| Atti   | vità Foto Danno Stam         | pe Esporta Total         |               |                   |         |         |              |         |              |            | 15,70        | 0,9        | 5     | Ric    | idme     |    | 2.476,05 | 0            |
| T.     |                              | Franks all acquirently a | -             |                   |         |         | 1000         | 1       |              |            | 2,36         |            |       | Dim    | ie T     |    | 0,00     |              |
| 1      | inseminento riga marioale in | rondo ai preventivo      | l'empo da in: | serire per la not | ta      | 0,00    | L STAD       | alrugi  |              | ागग        | 1,81         |            |       |        |          |    |          |              |
| 1      | Seleziona tutte le righe     |                          |               |                   |         |         |              |         |              |            | 1,60         |            |       | Totale | e ore VE |    | 21,47    |              |
| 田      | Deseleziona tutte le righe   |                          |               |                   | Applica |         | Annulla      |         |              |            | 224,58       | Stima      | to    | 224,   | 58       |    |          |              |
| -      | Cancella righe               |                          |               |                   | -       |         | M            | anodope | ta Carrozzar | is SR(ore) | _            | 1          | 0;00  | x      | 35,00    | =  | 350,00   |              |
| 0      |                              |                          |               |                   |         |         | м            | anodopa | ra Catrozzer | ne LA(ore) |              |            | 9,75  | *      | 35,00    | =  | 341,25   |              |
| 454    | Scorpora Iva                 |                          |               |                   |         |         | M            | anodope | ra Carrozzer | a VE(ore)  |              | 2          | 1,47  | x      | 35,00    | =  | 751,45   |              |
| 0      | Recupero prezzo              |                          |               |                   |         |         | M            | anodope | ra Meccanic  | a (ore)    |              |            | 0,95  | ×      | 0,00     | =  | 0,00     |              |
| Clicca | su un comando per leggerne   | la descrizione.          |               |                   |         |         |              |         |              | Smaltim    | ento rifiuti |            |       |        | 5,70     | 5  | 50,00    |              |
|        |                              |                          |               |                   |         |         | li li        | nnonik  | ile          | 4.193.33   | 1va 2204     | 922        | .53   | Tots   | ale      |    | 5.115.86 |              |

NB. Talvolta compaiono voci evidenziate in grassetto, si tratta della distinta delle operazioni comprese nella lavorazione. Avvicinandosi con il mouse alla voce in grassetto compare una nota (in questo caso significa che nei 0,95 minuti di riparazione meccanica è compreso il refrigerante antigelo, la copertura radiatore ect...)

| Se N. | Codice Ricambio | Descrizione                               | SD   |          | SR                    |         | LA          |          | VE   |   | ME     | Sc               | %        | * | Importo |    |   |
|-------|-----------------|-------------------------------------------|------|----------|-----------------------|---------|-------------|----------|------|---|--------|------------------|----------|---|---------|----|---|
| 1     | 41357133227     | Parafango ant.                            | SX   | S        | 1,40                  | S       | 1,40        | S        | 2,80 | 8 |        |                  |          | * | 206,44  | 1  | - |
| 1     | 41627162102     | Cofano ant.                               |      | S        | 0,90                  | S       | 0,90        | S        | 4,20 | 8 |        |                  |          | * | 399,95  | 2  |   |
| 1     |                 | Non comprende supplemento VE per zone bic |      |          |                       |         |             |          | 0,50 |   |        |                  |          | * |         | 3  |   |
| 1     | 41217131017     | Parafango post.                           | SX   |          |                       |         |             | L        | 0,90 |   | $\sim$ | ~                |          | * |         | 4  |   |
| 1     | 17117788903     | Radiatore                                 |      | S        |                       | S       |             | S        |      | ( | 0,95   |                  |          | * | 323,43  | 5  | Ξ |
| 1     | 41517191011     | Porta ant.                                | ev.  | <u> </u> | 2.40                  |         | 4.45        | <u> </u> | 2.00 |   | $\sim$ | 35               |          | * |         | 6  |   |
| 1     | 51117136632     | Paraurti ant. parte sup.                  | Refr | igera    | nte/anti<br>a radiate | gelo    |             |          |      |   | Dren   | .& Rie<br>& Incl | em.<br>+ |   |         | 7  |   |
| 1     |                 | Descrizione                               | Vent | ola d    | i raffred             | Idament | o - elettri | са       |      |   | Rim.   | & Ins            | t.       |   |         | 8  |   |
| 1     | 41527191017     | Porta post.                               | SX   | S        | 3,80                  | S       | 1,30        | S        | 3,40 |   |        |                  |          | 2 | 364,41  | 9  |   |
| 1     |                 | Ancoraggio scocca su banco                |      |          |                       |         | 1,70        |          |      |   |        |                  |          | * |         | 10 | - |

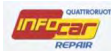

C'è la possibilità di ordinare le voci per rendere più leggibili nel preventivo (es. avvicinare voci simili o legate a uno stesso lato del veicolo ect...)

Nel ns caso avvicino l'elemento parafango post all'elemento parafango ant

Avvicinarsi con il mouse all'ultima colonna con i numeri e selezionare la riga, la riga appare così evidenziata in giallo

| QUATTRORUOT                   | ,                 |                | Prevent              | ivo      | di     | Ripa          | raz     | ione          |          |         |    |          |        |      |        | Pour    | TROPUOTO |
|-------------------------------|-------------------|----------------|----------------------|----------|--------|---------------|---------|---------------|----------|---------|----|----------|--------|------|--------|---------|----------|
| undear                        | Medifica Preve    | entivo - T     | ingenDC3450C Seriel  | ta nimbe | to: NI | NA_DAROSTA    | 10 - Bi | uild 2.4.5.6  | 65       |         |    |          |        | Sa   | lva et | l Esci  |          |
| Piattaforma gestione sinistri | Selezione vercolo | Stima          | Selezione ricambi    | Selezi   | one ri | cambi - Ricer | ca      | Selezione ric | ambi - G | rafiche | Ge | stione f | Fotogr | afie |        |         |          |
| Se N. Codice Ricambio         | Descrizione       |                |                      | SD       |        | SR            |         | LA            |          | VE      |    | ME       | Sc     | %    | *      | Importo |          |
| 1 41357133227                 | Parafango ant.    | 8              |                      | SX       | s      | 1,40          | s       | 1,40          | S        | 2,80    | 8  |          |        |      |        | 206,44  | 1 -      |
| 1 41527191017                 | Porta post.       |                |                      | SX       | s      | 3,80          | S       | 1,30          | S        | 3,40    |    |          |        |      | *      | 364,41  | 2        |
| 1 41517191011                 | Porta ant.        |                |                      | SX       | G      | 2,40          | G       | 4,45          | G        | 3,90    |    |          |        |      |        |         | 3        |
| 1                             | Non comprend      | e suppleme     | ento VE per zone bic | -        |        |               |         |               |          | 0,50    |    |          |        |      | *      |         | 4        |
| 1 17117788903                 | Radiatore         |                |                      |          | s      |               | s       |               | s        |         |    | 0,95     | 5      |      | *      | 323,43  | 5 E      |
| 1 41627162102                 | Cofano ant.       |                |                      |          | s      | 0,90          | s       | 0,90          | S        | 4,20    | 8  |          |        |      |        | 399,95  | 6        |
| 1 51117136632                 | Paraurti ant. pa  | arte sup.      |                      |          | s      |               | s       |               | s        |         |    |          |        |      |        |         | 7        |
| 1                             | Descrizione       | and the second |                      |          |        |               |         |               |          |         |    |          |        |      | *      |         | 8        |
| 1 41217131017                 | Parafango pos     | it.            |                      | SX       |        |               |         |               | L        | 0,90    |    |          |        |      | +      |         | 9        |
| 1                             | Ancoraggio sc     | cocca su ba    | anco                 |          |        |               |         | 1,70          |          |         |    |          |        |      |        |         | tor .    |

Selezionare a questo punto la riga che dovrà essere spostata e sostuita dal nostro elemento selezionato (nel ns caso vogliamo avvicinare l'elemento parafango post all'elemento parafango ant)

| Se N. | Codice Ricambio | Descrizione                              | SD    |       | SR         |   | LA   |   | VE   |   | ME   | Sc | % | * | Importo |    |   |
|-------|-----------------|------------------------------------------|-------|-------|------------|---|------|---|------|---|------|----|---|---|---------|----|---|
| 1     | 41357133227     | Parafango ant.                           | SX    | S     | 1,40       | S | 1,40 | S | 2,80 | 8 |      |    |   | * | 206,44  | 1  | - |
| 1     | 41527191017     | Porta post.                              | SX    | S     | 3,80       | S | 1,30 | S | 3,40 |   |      |    |   | * | 364,41  | 2  |   |
| 1     | 41517191011     | Porta ant.                               | SX    | G     | 2,40       | G | 4,45 | G | 3,90 |   |      |    |   | 2 |         | 3  | 5 |
| 1     |                 | Non comprende supplemento VE per zone bi | c     |       |            | _ |      |   | 0,50 |   |      |    |   | * |         | 4  |   |
| 1     | 17117788903     | Radiatore                                | Cario | ament | o in corso | S |      | S |      |   | 0,95 |    |   | * | 323,43  | 5  | Ξ |
| 1     | 41627162102     | Cofano ant.                              |       | S     | 0,90       | S | 0,90 | S | 4,20 | 8 |      |    |   | * | 399,95  | 6  |   |
| 1     | 51117136632     | Paraurti ant. parte sup.                 |       | S     |            | S |      | S |      |   |      |    |   | 2 |         | 7  |   |
| 1     |                 | Descrizione                              |       |       |            |   |      |   |      |   |      |    |   | 2 |         | 8  |   |
| 1     | 41217131017     | Parafango post.                          | SX    |       |            |   |      | L | 0,90 |   |      |    |   | * |         | 9  |   |
| 1     |                 | Ancoraggio scocca su banco               |       |       |            |   | 1,70 |   |      |   |      |    |   | * |         | 10 | - |

## Il sistema in automatico sposta le righe

| Se N. | Codice Ricambio | Descrizione                               | SD |   | SR   |   | LA   |   | VE   |   | ME   | Sc | % | * | Importo |    |   |
|-------|-----------------|-------------------------------------------|----|---|------|---|------|---|------|---|------|----|---|---|---------|----|---|
| 1     | 41357133227     | Parafango ant.                            | SX | S | 1,40 | S | 1,40 | S | 2,80 | 8 |      |    |   | * | 206,44  | 1  | - |
| 1     | 41217131017     | Parafango post.                           | SX |   |      |   |      | L | 0,90 |   |      |    |   | * |         | 2  |   |
| 1     | 41517191011     | Porta ant.                                | SX | G | 2,40 | G | 4,45 | G | 3,90 |   |      |    |   | * |         | 3  |   |
| 1     |                 | Non comprende supplemento VE per zone bic |    |   |      |   |      |   | 0,50 |   |      |    |   | * |         | 4  |   |
| 1     | 17117788903     | Radiatore                                 |    | S |      | S |      | S |      |   | 0,95 |    |   | * | 323,43  | 5  | Ξ |
| 1     | 41627162102     | Cofano ant.                               |    | S | 0,90 | S | 0,90 | S | 4,20 | 8 |      |    |   | * | 399,95  | 6  |   |
| 1     | 51117136632     | Paraurti ant. parte sup.                  |    | S |      | S |      | S |      |   |      |    |   | * |         | 7  |   |
| 1     |                 | Descrizione                               |    |   |      |   |      |   |      |   |      |    |   | * |         | 8  |   |
| 1     | 41527191017     | Porta post.                               | SX | S | 3,80 | S | 1,30 | S | 3,40 |   |      |    |   | * | 364,41  | 9  |   |
| 1     |                 | Ancoraggio scocca su banco                |    |   |      |   | 1,70 |   |      |   |      |    |   | * |         | 10 | - |

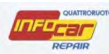

## FUNZIONALITA' TASTO DESTRO MOUSE TAB STIMA

Selezionando una riga e cliccando con il **tasto destro del mouse**, compaiono una serie di funzionalità/operazioni (alcune funzionalità/operazioni sono duplicate dai comandi della sezione inferiore della pagina che andiamo a descrivere di seguito)

Con il tasto destro del mouse posso agire solo sulla riga evidenziata

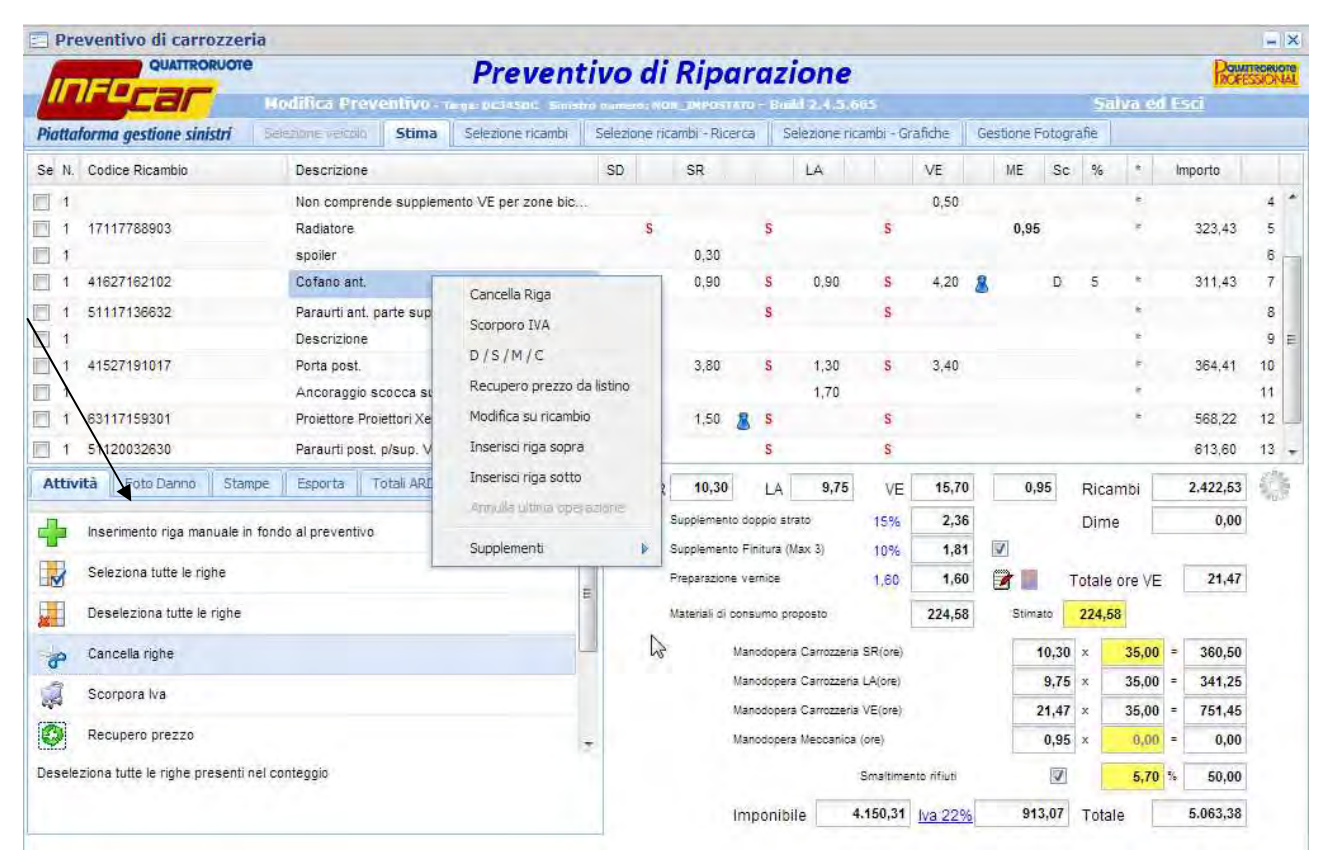

Oltre a quelle più comuni, cancella riga, modifica su ricambio, inserisci riga sopra/sotto, sono da evidenziare le seguenti funzionalità

D/S/M/C ovvero:

DEGRADO

SCONTO

MAGGIORAZIONE (si tratta dell'incremento prezzi pezzi di ricambi per aree geografiche particolari, es montane)

CONCORRENZA (in caso di segnalazione di prezzi non originali)

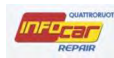

# FUNZIONALITA' D/S/M/C

Selezionando la voce D/S/M/C compare un pop up in cui scegliere il tipo di azione e inserire il costo

| Cambiamento: | Degrado | × 1     |         |
|--------------|---------|---------|---------|
| Valore:      | 0       | L       | 4       |
|              |         |         |         |
|              |         | Applica | Annulla |

#### Es. inserisco una MAGGIORAZIONE o uno SCONTO del 10% per la voce selezionata (radiatore)

| Se N.  | Codice Ricambio                     | Descrizione                   |                    | SD                 | SR          |                | LA             |           | VE          | M         | E Sc    | %        |       | Importo  |    |   |
|--------|-------------------------------------|-------------------------------|--------------------|--------------------|-------------|----------------|----------------|-----------|-------------|-----------|---------|----------|-------|----------|----|---|
| 1      |                                     | Non comprende supplement      | o VE per zone bic  |                    |             |                |                |           | 0,50        |           |         |          |       |          | 4  | * |
| 1      | 17117788903                         | Radiatore                     | -1                 | S                  | -           | s              |                | S         |             | 0         | ,95     |          | e     | 323,43   | 5  |   |
| 1      | 41627162102                         | Cofano ant.                   | Cancella           | Riga               | 2           | S              | 0,90           | S         | 4,20        | 8         |         |          |       | 399,95   | 6  |   |
| 1      | 51117136632                         | Paraurti ant. parte sup.      | Scorpere           | eVII (             |             | S              |                | S         |             |           |         |          | *     |          | 7  |   |
| 1      |                                     | Descrizione                   | D/S/M              | 1/C                |             |                |                |           |             |           |         |          | e     |          | 8  |   |
| 圓 1    | 41527191017                         | Porta post.                   | Recuper            | o prezzo da listir | 10          | S              | 1,30           | S         | 3,40        |           |         |          |       | 364,41   | 9  | - |
| 1      |                                     | Ancoraggio scocca su band     | o Modifica         | su ricambio        |             |                | 1,70           |           |             |           |         |          | 6     |          | 10 |   |
| 1      | 63117159301                         | Proiettore Proiettori Xenon . | Inserisci          | riga sopra         | þ           | <u>8</u> s     |                | S         |             |           |         |          | (F)   | 568,22   | 11 |   |
| 1      | 51120032630                         | Paraurti post. p/sup. Vernici | ato<br>Toserisci   | rina sotto         |             | S              |                | S         |             |           |         |          |       | 613,60   | 12 |   |
| 1      |                                     | lavaggio interno auto         | Avera dia          | ultima onevazion   | -           |                |                |           |             |           |         |          |       | 35,00    | 13 | + |
| Attivi | ità Foto Danno Stampe               | Esporta Totali ARD            | Oss                | unume aperazion    | 00          | LA             | 9,75           | VE        | 15,70       |           | 0,95    | Ricam    | bi    | 2.511,05 | 5  | - |
| -      |                                     |                               | Supplem            | enti               | ent         | donnio st      | rato           | 15%       | 2 36        | I         |         | Dimo     |       | 0.00     | -  |   |
| Se N.  | Codice Ricambio                     | Descrizione                   |                    | SD                 | SR          | 1              | LA             |           | VE          | ' .M      | E Sc    | 16       |       | Importo  |    |   |
| 1      |                                     | Non comprende supplement      | to VE per zone bio |                    |             |                |                |           | 0,50        |           |         |          |       |          | 4  | 2 |
| 1      | 17117788903                         | Radiatore                     |                    | 5                  |             | S              |                | 5         |             | $\langle$ | 0.95    |          | > -   | 323.43   | 5  |   |
| Ē Ē    | 41627162102                         | Cofano ant.                   |                    | S                  | 0.90        | s              | 0,90           | s         | 4,20        | 8         |         |          | ÷     | 399,95   | 6  |   |
| T t    | 51117138632                         | Paraurti ant, parte sup.      |                    | S.                 |             | s              |                | s         |             |           |         |          | ÷     |          | 7  |   |
| 1      |                                     | Descrizione                   |                    |                    |             |                |                |           |             |           |         |          |       |          | 8  |   |
|        | 41527191017                         | Porta post.                   |                    | SX 5               | 3,80        | S              | 1,30           | 5         | 3,40        |           |         |          |       | 354,41   | 9  | - |
| 1      |                                     | Ancoraggio scocca su ban      | co                 |                    |             |                | 1,70           |           |             |           |         |          | *     |          | 10 | 1 |
|        | 83117159301                         | Projettore Projettori Venon   |                    | ev. c              | 1.50        | <del>8</del> 5 |                | ŝ         | a.          |           |         |          | ÷.,   | 568,22   | 11 |   |
| 回1.    | 51120032630                         | Paraurti post. p/sur Camb     | piamento: Ma       | agiorazione        |             | V              |                |           |             |           |         |          |       | 613,60   | 12 |   |
| 1      |                                     | lavaggio interno au           | e'                 | ggiorazione        |             |                |                |           |             |           |         |          |       | 35,00    | 13 | - |
| Attiv  | ità Foto Danno Stampe               | Esporta Total                 | c.                 | 10                 |             |                |                |           | 15,70       |           | 0,95    | Rican    | nbi   | 2.511,05 | 14 |   |
|        |                                     |                               |                    |                    | -           |                | -              | _         | 2,36        |           |         | Dime     |       | 0,00     | 1  |   |
| -      | Inserimento riga manuale in fon     | do al preventivo              |                    |                    |             | Applica        | Ann            | ulla      | 1,81        | 121       |         |          |       |          |    |   |
|        | Seleziona tutte le righé            | L                             |                    | 111                | Preparazion | e vemide       |                | 1.60      | 1.60        |           | 10      | Totale c | re VE | 21,47    |    |   |
|        | Deseleziona tutte le righe          |                               |                    | 11                 | Materiali d | sonsumo p      | rópesto        |           | 224,58      | 9         | Stimato | 224,58   |       |          |    |   |
| 10     | Cancella righe                      |                               |                    |                    |             | Manddope       | ra Carrozzenia | s SR(ore) |             |           | 10,00   | ×        | 35,00 | = 350,00 | 1  |   |
| 9      | Commerce him                        |                               |                    |                    |             | Mandope        | ra Carrozzena  | = LA(ore) |             |           | 9,75    | il x     | 35,00 | = 341,25 |    |   |
| 450    | arentheria ilia                     |                               |                    |                    |             | Manodope       | ra Carrozzera  | 8 VE(075) |             |           | 21,47   | that I   | 35,00 | = 751,45 |    |   |
|        | Recupero prezzo                     |                               |                    | -                  |             | Manodope       | ra Meocanica   | (ore)     |             |           | 0,98    | x        | 0,00  | = 0,00   |    |   |
| Desele | ziona tutte le righe presenti nei c | onteggio                      |                    |                    |             |                |                | Smaltima  | nta iltiut/ |           | 1       |          | 5,70  | 50,00    |    |   |
|        |                                     |                               |                    |                    |             |                |                |           |             |           |         |          |       |          |    |   |

La voce appare modificata in questo modo con la lettera M e l'importo della maggiorazione (o dello sconto)

| 1 | 17117788903 | Radiatore | S | S | S | 0,95 M 10 355,77 5 |
|---|-------------|-----------|---|---|---|--------------------|
|   |             |           |   |   |   |                    |

Con il tasto destro del mouse non ho la possibiltà di selezionare più voci e applicare ad es un'unica maggiorazione o concorrenza o degrado

Nel caso in cui volessi recuperare prezzo da listino, selezionare la voce, tasto destro mouse e click su recupero prezzo da listino

# 

#### MANUALE UTENTE INFOCAR REPAIR

| Se N. | Codice Ricambio | Descrizione                     |                 | SD             | SR |            | LA   |   | VE   |   | ME   | Sc | %  | ż | Importo |    |   |
|-------|-----------------|---------------------------------|-----------------|----------------|----|------------|------|---|------|---|------|----|----|---|---------|----|---|
| 1     |                 | Non comprende supplemento \     | /E per zone bic |                |    |            |      |   | 0,50 |   |      |    |    | * |         | 4  | * |
| 1     | 17117788903     | Radiatore                       |                 | · · ·          |    | S          |      | S |      |   | 0,95 | М  | 10 | * | 355,77  | 5  |   |
| 1     | 41627162102     | Cofano ant.                     | Cancella Riga   |                | ЭO | S          | 0,90 | S | 4,20 | 8 |      | D  | 5  | * | 379,95  | 6  | _ |
| 1     | 51117136632     | Paraurti ant. parte sup.        | Scorporo IVA    |                |    | S          |      | S |      |   |      |    |    | * |         | 7  |   |
| 1     |                 | Descrizione                     | D/S/M/C         |                |    |            |      |   |      |   |      |    |    | * |         | 8  |   |
| 1     | 41527191017     | Porta post.                     | Recupero pre    | zzo da listino | 80 | S          | 1,30 | S | 3,40 |   |      |    |    | * | 364,41  | 9  | = |
| 1     |                 | Ancoraggio scocca su banco      | Modifica su ri  | cambio         | 13 |            | 1,70 |   |      |   |      |    |    | * |         | 10 |   |
| 1     | 63117159301     | Proiettore Proiettori Xenon .   | Inserisci riga  | sopra          | 50 | <u>8</u> S |      | S |      |   |      |    |    | * | 568,22  | 11 |   |
| 1     | 51120032630     | Paraurti post. p/sup. Verniciat | Inserisci riga  | sotto          |    | S          |      | S |      |   |      |    |    |   | 613,60  | 12 |   |
| 1     |                 | lavaggio interno auto           | Annulla ultima  | onerazione     |    |            |      |   |      |   |      |    |    |   | 35,00   | 13 | - |
|       |                 |                                 |                 |                |    |            |      |   |      |   |      |    |    |   |         |    |   |
| 1     | 17117788903     | Radiatore                       |                 | S              |    | S          |      | S |      | < | 0,95 |    |    | > | 323,43  | 5  |   |

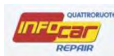

#### SUPPLEMENTI

Esiste poi la possibilità di inserire dei SUPPLEMENTI

Selezionare la voce, tasto destro mouse e click supplementi non previsti finora (l'elenco dei supplementi rimane invariato rispetto al pezzo di ricambio selezionato)

| Preventivo di carrozz            | eria                    |                 | -             |             |              |              |       |        |                  | _         |             |        |          |       |      |        | -        | -   |
|----------------------------------|-------------------------|-----------------|---------------|-------------|--------------|--------------|-------|--------|------------------|-----------|-------------|--------|----------|-------|------|--------|----------|-----|
| I E E E E                        | ne -                    |                 | Pre           | vent        | ivo d        | i Rip        | ar    | az     | ione             |           |             |        |          |       |      |        | hick     | SJO |
| <b>ELA</b>                       | Modifica Pre            | eventivo - T    | argu, 063451  | oc Siniad   | 6 danetos)   | ION JMPOS    | IRATO | ) - B) | ald 2,4,5,6      | 65        |             |        |          |       | Sal  | va ed  | Esci     |     |
| Piattaforma gestione sinistri    | Selezione veicolo       | Stima           | Selezione     | ricambi     | Selezione    | ricambi - Ri | cerca | э      | Selezione ric    | ambi - G  | Grafiche    | Ge     | stione P | otogr | afie |        |          |     |
| Se N. Codice Ricambio            | Descrizione             | •               |               |             | SD           | SR           |       |        | LA               |           | VE          |        | ME       | Sc    | %    | *      | Importo  |     |
| 1                                | Non compre              | ende suppleme   | ento VE per : | zone bic    |              |              |       |        |                  |           | 0,50        |        |          |       |      | e .    |          | 4   |
| 1 17117788903                    | Radiatore               |                 | -             |             |              | -            | 1     | s      |                  | s         |             |        | 0,95     |       |      | ÷      | 323,43   | 5   |
| 1 41627162102                    | Cofano ant              |                 |               | Cancella    | Riga         |              |       | s      | 0,90             | s         | 4,20        | 8      |          | D     | 5    |        | 379,95   | 6   |
| 1 51117136632                    | Paraurti ant            | t. parte sup.   |               | Scorpore    | IVA          |              |       | s      |                  | s         |             |        |          |       |      |        |          | 7   |
| ] 1                              | Descrizione             | •               |               | D/S/M       | /c           |              |       |        |                  |           |             |        |          |       |      |        |          | 8   |
| 1 41527191017                    | Porta post              |                 |               | Recupero    | o prezzo da  | listino      |       | s      | 1,30             | S         | 3,40        |        |          |       |      | ۴      | 364,41   | 9   |
| 1                                | Ancoraggio              | scocca su ba    | anco          | Modifica :  | su ricambio  |              |       |        | 1,70             |           |             |        |          |       |      |        |          | 10  |
| 1 63117159301                    | Proiettore P            | roiettori Xenor | 1             | Inserisci i | riga sopra   |              | 8     | S      |                  | S         |             |        |          |       |      |        | 568,22   | 11  |
| 1 51120032630                    | Paraurti pos            | st. p/sup. Vern | niciato       | Inserisci i | riga sotto   |              |       | s      |                  | S         |             |        |          |       |      |        | 613,60   | 12  |
| ] 1                              | lavaggio int            | erno auto       |               | Annulia u   | illima opera | zione        |       |        |                  |           |             |        |          |       |      |        | 35,00    | 13  |
| Attività Foto Danno S            | tampe Esporta           | Totali ARD      | Osse          | Suppleme    | enti         | b.           | 1     | - 21.0 |                  | 300       |             | 11     | ~        | -     | ar   | mbi    | 2.491,05 | 1   |
| JL and the second                | - 1                     |                 | _             | - Cabbidde  | •            | Suppleme     |       | aize   | icristalii elett | nco       |             |        |          |       | ne   |        | 0,00     | 1   |
|                                  | e in fondo al preventiv | ru.             |               |             |              | Suppleme     |       | CTIIC  | isura central    | Izzata    | 10.10       |        |          |       |      |        |          |     |
| Seleziona tutte le righe         |                         |                 |               |             |              | Preparazio   |       | retr   | ovisore est.     | regolaz   | , elett.    |        |          |       | e    | ore VE | 21,47    |     |
| Deseleziona tutte le rich        | e                       |                 |               | 5           |              | Materiali d  |       | rive   | stimento insi    | onorizza  | nte cofar   | 0      |          |       | 58   | 2      |          |     |
|                                  |                         |                 |               |             |              | 100000000    |       | spo    | iler             |           |             |        |          |       |      | 1      |          | 1   |
| Cancella righe                   |                         |                 |               |             |              |              |       | mot    | orino tergilur   | notto     |             |        |          |       |      | 35,00  | = 350,00 |     |
| Scorpora Iva                     |                         |                 |               |             |              |              |       | fan    | aleria su pari   | aurti     |             |        |          |       | -    | 35,00  | = 341,25 |     |
|                                  |                         |                 |               |             |              |              |       | con    | nessione cer     | tralina i | elettronica | 3      |          |       |      | 35,00  | = 751,45 |     |
| Recupero prezzo                  |                         |                 |               |             | -            |              |       | cris   | tallo lunotto    | e parab   | . fissati a | colla  |          |       |      | 0,00   | = 0,00   |     |
| eleziona tutte le righe presenti | nel conteggio per suc   | cessive opera   | izioni        |             |              |              |       | cris   | tallo fisso pa   | raf. pos  | t. fissato  | a coll | а        |       |      | 5,70   | 50,00    |     |
|                                  |                         |                 |               |             |              |              |       | ade    | sivo montan      | te (cad,  | )           |        |          |       | ial. |        | 5,134,16 | 1   |
|                                  |                         |                 |               |             |              |              |       | ade    | sivo telaio cr   | istallo p | orta ant.   | o pos  | t.       |       | lai  | -      |          |     |

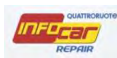

#### **FUNZIONALITA' OPERAZIONI**

Nella parte inferiore della pagina, come anticipato, troviamo due sezioni: un blocco operazioni (alcune operazioni sono duplicate dai comandi del tasto destro del mouse sulle singole righe dei ricambi come abbiamo appena descritto come ad esempio scorporo IVA o recupero prezzo di listino) e un blocco costi.

La differenza tra le funzionalità di questa sezione e le funzionalità gestibili tramite tasto destro mouse sulla singola riga è il fatto che in questo sezione ho la possibilità di selezionare più righe per applicarle alle stesse la stessa operazione

Con il tasto destro del mouse posso agire solo sulla riga evidenziata, in questa sezione posso ad esempio scorporare l'IVA o recuperare un prezzo da listino selezionando più righe

#### NB. PER OGNI OPERAZIONE/FUNZIONALITÀ SI PUÒ VISUALIZZARE UNA BREVE NOTA A SUPPORTO

| 1 | Scorpora Iva                                           | *   |
|---|--------------------------------------------------------|-----|
| 0 | Recupero prezzo                                        |     |
| ł | Applica il degrado commerciale sui ricambi selezionati | E C |
| ¢ | Elimina il degrado commerciale sui ricambi selezionati | - 1 |
| 6 | Applica DSMC                                           | -   |
| R | Riordina particolari                                   |     |

Prima di analizzare la sezione costi, analizziamo le attività manuali che si possono gestire sul preventivo

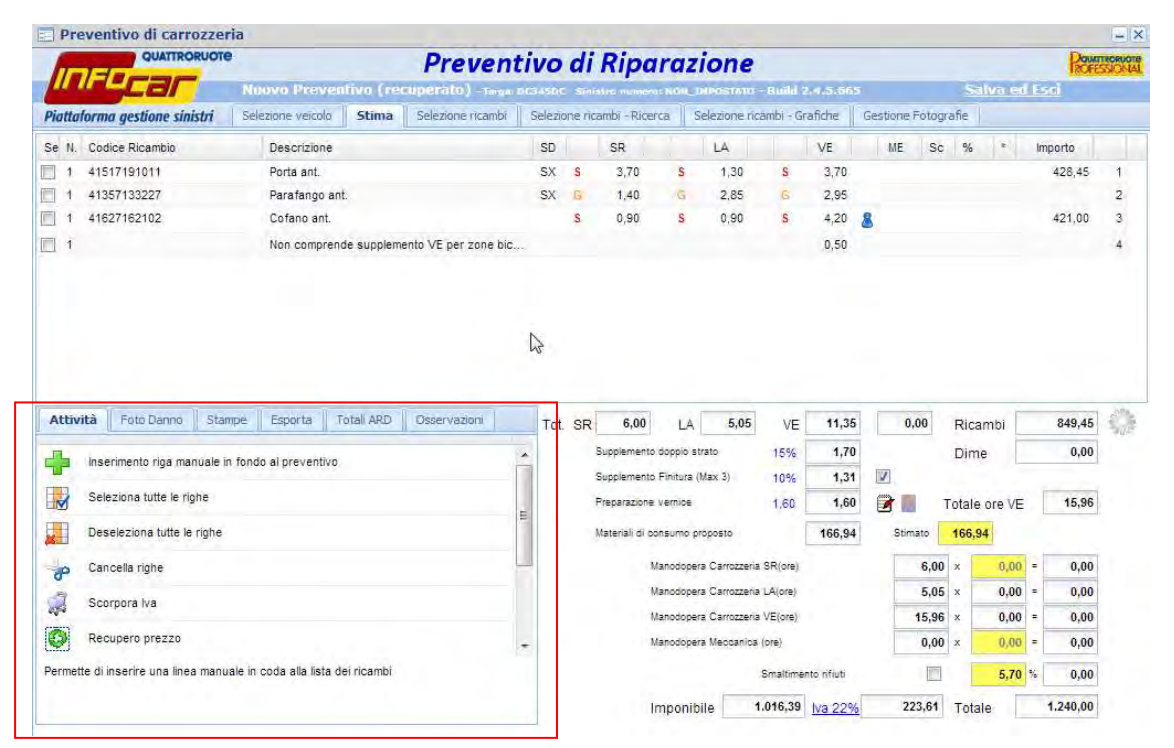

Oltre a quelle più comuni, seleziona/deseleziona tutte le righe, cancella riga, scorporo IVA, inserisci riga sopra/sotto, sono da evidenziare le seguenti funzionalità:

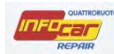

In caso di **INSERIMENTO NUOVA ATTIVITÀ**, il sistema inserisce una nuova riga vuota in fondo al preventivo per inserire qualsiasi altra attività (es.lavaggio interno auto con relativo costo).

|                  | e Ricambio            | De         | escrizion   | e               |              |            | SD  |    | SR             |                   |                | LA          |           | VE         | ME | Sc     | %     | *        | Importo |         |
|------------------|-----------------------|------------|-------------|-----------------|--------------|------------|-----|----|----------------|-------------------|----------------|-------------|-----------|------------|----|--------|-------|----------|---------|---------|
| 1                |                       | No         | on compr    | ende supplen    | nento VE per | r zone bic |     |    |                |                   |                |             |           | 0,50       |    |        |       |          |         |         |
| 1 17117          | 788903                | Ra         | adiatore    |                 |              |            |     | s  |                | 5                 |                |             | S         |            | 0  | 95     |       |          | 323,43  | 5       |
| 1 41627          | 162102                | Co         | ofano ani   | L.              |              |            |     | S  | 0,90           | 5                 | 5              | 0,90        | S         | 4,20       | 8  |        |       |          | 399,95  | i i     |
| 1 51117          | 136632                | Pa         | araurti an  | t. parte sup.   |              |            |     | s  |                | 5                 | 5              |             | S         |            |    |        |       |          |         |         |
| 1                |                       | De         | escrizion   | e               |              |            |     |    |                |                   |                |             |           |            |    |        |       | *        |         |         |
| 1 41527          | 191017                | Po         | orta post.  |                 |              |            | SX  | S  | 3,80           | 5                 | 5              | 1,30        | s         | 3,40       |    |        |       | *        | 364,41  | 6 9     |
| 1                |                       | A          | ncoraggi    | o scocca su l   | banco        |            |     |    |                |                   |                | 1,70        |           |            |    |        |       |          |         | 1       |
| 1 63117          | 159301                | Pr         | oiettore l  | Proiettori Xend | . пс         |            | SX  | S  | 1,50           | 8 8               | 5              |             | s         |            |    |        |       | *        | 568,22  | : 1     |
| 1 51120          | 032630                | Pa         | araurti po  | st. p/sup. Vei  | rniciato     |            |     | S  |                | 5                 |                |             | s         |            | _  |        |       |          | 613,60  | 1 1     |
| 1                |                       | D          | escrizio    | ne              | (a)          |            |     |    |                |                   |                |             |           |            |    |        |       |          |         | 1       |
| ttività          | Foto Danno Stam       | ipe Es     | sporta      | Total ARD       | Osserva      | zioni      | Tot | SR | 10,00          | 1                 | A              | 9,75        | VE        | 15,70      |    | 0,95   | Ric   | ambi     | 2,476,0 | 5       |
| l Inserin        | mento riga manuale in | fondo al   | preventi    | /0              |              |            |     |    | Supplement     | doppi             | o strato       | 2           | 15%       | 2,36       | 1  |        | Din   | ne       | 0,0     | 0       |
| Selezi           | iona tutte le righe   |            |             |                 |              |            |     | F  | Preparazione   | vernitu<br>vernik | vra (Max<br>ce | (3)         | 10%       | 1,81       |    |        | Total | e ore VE | 21,4    | 7       |
| Desele           | eziona tutte le righe |            |             |                 |              | E          |     | 4  | Aateriali di c | onsum             | io propo       | osto        | 1         | 224,58     | Si | imato  | 224,  | ,58      |         |         |
| Cance            | ella righe            |            |             |                 |              | -          | -   |    | 1.1            | Manodi            | opera C        | arrozzeria  | SR(ore)   |            |    | 10,00  | ×     | 35,00    | = 350,0 | 0       |
| C Scorp          | ora iva               |            |             |                 |              |            |     |    |                | Manod             | opera C        | arrozzeria  | LA(ore)   |            | _  | 9,75   | x     | 35,00    | = 341,2 | 5       |
| 24               |                       |            |             |                 |              |            |     |    | 1              | Manod             | opera C        | arrozzeria  | VE(ore)   |            |    | 21,47  | x     | 35,00    | = 751,4 | 5       |
| Recup            | pero prezzo           |            |             |                 |              |            | -   |    | 1.14           | Manode            | opera M        | leccanica ( | ore)      |            | Ľ  | 0,95   | x     | 0,00     | = 0,0   | 0       |
| rmette di ins    | erire una linea manua | ale in cod | a alla list | a dei ricambi   |              |            |     |    |                |                   |                |             | Smaltimer | to rifiuti |    | V      | 1     | 5,70     | % 50,0  | 0       |
|                  |                       |            |             |                 |              |            |     |    |                | mpo               | nibile         | 4.          | 193,33    | lva 22%    | 1  | 922,53 | Tot   | ale      | 5,115,8 | 6       |
| initiate of this | erne una mea nallua   | no 11 000  | u ana nSt   | a der noantui   |              |            | _   |    |                | Impo              | nibile         | 4.          | 193,33    | lva 22%    |    | 922,53 | Tot   | ale      |         | 5,115,8 |

In caso di **APPLICAZIONE DEL DEGRADO COMMERCIALE**, ove per degrado commerciale si intende il rapporto tra il valore commerciale e il valore nuovo, occorre selezionare i ricambi su cui eseguire il comando.

Il sistema aggiorna i costi e pone un asterisco

| Se N. | Codice Ricambio | Descrizione                | SD |   | SR   |            | LA   |   | VE   | ME       | Sc | % | * | Importo |   |
|-------|-----------------|----------------------------|----|---|------|------------|------|---|------|----------|----|---|---|---------|---|
| 1     | 46421728        | Proiettore CARELLO Arancio | DX | S | 0,50 | <u>8</u> S |      | S |      | <u> </u> | ~  |   |   | 97,70   | 1 |
| 1     | 46421552        | Porta ant.                 | SX | G | 1,65 | G          | 2,05 | G | 3,70 |          |    | * | * |         | 2 |
| 1     | 7543547         | Parafango ant.             | SX | S | 2,00 | S          | 3,00 | S | 2,50 |          |    |   | * | 26,43   | 3 |
| 1     | 7591578         | Cofano ant.                |    | L | 0,05 | М          | 1,05 | G | 3,15 |          |    |   | * |         | 4 |
|       |                 |                            |    |   |      |            |      |   |      |          |    |   |   |         |   |

Per eliminare il degrado commerciale occorre selezionare i ricambi su cui eseguire il comando.

Il sistema aggiorna i costi e toglie l'asterisco

|       |                 |                            |    |   |      |   | - | <u> </u> |          |      |    |       |   |         |   |
|-------|-----------------|----------------------------|----|---|------|---|---|----------|----------|------|----|-------|---|---------|---|
|       |                 |                            |    |   |      |   |   |          | <u> </u> |      | _  |       |   | -       |   |
| Se N. | Codice Ricambio | Descrizione                | SD |   | SR   |   |   | LA       |          | VE   | ME | Sc 76 | * | Importo |   |
| 1     | 46421728        | Proiettore CARELLO Arancio | DX | s | 0,50 | 8 | s |          | S        |      |    |       |   | 97,70   | 1 |
| 1     | 46421552        | Porta ant.                 | SX | G | 1,65 |   | G | 2,05     | G        | 3,70 |    |       |   |         | 2 |
| 1     | 7543547         | Parafango ant.             | SX | S | 2,00 |   | S | 3,00     | S        | 2,50 |    |       |   | 26,43   | 3 |
| 1     | 7591578         | Cofano ant.                |    | L | 0,05 |   | М | 1,05     | G        | 3,15 |    |       | * |         | 4 |
|       |                 |                            |    |   |      |   |   |          |          |      |    |       |   |         |   |

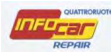

In caso di applicazione di **DSMC** (acronimo di Degrado-Sconto-Maggiorazione-Concorrenza) occorre anche in questo caso selezionare i ricambi su cui eseguire il comando.

| QUAT                                                                                                    | RORUOTE                                         |                                                      |                                       | Preve                | ntivo     | di       | Rip                                                           | ara                                                                                | zione                                                                                                    |                                                                            |                                        |              |                                                              |                                                            |       | ROFE                                                    | TROP |
|----------------------------------------------------------------------------------------------------|-------------------------------------------------|------------------------------------------------------|---------------------------------------|----------------------|-----------|----------|---------------------------------------------------------------|------------------------------------------------------------------------------------|----------------------------------------------------------------------------------------------------|----------------------------------------------------------------------------|----------------------------------------|--------------|--------------------------------------------------------------|------------------------------------------------------------|-------|---------------------------------------------------------|------|
|                                                                                                    |                                                 | Modifica Pr                                          | eventivo - r                          | furges Shrikkey (100 | 05 07 HOR | IMP/03   | - 07670                                                       | unid 2.4                                                                           | 15:065                                                                                                    |                                                                            |                                        |              | 5                                                            | alva e                                                     | d Esc | 1                                                       |      |
| attaforma gestione                                                                                                    | sinistri                                        | Selezione veico                                      | Stima                                 | Selezione ricamb     | i Selezi  | ione ric | sambi - Ric                                                   | erca 📗                                                                             | Selezione ri                                                                                                    | cambi - Gr                                                                 | afiche                                 | Gestione For | tografie                                                     | 1                                                          |       |                                                         |      |
| N. Codice Ricambi                                                                                                    | i                                               | Descrizion                                           | ie                                    |                      | SD        | 1        | SR                                                            |                                                                                    | LA                                                                                                    |                                                                            | VE                                     | ME           | Sc %                                                         |                                                            | Imp   | orto                                                    |      |
| 1 46421728                                                                                                    |                                                 | Proiettore                                           | CARELLO Ara                           | ncia                 | DX        | S        | 0,50                                                          | <u>8</u> s                                                                         |                                                                                                    | S                                                                          |                                        |              |                                                              |                                                            |       | 97,70                                                   |      |
| 1 46421552                                                                                                    |                                                 | Porta ant.                                           |                                       |                      | SX        | G        | 1,65                                                          | G                                                                                  | 2,05                                                                                                    | 6                                                                          | 3,70                                   |              |                                                              |                                                            |       |                                                         |      |
| 1 7543547                                                                                                    |                                                 | Parafango                                            | ant.                                  |                      | SX        | S        | 2,00                                                          | S                                                                                  | 3,00                                                                                                    | S                                                                          | 2,50                                   |              |                                                              |                                                            |       | 26,43                                                   |      |
| 1 7591578                                                                                                    |                                                 | Cofano an                                            | t.                                    |                      |           | L        | 0,05                                                          | M                                                                                  | 1,05                                                                                                    | 12                                                                         | 3,15                                   |              |                                                              |                                                            |       |                                                         |      |
| Hività Ente Dan                                                                                                    | 10 Stam                                         | e Ecnorta                                            | Totali ARO                            | Occervazioni         |           |          | 4.00                                                          | 1                                                                                  |                                                                                                    |                                                                            | 0.07                                   | 0.00         |                                                              |                                                            | _     | 121.12                                                  |      |
| ttività Foto Dan                                                                                                    | no Stamp                                        | e Esporta                                            | Totali ARD                            | Osservazioni         | Toi       | t. SR    | 4,20                                                          | - L                                                                                | Ą 6,10                                                                                                    | VE                                                                         | 9,35                                   | 0,00         | Ric                                                          | ambi                                                       |       | 124,13                                                  |      |
| tività Foto Dan<br>Scorpora Iva                                                                                                 | io Stamp                                        | be Esporta                                           | Totali ARD                            | Osservazioni         | Tot       | t SR     | 4,20<br>Supplement                                            | L                                                                                  | A 6,10<br>strato                                                                                                    | VE<br>15%                                                                  | 9,35<br>1,40                           | 0,00         | Ric                                                          | ambi [                                                     |       | 124,13<br>0,00                                          |      |
| tività Foto Dan<br>Scorpora Iva<br>Recupero prez:                                                                               | o Stam;                                         | e Esporta                                            | Totali ARD                            | Osservazioni         | To        | L SR     | 4,20<br>Supplemen<br>Supplemen<br>Preparazio                  | L L L L L L L L L L L L L L L L L L L                                              | A 6,10<br>strato<br>a (Max 3)<br>e                                                                                                | VE<br>15%<br>10%                                                           | 9,35<br>1,40<br>1,08<br>1,60           | 0,00         | Ric<br>Din                                                   | ambi [<br>ne [                                             |       | 124,13<br>0,00<br>13,43                                 |      |
| tività Foto Dan<br>Scorpora Iva<br>Recupero prez:<br>Applica il degra                                                           | o Stamp<br>o<br>do commerci                     | e Esporta                                            | Totali ARD                            | Osservazioni         | Tol       | t. SR    | 4,20<br>Supplemen<br>Supplemen<br>Preparazion<br>Materiali di | Lito doppio<br>to Finitur<br>ne vernio                                             | A 6,10<br>strato<br>a (Max 3)<br>e                                                                                                | VE<br>15%<br>10%<br>1,60                                                   | 9,35<br>1,40<br>1,08<br>1,60<br>149,48 | 0,00         | Ric<br>Din<br>Total                                          | cambi [<br>ne [<br>e ore VE                                |       | 124,13<br>0,00<br>13,43                                 |      |
| Scorpora Iva<br>Recupero prez:<br>Applica il degra                                                                              | o Stamp<br>o<br>to commerci<br>o commerci       | e Esporta<br>ale sui ricambi s                       | Totali ARD<br>elezionati<br>lezionati | Osservazioni         | To        | L SR     | 4,20<br>Supplemer<br>Supplemer<br>Preparazion<br>Materiali di | L L<br>to doppio<br>to Finitur<br>ne vernib<br>consumo<br>Manodo                   | A 6,10<br>strato<br>a (Max 3)<br>s<br>proposto<br>pera Carrozzeri                                                                 | VE<br>15%<br>1,60<br>a SR(ore)                                             | 9,35<br>1,40<br>1,08<br>1,60<br>149,48 | 0,00         | Ric<br>Din<br>Total<br>149,<br>20 ×                          | ambi (<br>ne (<br>e ore VE<br>,48                          | =     | 124,13<br>0,00<br>13,43<br>0,00                         |      |
| Scorpora Iva<br>Recupero prezi<br>Applica il degra<br>Elimina Il degrad                                                         | o Stamp<br>o<br>to commercia                    | e Esporta<br>ale sui ricambi s<br>ile sui ricambi se | Totali ARD<br>elezionati<br>lezionati | Osservazioni         | Tol       | t. SR    | 4,20<br>Supplemer<br>Supplemer<br>Preparazio<br>Materiali di  | Lato doppio<br>to Finitur<br>ne vernio<br>consumo<br>Manodo<br>Manodo              | A 6,10<br>strato<br>a (Max 3)<br>e<br>proposto<br>pera Carrozzeri<br>pera Carrozzeri                                              | VE<br>15%<br>1,60<br>a SR(ore)<br>a LA(ore)                                | 9,35<br>1,40<br>1,08<br>1,60<br>149,48 | 0,00         | Ric<br>Din<br>Total<br>149,<br>20 ×<br>10 ×                  | ambi [<br>ne [<br>e ore VE<br>0,00<br>0,00                 | =     | 124,13<br>0,00<br>13,43<br>0,00<br>0,00                 |      |
| Scorpora Iva<br>Scorpora Iva<br>Recupero prez:<br>Applica il degra<br>Elimina Il degrad<br>Applica DSMC                         | o Stamp<br>o do commerci<br>o commercia         | e Esporta<br>ale sui ricambi s<br>ale sui ricambi se | Totali ARD<br>elezionati<br>lezionati | Osservazioni         | Tol       | t. SR    | 4,20<br>Supplemen<br>Supplemen<br>Preparazion<br>Materiali di | L<br>to doppio<br>to Finitur<br>ne vernio<br>consumo<br>Manodo<br>Manodo<br>Manodo | A 6,10<br>strato<br>a (Max 3)<br>e<br>o proposto<br>pera Carrozzeri<br>pera Carrozzeri<br>pera Carrozzeri                         | VE<br>15%<br>1,60<br>a SR(ore)<br>a LA(ore)<br>a VE(ore)                   | 9,35<br>1,40<br>1,08<br>1,60<br>149,48 | 0,00         | Ric<br>Din<br>Total<br>149,<br>20 ×<br>10 ×<br>43 ×          | ambi<br>ne<br>e ore VE<br>,48<br>0,00<br>0,00              |       | 124,13<br>0,00<br>13,43<br>0,00<br>0,00<br>0,00         |      |
| tività Foto Dani<br>Scorpora Iva<br>Recupero prez:<br>Applica il degra<br>Elimina II degrad<br>Applica DSMC<br>Riordina partico | o Stamp<br>o Jo commerci<br>o commercia<br>kari | e Esporta<br>ale sui ricambi s                       | Totali ARD<br>elezionati<br>lezionati | Osservazioni         | Tol       | t. SR    | 4,20<br>Supplemer<br>Supplemer<br>Preparazio<br>Materiali di  | Lito doppio<br>no Finitur<br>consumo<br>Manodo<br>Manodo<br>Manodo<br>Manodo       | A 6,10<br>strato<br>a (Max 3)<br>e<br>pera Carrozzeri<br>pera Carrozzeri<br>pera Carrozzeri<br>pera Carrozzeri<br>pera Carrozzeri | VE<br>15%<br>10%<br>1,60<br>a SR(ore)<br>a LA(ore)<br>a VE(ore)<br>a (ore) | 9,35<br>1,40<br>1,08<br>1,60<br>149,48 | 0,00         | Ric<br>Din<br>Total<br>149,<br>20 ×<br>10 ×<br>43 ×<br>,00 × | cambi [<br>ne ]<br>e ore VE<br>.48<br>0,00<br>0,00<br>0,00 |       | 124,13<br>0,00<br>13,43<br>0,00<br>0,00<br>0,00<br>0,00 |      |

compare a questo punto un pop up in cui scegliere il tipo di azione e inserire il costo

| Cambiamento: | Degrado | × N     |         |
|--------------|---------|---------|---------|
| Valore:      | 0       | h       |         |
|              |         | Applica | Annulla |

# Es. inserisco una MAGGIORAZIONE o uno SCONTO del 10% per la voce selezionata (radiatore)

| Se N. ( | Codice Ricambio |        | Descrizion   |               |            |              | SD              | SR   |          | LA    |     | VE   |   | ME S | ic % |     | Importo  |     |    |
|---------|-----------------|--------|--------------|---------------|------------|--------------|-----------------|------|----------|-------|-----|------|---|------|------|-----|----------|-----|----|
| 1       |                 |        | Non compr    | ende supple   | mento VE ( | per zone bic |                 |      |          |       |     | 0,50 |   |      |      |     |          | 4   | *  |
| 1       | 17117788903     |        | Radiatore    |               | -          |              | S               |      | s        |       | S   |      |   | 0,95 |      | e   | 323,43   | 5   |    |
| 1 1     | 41627162102     |        | Cofano ant   |               |            | Cancella R   | liga            | 2    | s        | 0,90  | S   | 4,20 | 8 |      |      |     | 399,95   | 6   | -  |
| 1 1 3   | 51117136632     |        | Paraurti an  | parte sup,    |            | Scarpara 1   | ēVā.            |      | s        |       | s   |      |   |      |      | τ.  |          | 7   |    |
| 1       |                 |        | Descrizion   |               |            | D/S/M/       | c               |      |          |       |     |      |   |      |      |     |          | 8   |    |
| 1 4     | 41527191017     |        | Porta post.  |               |            | Recupero     | prezzo da listi | no 🤉 | S        | 1.30  | S   | 3,40 |   |      |      | e   | 364,41   | 9   | =  |
| 1       |                 |        | Ancoraggio   | scocca su     | banco      | Modifica s   | u ricambio      | · ·  |          | 1,70  |     |      |   |      |      | e.  |          | 10  |    |
| 1 6     | 63117159301     |        | Proiettore P | roiettori Xen | оп.        | Toserisci ri | na sonra        | 0 1  | g s      |       | S   |      |   |      |      | ÷.  | 568,22   | 11  |    |
| 1 :     | 51120032630     |        | Paraurti po  | st. p/sup, Ve | rniciato   | Transier     | 90 30pi 0       |      | S        |       | S   |      |   |      |      |     | 613,60   | 12  |    |
| 1       |                 |        | lavaggio in  | erno auto     |            | insenser n   | ga sorto        |      |          |       |     |      |   |      |      |     | 35,00    | 13  | +  |
| Attivit | à Foto Danno    | Stampe | Esporta      | Totali ARD    | Oss        | WHAT NO TH   | uma aperazion   | 00   | 1.4      | 9.75  | VE  | 15.7 |   | 0.95 | Rica | mbi | 2.511.05 | 1   | h. |
| -       | M               |        |              |               |            | Suppleme     | hti             | ento | dannio s | trato | 15% | 23   |   |      | Dim  | , F | 0.00     | -40 | P  |

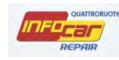

| Se N.  | Codice Ricambio                     | Descrizione           |                                                                                                    | SD         |     | SR             |            | LA             |          | VE           | MĘ   | So    | - %    | 5       | Importo |      |      |
|--------|-------------------------------------|-----------------------|----------------------------------------------------------------------------------------------------|------------|-----|----------------|------------|----------------|----------|--------------|------|-------|--------|---------|---------|------|------|
| 1      |                                     | Non comprende sup     | plemento VE per zo                                                                                                    | one bic    |     |                |            |                |          | 0,50         |      |       |        |         |         |      | 4 14 |
| 1      | 17117788903                         | Radiatore             |                                                                                                    |            | 5   |                | S          |                | 5        |              | 0,9  | 5     |        | >       | 323     | 43   | 5    |
| ī i    | 41627162102                         | Cofano ant.           |                                                                                                    |            | S   | 0,90           | S          | 0,90           | S        | 4,20         | 8    |       |        | -       | 399     | 95   | 6    |
| 1      | 51117138632                         | Paraurti ant. parte s | upij                                                                                                    |            | S   |                | S          |                | S        |              |      |       |        | <i></i> |         |      | 7    |
| 1      |                                     | Descrizione           |                                                                                                    |            |     |                |            |                |          |              |      |       |        |         |         |      | 8    |
|        | 41527191017                         | Porta post.           |                                                                                                    | SX         | 5   | 3,80           | S          | 1,30           | 5        | 3,40         |      |       |        |         | 364     | 41   | 9 _  |
| T T    |                                     | Ancoraggio scocca     | su banco                                                                                                    |            |     |                |            | 1,70           |          |              |      |       |        |         |         |      | 10   |
| 1      | 83117159301                         | Projettore Projettori | Kenon.                                                                                                    | \$Y        | ÷¢. | 1.50           | e s        |                | é.       | -            |      |       |        | 1       | 568     | 22   | 11   |
| E i    | 51120032630                         | Paraurti post, p/sup  | Cambiamento:                                                                                                    | Magaiorazi |     |                | -          |                |          |              |      |       |        |         | 613     | 60   | 12   |
| 1      |                                     | lavaggio interno au   | and an and a second second sec | Maggiorazi | one |                |            |                |          |              |      |       |        |         | 35.     | 00   | 13 - |
| Attiv  | ità Foto Danno Stampe               | Esporte Total         | Valore:                                                                                                    |            | 0   |                |            |                |          | 15,70        | 0    | ,95   | Rica   | inbi    | 2,511   | .05  |      |
|        |                                     | and a second second   |                                                                                                    |            |     |                |            | -              | -        | 2,36         |      |       | Dim    | e       | C       | 0,00 |      |
| 52     | Inserimento riga manuale in fon     | do al preventivo      |                                                                                                    |            |     |                | Applica    | Ann            | ulla     | 1.81         | 121  |       |        | -       |         |      |      |
|        | Seleziona tutte le righe            | L                     |                                                                                                    | 111        | _   | Preparazion    | e verhide  |                | 1,60     | 1,60         |      | 1     | Totale | ore VE  | 21      | ,47  |      |
|        | Deseleziona tutte le righe          |                       |                                                                                                    | Đ          |     | Materiali di s | ansuma p   | roposto        |          | 224,58       | Stin | nato. | 224,5  | 8       |         |      |      |
| -      | Cancella righe                      |                       |                                                                                                    |            |     |                | Manddope   | ra Carrozzenia | SR(ore)  |              |      | 10,00 | ×      | 35,00   | = 350   | 0,00 |      |
| 9      |                                     |                       |                                                                                                    |            |     |                | Manboope   | ra Carrozzena  | LA(ore)  |              |      | 9,75  | x 12   | 35,00   | = 341   | .25  |      |
| 450    | Scorpora Iva                        |                       |                                                                                                    |            |     |                | Manodope   | ra Carrozzena  | VE(ore)  |              |      | 21.41 | L x    | 35,00   | = 751   | .45  |      |
|        | Recupero prezzo                     |                       |                                                                                                    | -          |     |                | Manodope   | ra Meocanica   | (ote)    |              |      | 0,98  | 5 x    | 10,00   | = (     | 0,00 |      |
| Desele | ziona tutte le righe presenti nei c | onteggio              |                                                                                                    |            |     |                |            |                | Smaltima | utia infiati |      | 1     |        | 5,70    | % 50    | 00,0 |      |
|        |                                     |                       |                                                                                                    |            |     |                | Imposit    | sile a         | 228.33   | 100 0000     | 0    | 30.23 | Tota   | 18      | 5 153   | 3.56 |      |
|        |                                     |                       |                                                                                                    |            |     |                | une office | and the        |          | 110 62 10    |      | 10149 | Tura   | . I-    | 21100   |      |      |

La voce appare modificata in questo modo con la lettera M e l'importo della maggiorazione (o dello sconto)

| 1 | 17117788903 | Radiatore | S | S | S | 0,95 M 10 355 | 5,77 5 |
|---|-------------|-----------|---|---|---|---------------|--------|
|   |             |           |   |   |   |               |        |

L'ultimo comando è **RIORDINA I PARTICOLARI**: è il comando che riordina tutte le voci del preventivo utilizzando il seguente criterio: sostituzioni,riparazione di Grave, Media, Lieve entità, e linee descrittive

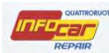

# SEZIONE COSTI

Nella parte sottostante tutti i TOTALI REALI corrispondenti al totale reale costo di riparazione, a differenza dei TOTALI ARD corrispondenti al risarcimento contrattuale (che recupero cliccando sul TAB Totali ARD)

| Number         Number         Number         Status und Local         Status und Local         Status und Lo                                                                                                    | 11                                                                                 | QUATTRORUOTE                                                                                                    | F                                                                                                    | Pre                                                                                                    | ventivo                                                                              | o di      | Ripa                                                                                            | razi                                                                                           | one                                                                                               |                                                                                                  |                                                |        |                                              |                                                                                                    | Down                                                                                                    | TROPU   |
|----------------------------------------------------------------------------------------------------|------------------------------------------------------------------------------------|----------------------------------------------------------------------------------------------------|----------------------------------------------------------------------------------------------------|----------------------------------------------------------------------------------------------------|--------------------------------------------------------------------------------------|-----------|-------------------------------------------------------------------------------------------------|------------------------------------------------------------------------------------------------|---------------------------------------------------------------------------------------------------|--------------------------------------------------------------------------------------------------|------------------------------------------------|--------|----------------------------------------------|----------------------------------------------------------------------------------------------------|----------------------------------------------------------------------------------------------------|---------|
| Normalization         Solutions model         Solutions manuals         Solutions manuals <th< th=""><th></th><th></th><th>Nuovo Preve</th><th>entivo (recuperato</th><th>) –Tangai DG3451</th><th>ne sm</th><th>iates numero</th><th>NOLD</th><th>IPOSTATO</th><th>Build 2</th><th>4.5:56</th><th></th><th></th><th>Salva</th><th>ed Esci</th><th></th></th<>                                                                                                    |                                                                                    |                                                                                                    | Nuovo Preve                                                                                                    | entivo (recuperato                                                                                                    | ) –Tangai DG3451                                                                     | ne sm     | iates numero                                                                                    | NOLD                                                                                           | IPOSTATO                                                                                          | Build 2                                                                                          | 4.5:56                                         |        |                                              | Salva                                                                                                    | ed Esci                                                                                                    |         |
| It Code Reambo         Descrizene         SD         SR         LA         VE         VE         SO         SN         Non-compared           + 415712571         Partemings ant:         SX         S         2.70         S         1.00         2.26         2.26         2.26         2.26         2.26         2.26         2.26         2.26         2.26         2.26         2.26         2.26         2.26         2.26         2.26         2.26         2.26         2.26         2.26         2.26         2.26         2.26         2.26         2.26         2.26         2.26         2.26         2.26         2.26         2.26         2.26         2.26         2.26         2.26         2.26         2.26         2.26         2.26         2.26         2.26         2.26         2.26         2.26         2.26         2.26         2.26         2.26         2.26         2.26         2.26         2.26         2.26         2.26         2.26         2.26         2.26         2.26         2.26         2.26         2.26         2.26         2.26         2.26         2.26         2.26         2.26         2.26         2.26         2.26         2.26         2.26         2.26         2.26         2.26                                                                                                    | Piatta                                                                             | forma gestione sinistri                                                                                                    | Selezione veicolo                                                                                                    | Stima Selezione                                                                                                    | e ricambi 📗 Sele                                                                     | zione rio | cambî - Rîcen                                                                                   | ca Se                                                                                          | elezione ric                                                                                      | ambi - Gr                                                                                        | afiche                                         | Gestio | ne Fótog                                     | prafie                                                                                                    |                                                                                                    |         |
| 9         1.57791511         Porta ent.         SX         S         3.70         5         1.33         S         3.70         428.45           1.41527123227         Parafange ant.         SX         S         1.40         G         2.265         G         2.66         428.45           1.41527122102         Contenant.         SX         S         0.50         S         6.56         2.42         S         428.45           1.41527122102         Contenant.         SX         S         0.50         S         6.56         2.42         S         428.45           1.41527122102         Contenant.         SX         S         0.50         S         0.50         S         0.50         428.45           1.41         Contenant.         SX         S         SX         S         SX         SX                                                                                                    | Se N.                                                                              | Codice Ricambio                                                                                                    | Descrizione                                                                                                    | r.                                                                                                    | SE                                                                                   | 6         | SR                                                                                              |                                                                                                | LA                                                                                                |                                                                                                  | VE                                             | M      | E Sc                                         | 96 ×                                                                                                    | Importo                                                                                                    |         |
| 1       14       15733227       Parafalego ant.       5X       1.40       0       2.85       2.95         1       41627162102       Cofano ant.       5       0.90       5       0.50       421.00         1       14       1457723217       Cofano ant.       5       0.90       5       0.50       421.00         1       Non completione supplemento VE per zone bic.       0.50       5       0.00       Riceamble       421.60         1       Non completione supplemento VE per zone bic.       0.50       VE       11.31       Dime       0.00         Attivita       Footo Damo       Stampe       Export       Totals Ore VE       15.56       VE       1.31       Dime       0.00         Scorpora Iva       Scorpora Iva       Scorpora Iva       Scorpora Va       Scorpora Va                                                                                                    | 1                                                                                  | 41517191011                                                                                                    | Porta ant.                                                                                                    |                                                                                                    | SX                                                                                   | S         | 3,70                                                                                            | s                                                                                              | 1,30                                                                                              | S                                                                                                | 3,70                                           |        |                                              |                                                                                                    | 428,45                                                                                                    | 1       |
| 1       4 1827/12/102       Contano ant.       S       0,80       S       0,50       4.20       421,00         1       Hen comprende supplemento VE per zone bic       0,50       0,50       0,50       0,50         Attività       Poto Danno.       Stampe       Escorto.       0,50       0,50         Attività       Poto Danno.       Stampe       Escorto.       0,50         Tot. SR. 6,00       LA       5,06       VE       11,35       0,00       Ricambi       640,46         Supplemento sposo trate       156       1,70       Dime       0,00       20,00       0,00       15,86       10,90       10,90       10,90       10,90       10,90       10,90       10,90       10,90       10,90       0,00       10,90       0,00       0,00       15,96       0,00       0,000       15,96       0,000       0,000       15,96       0,000       0,000       15,96       0,000       0,000       15,96       0,000       0,000       0,000       0,000       0,000       0,000       0,000       0,000       0,000       0,000       0,000       0,000       0,000       0,000       0,000       0,000       0,000       0,000       0,000                                                                                                    | 1                                                                                  | 41357133227                                                                                                    | Parafango a                                                                                                    | ant.                                                                                                    | SX                                                                                   | G         | 1,40                                                                                            | G                                                                                              | 2,85                                                                                              | G                                                                                                | 2,95                                           |        |                                              |                                                                                                    |                                                                                                    | 2       |
| 1     Non comprende supplemento VE per zone bic.     0.50       Attività     Post Danno     Stampse     Esponta     0.60       Attività     Post Danno     Stampse     Esponta     0.60       Scienciosa tutte le righe     Bogenento sigas manuale in tonda al preventivo     0.60     0.00     Ricambi     0.400       Scienciosa tutte le righe     Totale ore VE     1556     100     0.00     0.00     0.00       Scienciosa tutte le righe     Totale ore VE     1556     0.00     0.00     0.00     0.00       Concols righe     0.00     5.00     0.00     0.00     0.00     0.00     0.00       Scienciosa tutte le righe     0.00     5.00     0.00     0.00     0.00     0.00     0.00       Scienciosa tutte le righe     0.00     5.00     0.00     0.00     0.00     0.00     0.00     0.00     0.00     0.00     0.00     0.00     0.00     0.00     0.00     0.00     0.00     0.00     0.00     0.00     0.00     0.00     0.00     0.00     0.00     0.00     0.00     0.00     0.00     0.00     0.00     0.00     0.00     0.00     0.00     0.00     0.00     0.00     0.00     0.00     0.00     0.00     0.00                                                                                                    | 1                                                                                  | 41627162102                                                                                                    | Cofano ant.                                                                                                    |                                                                                                    |                                                                                      | S         | 0,90                                                                                            | S                                                                                              | 0,90                                                                                              | S                                                                                                | 4,20                                           | 8      |                                              |                                                                                                    | 421,00                                                                                                    | 3       |
| Name       Note Damo       Starge       Export       Otal ADD       Otservators         Indexerted sign annuale in fondo al preventive       Index       101       SR       6.00       LA       5.05       VE       17.3       Image       0.00         Sections tuble is right       Sections tuble is right       1.86       1.86       0.00       0.00       0.00       0.00       0.00       0.00       0.00       0.00       0.00       0.00       0.00       0.00       0.00       0.00       0.00       0.00       0.00       0.00       0.00       0.00       0.00       0.00       0.00       0.00       0.00       0.00       0.00       0.00       0.00       0.00       0.00       0.00       0.00       0.00       0.00       0.00       0.00       0.00       0.00       0.00       0.00       0.00       0.00       0.00       0.00       0.00       0.00       0.00       0.00       0.00       0.00       0.00       0.00       0.00       0.00       0.00       0.00       0.00       0.00       0.00       0.00       0.00       0.00       0.00       0.00       0.00       0.00       0.00       0.00       0.00       0.00       0.00       0.00       0.                                                                                                    | ] 1                                                                                |                                                                                                    | Non compre                                                                                                    | ende supplemento VE per                                                                                                    | zone bic                                                                             |           |                                                                                                 |                                                                                                |                                                                                                   |                                                                                                  | 0,50                                           |        |                                              |                                                                                                    |                                                                                                    | 4       |
| Attività         Foto Danno         Stampe         Esporte         Foto Danno         Stampe         Esporte         Foto Danno         Recumbi         849.45         Stampe         0.00         Ricambi         849.45         Stampe         0.00         Ricambi         849.45         Stampe         0.00         Ricambi         849.45         Stampe         0.00         Ricambi         849.45         Stampe         0.00         Ricambi         849.45         Stampe         0.00         Ricambi         849.45         Stampe         0.00         Ricambi         849.45         Stampe         0.00         Ricambi         849.45         Stampe         0.00         Ricambi         849.45         Stampe         0.00         Ricambi         849.45         Stampe         Stampe         Cancel infinite         0.00         Ricambi         849.45         Stampe         Stampe                                                                                                    |                                                                                    |                                                                                                    |                                                                                                    |                                                                                                    | R                                                                                    |           |                                                                                                 |                                                                                                |                                                                                                   |                                                                                                  |                                                |        |                                              |                                                                                                    |                                                                                                    |         |
| Insermento rigar manuale in fondo al preventivo Seleziona tutte le righe Deseleziona tutte le righe Cancela rigne Cancela rigne                                                                                                    | Attiv                                                                              | <b>vità</b> Foto Danno Star                                                                                                    | npe Esporta                                                                                                    | Totali ARD Osservat                                                                                                    | zioni Tr                                                                             | ot. SR    | 6,00                                                                                            | LA                                                                                             | 5,05                                                                                              | VE                                                                                               | 11,35                                          |        | 0,00                                         | Ricambi                                                                                                    | 849,45                                                                                                    | 500     |
| Seleziona tutte le righe         Supplemento Finitua (Max 3)         10%         1.31         Image: Cancella righe           Deseleziona tutte le righe         Cancella righe         Storpora Iva         166,94         Storpora Iva         166,94         Storpora Iva           Recupero prezzo         Sodopera Kancasta El(ore)         166,94         Storpora Iva         6,00 × 0,000 + 0,00         15,96 × 0,000 + 0,00           Recupero prezzo         Standopera Cancasta El(ore)         16,96 × 0,000 + 0,00         15,96 × 0,000 + 0,00           Imponibile         1.016,39 /// 22,95         223,64         Totale ore VE         16,96           Imponibile         1.016,39 /// 22,95         223,64         Totale         1.240,00           Imponibile         1.016,39 /// 22,95         223,64         Totale         1.240,00           Imponibile         1.016,39 /// 22,95         223,64         Totale         1.240,00           Imponibile         1.016,39 /// 22,95         223,64         Totale         1.240,00           Imponibile         1.016,39 /// 22,95         223,64         Totale         1.240,00           Imponibile         1.016,39 /// 22,95         223,64         Totale         1.240,00           Imponibile         1.016,39 /// 22,95         1.016         1.016                                                                                                    | 3                                                                                  | Inserimento rica manuale in                                                                                                    | t fondo al preventiv                                                                                                    | 0                                                                                                    |                                                                                      |           | Supplemento                                                                                     | doppio str.                                                                                    | ato                                                                                               | 15%                                                                                              | 1,70                                           |        |                                              | Dime                                                                                                    | 0,00                                                                                                    |         |
| Selectiona tuite e rigne       1,60       1,60       Totale ore VE       15,56         Deselectiona tuite e rigne       1,60       1,60       0,00       0,00         Cancella righe       Scorpora tva       166,94       Sinazo 166,94         Scorpora tva       16,60       0,00       0,00       0,00         Recupero prezzo       15,86       0,00       0,00       0,00         ermette di inserire una linea manuale in coda alla lista dei ricambi       5,70       0,00       0,00         Mandoopera Sincerire Ulongi       0,00       5,70       0,00       0,00         Imponibile ARD       4,172,33       Valore Recupero prezzo       15,50       15,70       0,95       Ricardoi 2,444,65         Mandoopera Sincerire Ulongi       1,016,39       19,2225       223,61       Totale Core VE       1,240,00         Mandoopera Sincerire Ulongi       1,00       4,472,33       Valore Comm.       1900,00       15%       15,70       0,95       Ricardoi 2,444,55         Supplemento Sincerire Vice Vice Nice Seconda       1,90       1,83       1,97       Yes       10,00       2444,65       Yes         Supplemento Sincerire Vice Vice Nice Seconda       1,90       1,97       Yes       1,97       Yes       1,47                                                                                                    |                                                                                    |                                                                                                    | WAREN WEIGIGARY                                                                                                    | · · · · · · · · · · · · · · · · · · ·                                                                                                    |                                                                                      |           | Supplemento                                                                                     | Finitura (N                                                                                    | lax 3)                                                                                            | 10%                                                                                              | 1,31                                           |        |                                              |                                                                                                    |                                                                                                    |         |
| Desetiziona tuite le righe       165,94       Simato       165,94         Cancelia righe       Maercal di consumo proposito       165,94       Simato       0,00       0,00         Scorpora Iva       Maercal di consumo proposito       165,94       Simato       0,00       0,00       0,00         Recupero prezzo       Itanocopera Macamizaria Vicinel       15,96       0,00       0,00       0,00       0,00       0,00       0,00       0,00       0,00       0,00       0,00       0,00       0,00       0,00       0,00       0,00       0,00       0,00       0,00       0,00       0,00       0,00       0,00       0,00       0,00       0,00       0,00       0,00       0,00       0,00       0,00       0,00       0,00       0,00       0,00       0,00       0,00       0,00       0,00       0,00       0,00       0,00       0,00       0,00       0,00       0,00       0,00       0,00       0,00       0,00       0,00       0,00       0,00       0,00       0,00       0,00       0,00       0,00       0,00       0,00       0,00       0,00       0,00       0,00       0,00       0,00       0,00       0,00       0,00       0,00       0,00       0,00       <                                                                                                    | M                                                                                  | Seleziona tutte le rigne                                                                                                    |                                                                                                    | $ \longrightarrow $                                                                                                    | =                                                                                    |           | Preparazione                                                                                    | vernice                                                                                        |                                                                                                   | 1,60                                                                                             | 1,60                                           |        |                                              | Totale ore                                                                                                    | VE 15,96                                                                                                    |         |
| Cancella righte         Manodopera Carnozaria SR(ore)         6,00 ×         0,00 =         0,00 =         0,00 =         0,00 =         0,00 =         0,00 =         0,00 =         0,00 =         0,00 =         0,00 =         0,00 =         0,00 =         0,00 =         0,00 =         0,00 =         0,00 =         0,00 =         0,00 =         0,00 =         0,00 =         0,00 =         0,00 =         0,00 =         0,00 =         0,00 =         0,00 =         0,00 =         0,00 =         0,00 =         0,00 =         0,00 =         0,00 =         0,00 =         0,00 =         0,00 =         0,00 =         0,00 =         0,00 =         0,00 =         0,00 =         0,00 =         0,00 =         0,00 =         0,00 =         0,00 =         0,00 =         0,00 =         0,00 =         0,00 =         0,00 =         0,00 =         0,00 =         0,00 =         0,00 =         0,00 =         0,00 =         0,00 =         0,00 =         0,00 =         0,00 =         0,00 =         0,00 =         0,00 =         0,00 =         0,00 =         0,00 =         0,00 =         0,00 =         0,00 =         0,00 =         0,00 =         0,00 =         0,00 =         0,00 =         0,00 =         0,00 =         0,00 =         0,00 =         0,00 =         0,00 = <th< td=""><td></td><td>Deseleziona tutte le righe</td><td></td><td></td><td></td><td></td><td>Materiali di co</td><td>nsumo pro</td><td>posto</td><td></td><td>166,94</td><td></td><td>Btimato</td><td>166,94</td><td></td><td></td></th<>                                                                                                    |                                                                                    | Deseleziona tutte le righe                                                                                                    |                                                                                                    |                                                                                                    |                                                                                      |           | Materiali di co                                                                                 | nsumo pro                                                                                      | posto                                                                                             |                                                                                                  | 166,94                                         |        | Btimato                                      | 166,94                                                                                                    |                                                                                                    |         |
| Scorpora Iva         Manodopera Cannazaria LA(ore)         5,05 ×         0,00 =         0,00           Recupero prezzo         15,66 ×         0,00 =         0,00         0,00         0,00         0,00         0,00         0,00         0,00         0,00         0,00         0,00         0,00         0,00         0,00         0,00         0,00         0,00         0,00         0,00         0,00         0,00         0,00         0,00         0,00         0,00         0,00         0,00         0,00         0,00         0,00         0,00         0,00         0,00         0,00         0,00         0,00         0,00         0,00         0,00         0,00         0,00         0,00         0,00         0,00         0,00         0,00         0,00         0,00         0,00         0,00         0,00         0,00         0,00         0,00         0,00         0,00         0,00         0,00         0,00         0,00         0,00         0,00         0,00         0,00         0,00         0,00         0,00         0,00         0,00         0,00         0,00         0,00         0,00         0,00         0,00         0,00         0,00         0,00         0,00         0,00         0,00         0,00                                                                                                    | P                                                                                  | Cancella righe                                                                                                    |                                                                                                    | $\backslash$                                                                                                    | _                                                                                    |           | м                                                                                               | anodopera                                                                                      | Carrozzeria                                                                                       | SR(ore)                                                                                          |                                                | 1      | 6,00                                         | ) × 0,                                                                                                    | 00 = 0,00                                                                                                    |         |
| Recupero prezzo         manosopera Maccanica (ore)         Manosopera Maccanica (ore)         manosopera Maccanica (ore)         manosopera Maccanica (ore)         Smattmento Influti         Smattmento Influti         1.016,39       Va 2236         223,81       Totale         1.000       Smattmento Influti         1.016,39       Va 2236         223,81       Totale         1.020       Manosopera Maccanica (ore)         0.000 ×       0.00         Manosopera Maccanica (ore)       0.00         Smattmento Influti       1.016,39         Va 2236       223,81         Totale ARD       4.172,33         valore Nuovo       26.900,00         conto Applicato       3.000         3.000       520,83         Valore Alucyo       26.900,00         supplemento Finitura (Max 3)       10%         1.60       1.60         1.60       1.60         224,50       Valore Alucyo         23,900       520,83         Valore Alucyo       2.690,00         supplemento Finitura (Max 3)       10%         1.60       1.60         1.60       1.60                                                                                                    | 7                                                                                  | Scoroora Iva                                                                                                    |                                                                                                    |                                                                                                    |                                                                                      |           | M                                                                                               | anodopera                                                                                      | Carrozzeria                                                                                       | LA(ore)                                                                                          |                                                |        | 5,05                                         | 5 × 0,                                                                                                    | 00 = 0,00                                                                                                    |         |
| Recupero prezzo       Manoopera Maccanica (ore)       0,00 x       0,00 z       0,00 z<                                                                                                    |                                                                                    |                                                                                                    |                                                                                                    | \                                                                                                    |                                                                                      |           | M                                                                                               | anodopera                                                                                      | Carrozzeria                                                                                       | VE(ore)                                                                                          |                                                |        | 15,96                                        | 5 × 0,                                                                                                    | 00 = 0,00                                                                                                    |         |
| ermette di inserire una linea manuale in coda alla lista dei ricambi       Smattmento rifuti       5,70 % 0,00         Imponibile       1.016,39 va 223%       223,61       Totale       1.240,00         Imponibile       1.016,39 va 223%       223,61       Totale       1.240,00         POSSIBILITA' Di MODIFICARE IL TIPO       POSSIBILITA' Di AGGIUNCO       VERNICE SELEZIONATO       POSSIBILITA' Di AGGIUNCO         Nutrità       Foto Danno       Stampe       Esporta       Totali ARD       Osservazioni       Tot       Smattmento rifusi       0.95       Ricarbi       2.444,55         Imponibile ARD       4.172,33       Valore Nuovo       26.900,00       15%       15%       15%       16%       1.60       me       0.00         Isuri Assic       21,00 %       766,82       Valore Richesto       0,00       Valore Relito       0,00       Valore Relito       0,00       Valore Relito       0,00       Manodopera Carrozeria SR(ore)       10,30 × 35,00 = 360,50       341,25         Valora       0,00       Spese Accessorie       0,00       Manodopera Carrozeria SR(ore)       0,30 × 35,00 = 751,55       360,00 = 751,55       360,00 = 751,55       360,00 = 751,55       360,00 = 751,55       360,00 = 751,55       360,00 = 751,55       360,00 = 751,55       360,00 = 751,55       360,00 = 751,5                                                                                                    | 2                                                                                  | Recupero prezzo                                                                                                    |                                                                                                    |                                                                                                    | *                                                                                    |           | м                                                                                               | anodopera                                                                                      | Meccanica                                                                                         | (ore)                                                                                            |                                                |        | 0,00                                         | ) × 0,                                                                                                    | 00 = 0,00                                                                                                    |         |
| Imponibile         1.016,39         1va 2236         223,81         Totale         1.240,00           Attivită         Foto Darmo         Stampe         Esporta         Totali ARD         Osservazioni         Tot         SR         10,30         LA         9,75         VE         15,70         0,95         Ricardoi         2.444,65         Suplemento doppio strato         15%         1.81         Preparazione vernice         1.80         Totale or VE         21,47           Attivită         Foto Darmo         Stampe         Esporta         Totali ARD         Osservazioni         Tot         SR         10,30         LA         9,75         VE         15,70         0,95         Ricardoi         2.444,65         Suplemento doppio strato         15%         1.81         Preparazione vernice         1.80         Preparazione vernice         1.80         Preparazione vernice         1.80         Preparazione vernice         1.81         Preparazione vernice         1.81         Preparazione vernice         1.81         Preparazione vernice         1.81         Preparazione vernice         1.81         Preparazione vernice         1.81         Preparazione vernice         1.81         Preparazione vernice         1.81         Preparazione vernice         1.81         Preparazione vernice         1.81                                                                                                    | Perme                                                                              | tte di inserire una linea manua                                                                                                    | ale in coda alla lista                                                                                                    | dei ricambi                                                                                                    |                                                                                      |           |                                                                                                 |                                                                                                |                                                                                                   | Smaltimer                                                                                        | nto nifiuti                                    |        | 1                                            | 5,                                                                                                    | 70 % 0,00                                                                                                    |         |
| Attvită         Foto Danno         Stampe         Esporta         Totali ARD         Osservazioni         Tot         SR         10,30         LA         9,75         VE         15,70         0,95         Ricardol         2.444,55           Attvită         Foto Danno         Stampe         Esporta         Totali ARD         Osservazioni         Tot         SR         10,30         LA         9,75         VE         15,70         0,95         Ricardol         2.444,55         0,00         Valore Nuovo         26,900,00         Supplemento diopolo strato         15%         36         Ome         0,00         0,00         Supplemento Finitura (Max 3)         10%         1,80         Totale ore VE         21,47         Valore Reitto         0,00         Nareali di consumo proposio         224,58         Unadopera Carcozaria EA(ore)         10,30         35,00         360,06         341,22         35,00         350,06         341,22         350,06         341,22         350,06         241,47         350,06         241,47         350,06         241,47         350,06         241,47         350,06         241,47         350,06         341,22         350,06         241,47         350,06         341,22         350,06         241,47         350,06         241,47         350,0                                                                                                    |                                                                                    |                                                                                                    |                                                                                                    |                                                                                                    |                                                                                      |           | Ir                                                                                              | nponibi                                                                                        | le 1                                                                                              | .016,39                                                                                          | Iva 22%                                        |        | 223,61                                       | Totale                                                                                                    | 1.240,00                                                                                                    |         |
| Attvita       Foto Danno       Stampe       Esporta       Totali ARD       Osservazioni       Tot       SR       10,30       LA       9,75       VE       15,70       0,95       Ricaroi       2.444,55         mponibile       Attvita       Yalore Nuovo       26.900,00       Supplemento doppio strato       15%       36       0,95       Ricaroi       2.444,55       0,00         Sconto Applicato       3,00 %       125,17       Valore Nuovo       26.900,00       15%       36       0,00       50,00       0,00       Supplemento doppio strato       15%       36       0,00       0,00       0,00       9       70tale ore VE       21,47       0,00       0,00       0,00       0,00       0,00       0,00       0,00       0,00       0,00       0,00       0,00       0,00       0,00       0,00       0,00       0,00       0,00       0,00       0,00       0,00       0,00       0,00       0,00       0,00       0,00       0,00       0,00       0,00       0,00       0,00       0,00       0,00       0,00       0,00       0,00       0,00       0,00       0,00       0,00       0,00       0,00       0,00       0,00       0,00       0,00       0,00       0,00                                                                                                    |                                                                                    |                                                                                                    |                                                                                                    |                                                                                                    |                                                                                      |           |                                                                                                 |                                                                                                |                                                                                                   |                                                                                                  |                                                |        |                                              |                                                                                                    |                                                                                                    |         |
| Supplemento doppio strato         15%         26         Totale ore VE         21,47           Sconto Applicato         3,00 %         125,17         Valore Nuovo         26,900,00         Supplemento doppio strato         15%         15%         1,81         Totale ore VE         21,47           Degrado d'uso         29,00 %         520,83         Valore Richiesto         0,00         1,80         1,80         Totale ore VE         21,47           Insuff, Assic         21,00 %         766,82         Valore Richiesto         0,00         Materiali di consumo proposto         1,80         1,80         Totale ore VE         21,47           Totale imponibile         2.759,51         Concordato         0,00         Manodopera Carrozzeria SR(ore)         10,30 ×         35,00 =         360,50           Totale imponibile         2.759,51         Concordato         0,00         Manodopera Carrozzeria SR(ore)         10,30 ×         35,00 =         341,25           Scoperto         0,00         % > 0,00         Spese Accessorie         0,00         Manodopera Carrozzeria VE(ore)         0,88 ×         0,00 =         0000           Supoie         10,00 % > 0,00         Fermo Tecnico         5,00         Manodopera Meccanica (ore)         0,88 ×         0,00 =         0,000 <td< th=""><th></th><th></th><th></th><th></th><th></th><th></th><th>PO</th><th>SSIBILI'<br/>DI VI</th><th>TA' DI M<br/>ERNICE S</th><th>ODIFIC</th><th>ARE IL T<br/>NATO</th><th>IPO</th><th></th><th>POSSIBIL</th><th>ITA' DI AGGIU<br/>RNICE BICOLO</th><th>NG<br/>R</th></td<>                                                                                                    |                                                                                    |                                                                                                    |                                                                                                    |                                                                                                    |                                                                                      |           | PO                                                                                              | SSIBILI'<br>DI VI                                                                              | TA' DI M<br>ERNICE S                                                                              | ODIFIC                                                                                           | ARE IL T<br>NATO                               | IPO    |                                              | POSSIBIL                                                                                                    | ITA' DI AGGIU<br>RNICE BICOLO                                                                                | NG<br>R |
| Supplemento         Supplemento                                                                                                    | ttivi                                                                              | tá Foto Danno Stamp                                                                                                    | e Esporta 1                                                                                                    | Totali ARD Osserva                                                                                                    | zioni Tr                                                                             | ot SP     | 10.30                                                                                           | IA                                                                                             | 9.75                                                                                              | VE                                                                                               | 15.70                                          | )      | 0,95                                         | Ricanhi                                                                                                    | 2,444,55                                                                                                    | 10      |
| Preparazione reprintiv         Catorità         Concordan         Concordan           legrado d'uso         28,00 %         520,83 %         Valore Ass.         15000,00           isuff. Assic         21,00 %         766,82         Valore Richiesto         0,00           iotale Imponibile         2.759,51         Concordato         0,00           icoperto         0,00         %         3.366,60         Valore Relitto         0,00           icoperto         0,00         %         0,00         Spese Accessorie         0,00           ranchigia         0,00         Fermo Tecnico         5,00         Smaltimento rifuti         9,75 x         35,00 =         751,45           Manodopera Carrozzeria VE(ore)         0,98 x         0,00 =         0,00         Smaltimento rifuti         9,75 x         35,00 =         751,45           Manodopera Carrozzeria VE(ore)         0,98 x         0,00 =         0,00         0,00 =         0,00                                                                                                    | Attivi                                                                             | tá Foto Danno Stamp                                                                                                    | e Esporta                                                                                                    | Totali ARD Osserva                                                                                                    | zioni Ti                                                                             | ot. SR    | 10,30<br>Supplemento                                                                            | LA doppio str                                                                                  | 9,75<br>ato                                                                                       | VE                                                                                               | 15,70                                          | 5      | 0,95                                         | Ricapibi<br>Dime                                                                                                    | 2,444,55                                                                                                    | 5       |
| Construint         Construint         Constru                                                                                                    | npon                                                                               | tà Foto Danno Stamp<br>ibile ARD                                                                                                    | e Esporta 1<br>4.172,33                                                                                                    | Valore Nuovo                                                                                                    | Zioni Ti<br>26.900,00                                                                | ot. SR    | 10,30<br>Supplemento<br>Supplemento                                                             | LA<br>doppio str<br>Finitura (N                                                                | 9,75<br>ato<br>(ax 3)                                                                             | VE<br>15%<br>10%                                                                                 | 15,70<br>\$ 36<br>1,81                         |        | 0,95                                         | Ricapibi<br>Dime                                                                                                    | 0,00                                                                                                    | 1       |
| Isati, Asac         21,00 %         2012 %         Value Rutresto         0,00           Totale Imponibile         2.759,51         Concordato         0,00           Manodopera Carrozzeria SR(ore)         10,30 ×         35,00 =         360,50           Totale Imponibile         2.759,51         Concordato         0,00           Scoperto         0,00         % 30,00         9,75 ×         35,00 =         341,25           Scoperto         0,00         % 9,00         0,00         Spese Accessorie         0,00         Manodopera Carrozzeria VE(ore)         21,47 ×         35,00 =         751,45           Granchigia         0,00         Fermo Tecnico         5,00         Manodopera Meccanica (ore)         0,98 ×         0,00 =         0000           Subta         0,000         Limite indennizzo         0,000         Smaltimento rifluti         V         5,70 %         50,00                                                                                                    | Attivi<br>mpon<br>Scont                                                            | tà Foto Danno Stamp<br>iblie ARD<br>lo Applicato 3,00 ª                                                                                                    | e Esporta 1<br>4.172,33<br>6 125,17<br>6 520.83                                                                                                    | Valore Nuovo<br>Valore Comm.                                                                                                    | zioni Tr<br>26.900,00<br>19000,00                                                    | ot. SR    | 10,30<br>Supplemento<br>Supplemento<br>Preparazione                                             | LA<br>doppio str<br>Finitura (N<br>vernice                                                     | 9,75<br>ato<br>Max 3)                                                                             | VE<br>15%<br>10%<br>1,60                                                                         | 15,70<br>338<br>1,81<br>1,60                   |        | 0,95                                         | Ricapibi<br>Dime<br>Totale ore                                                                                                    | 0,00<br>VE 21,47                                                                                             |         |
| Order Information         Extraction         Option         Option                                                                                                    | Attivi<br>mpon<br>Scont<br>Degra                                                   | tà Foto Danno Stamp<br>ibile ARD<br>to Applicato 3,00<br>ido d'uso 29,00<br>i Assic 21.00                                                                                            | e Esporta<br>4.172,33<br>% 125,17<br>% 520,83<br>% 766.82                                                                                                    | Totali ARD     Osserva       Valore Nuovo     Valore Comm.       Valore Ass.     Valore Riskingto                                                                                                    | Zioni T<br>26.900,00<br>19000,00<br>15000,00                                         | ot. SR    | 10,30<br>Supplemento<br>Supplemento<br>Preparazione<br>Materiali di oc                          | LA<br>doppio str<br>Finitura (N<br>vernice<br>nsumo pr                                         | 9,75<br>ato<br>(ax 3)                                                                             | VE<br>15%<br>10%<br>1,60                                                                         | 15,70<br>3,36<br>1,81<br>1,60<br>224,58        |        | 0,95                                         | Ricardoi<br>Dime<br>Totale ore                                                                                                    | VE 21,47                                                                                                    |         |
| Outer for         Outer for         Outer for <thouter for<="" th="">         Outer for         Outer for         <thouter for<="" th="">         Outer for         Outer for         Outer for         Outer for         Outer for         Outer for         Outer for         Outer for         Outer for         Outer for         Outer for         Outer for         Outer for         Outer for         Outer for         Outer for         <thouter for<="" th=""> <thouter for<="" th=""> <thout< td=""><td>Attivi<br/>mpon<br/>Gcont<br/>Jegra</td><td>tá Foto Danno Stamp<br/>iblie ARD<br/>io Applicato 3,00<br/>ido d'uso 29,00<br/>f. Assic 21,00</td><td>e Esporta<br/>4.172,33<br/>% 125,17<br/>% 520,83<br/>% 766,82<br/>2,759,54</td><td>Valore Nuovo<br/>Valore Comm.<br/>Valore Ass.<br/>Valore Richiesto<br/>Concernato</td><td>Zioni T<br/>26.900,00<br/>19000,00<br/>15000,00<br/>0,00</td><td>ot. SR</td><td>10,30<br/>Supplemento<br/>Supplemento<br/>Preparazione<br/>Materiali di oc</td><td>LA<br/>doppio str<br/>Finitura (N<br/>vernice<br/>nsumo pr<br/>anodopera</td><td>9,75<br/>ato<br/>(ax 3)<br/>oposto</td><td>VE<br/>15%<br/>10%<br/>1,60</td><td>15,70<br/>2,36<br/>1,81<br/>1,60<br/>224,58</td><td></td><td>0,95</td><td>Ricaribi<br/>Dime<br/>Totale ore<br/>ona il tipo di<br/>0 x 35</td><td>VE 21,47<br/>vernice</td><td></td></thout<></thouter></thouter></thouter></thouter> | Attivi<br>mpon<br>Gcont<br>Jegra                                                   | tá Foto Danno Stamp<br>iblie ARD<br>io Applicato 3,00<br>ido d'uso 29,00<br>f. Assic 21,00                                                                                           | e Esporta<br>4.172,33<br>% 125,17<br>% 520,83<br>% 766,82<br>2,759,54                                                                                                    | Valore Nuovo<br>Valore Comm.<br>Valore Ass.<br>Valore Richiesto<br>Concernato                                                                                                    | Zioni T<br>26.900,00<br>19000,00<br>15000,00<br>0,00                                 | ot. SR    | 10,30<br>Supplemento<br>Supplemento<br>Preparazione<br>Materiali di oc                          | LA<br>doppio str<br>Finitura (N<br>vernice<br>nsumo pr<br>anodopera                            | 9,75<br>ato<br>(ax 3)<br>oposto                                                                   | VE<br>15%<br>10%<br>1,60                                                                         | 15,70<br>2,36<br>1,81<br>1,60<br>224,58        |        | 0,95                                         | Ricaribi<br>Dime<br>Totale ore<br>ona il tipo di<br>0 x 35                                                                                                    | VE 21,47<br>vernice                                                                                          |         |
| Charachigia         O,00         Fermo Tecnico         5,00           Quota         0,00         % Totale         3.366,60         Limite indennizzo         0,00                                                                                                    | Attivi<br>mpon<br>Gcont<br>Degra<br>nsuff<br>Totale                                | tà Foto Danno Stamp<br>iblie ARD<br>io Applicato 3,00<br>ido d'uso 29,00<br>: Assic 21,00<br>: Imponibile                                                                            | 4.172,33<br>4.172,33<br>520,83<br>766,82<br>2.759,51<br>3.386,60                                                                                                    | Valore Nuovo<br>Valore Comm<br>Valore Ass.<br>Valore Richiesto<br>Concordato<br>Valore Relitto                                                                                                    | zioni T<br>26.900,00<br>19000,00<br>15000,00<br>0,00<br>0,00                         | ot. SR    | 10,30<br>Supplemento<br>Supplemento<br>Preparazione<br>Materiali di oc<br>M                     | LA<br>doppio str<br>Finitura (I<br>vernice<br>nsumo pri<br>anodopera<br>anodopera              | 9,75<br>ato<br>Max 3)<br>oposto<br>a Carrozzeria<br>a Carrozzeria                                 | VE<br>15%<br>10%<br>1,60<br>* SR(ore)<br>* LA(ore)                                               | 15,70<br>3,36<br>1,81<br>1,60<br>224,58        |        | 0,95                                         | Ricarbi<br>Dime<br>Totale ore<br>ona il tipo di<br>0 × 35<br>5 × 35                                                                                                    | VE 21,47<br>vernice<br>000 = 360,50<br>00 = 341,25                                                           |         |
| Ouota         Ouot         Smaltimento rifiuti         Image: Street in the second second se                                                                                                    | Attivi<br>mpon<br>Gcont<br>Degra<br>nsuff<br>Fotale                                | tà Foto Danno Stamp<br>ibile ARD<br>to Applicato 3,00 °<br>to Applicato 29,00 °<br>c Assic 21,00 °<br>e Imponibile<br>e + IVA 22 °<br>prod 0,00 °C 0,00                              | 4.172,33<br>4.172,33<br>520,83<br>520,83<br>500,83<br>500,800,80<br>500,800,800,800,800,800,800,800,800,800, | Valore Nuovo<br>Valore Comm.<br>Valore Comm.<br>Valore Ass.<br>Valore Richiesto<br>Concordato<br>Valore Relitto                                                                                                | zioni T<br>26.900,00<br>19000,00<br>15000,00<br>0,00<br>0,00<br>0,00<br>0,00         | ot. SR    | 10,30<br>Supplemento<br>Supplemento<br>Preparazione<br>Materiali di oc<br>M                     | LA<br>doppio str<br>Finitura (I<br>vernice<br>nsumo pri<br>anodopera<br>anodopera              | 9,75<br>ato<br>Aax 3)<br>a Carrozzeria<br>a Carrozzeria<br>a Carrozzeria                          | VE<br>15%<br>10%<br>1,60<br>a SR(ore)<br>a LA(ore)<br>a VE(ore)                                  | 15,70<br>2,36<br>1,81<br>1,60<br>224,58        |        | 0,95<br>0,95<br>10,3<br>9,7<br>21,4          | Ricarbi<br>Dime<br>Totale ore<br>iona il tipo di<br>0 × 35<br>5 × 35<br>7 × 35                                                                                                    | VE 21,44,65<br>0,00<br>VE 21,47<br>vernice<br>,00 = 360,50<br>= 341,25<br>,00 = 751,45                       |         |
| espons. 0,00 % Totale 3.366,60 Limite indennizzo 0,00                                                                                                    | Attive<br>mpon<br>Scont<br>Degra<br>nsuff<br>Fotale<br>Scope                       | tá Foto Danno Stamp<br>ibile ARD<br>ibile ARD<br>ido d'uso 29,00 s<br>Assic 21,00 s<br>e Imponibile<br>e + TVA 22 s<br>erto 0,00 % > 0,00 s<br>binia                                 | Esporta           4.172,33           125,17           520,83           766,82           2.759,51           3.366,60           0,00                                                                                                    | Valore Nuovo     Osserva       Valore Comm.     Valore Comm.       Valore Ass.     Valore Richiesto       Concordato     Valore Relitto       Spese Accessorie     Fermo Tecnico                               | zioni T<br>26.900,00<br>19000,00<br>0,00<br>0,00<br>0,00<br>0,00<br>0,00             | ot. SR    | 10,30<br>Supplemento<br>Supplemento<br>Preparazione<br>Materiali di oc<br>M<br>M<br>M<br>M<br>M | LA<br>doppio str<br>Finitura (I<br>vernice<br>nsumo pri<br>anodopera<br>anodopera<br>anodopera | 9,75<br>iato<br>Aax 3)<br>a Carrozzenia<br>a Carrozzenia<br>a Carrozzenia                         | VE<br>15%<br>10%<br>1,60<br>a SR(ore)<br>a LA(ore)<br>a VE(ore)<br>(ore)                         | 15,70<br>3,87<br>1,81<br>1,60<br>224,58        |        | 0,95<br>Delezi<br>10,3<br>9,7<br>21,4<br>0,9 | Ricarbi<br>Dime<br>Totale ore<br>ona il tipo di<br>0 x 35<br>5 x 35<br>7 x 35<br>8 x 0                                                                                                    | VE 21,474,55<br>0,00<br>VE 21,47<br>vernice<br>00 = 360,50<br>00 = 341,25<br>00 = 751,45<br>00 = 0,00        |         |
| Instructional A 177 CT Inter COAL 017 04 Tratate E Hunt 54                                                                                                    | Attivn<br>mpon<br>Scont<br>Degra<br>nsuff<br>Totale<br>Fotale<br>Franc<br>Ducte    | tá Foto Danno Stamp<br>ibile ARD<br>to Applicato 3,00 °<br>ido d'uso 29,00 °<br>Assic 21,00 °<br>e Imponibile<br>erto 0,00 % > 0,00 °<br>higia                                       | Esporta           4.172,33           125,17           520,83           766,82           2.759,51           3.366,60           0,00           0,00                                                                                                    | Valore Nuovo     Osserva       Valore Comm.     Valore Ass.       Valore Richiesto     Concordato       Valore Relitto     Spese Accessorie       Fermo Tecnico     Fermo Tecnico                              | zioni T<br>26.900,00<br>19000,00<br>15000,00<br>0,00<br>0,00<br>0,00<br>0,00<br>5,00 | ot. SR    | 10,30<br>Supplemento<br>Supplemento<br>Preparazione<br>Materiali di oc<br>M<br>M<br>M<br>M      | LA<br>doppio str<br>Finitura (I<br>vernice<br>nsumo pr<br>anodopers<br>anodopers<br>anodopers  | 9,75<br>ato<br>Aax 3)<br>oposto<br>a Carrozzenia<br>a Carrozzenia<br>a Carrozzenia<br>a Meccanica | VE<br>15%<br>10%<br>1,60<br>a SR(ore)<br>a LA(ore)<br>a VE(ore)<br>(ore)<br>Smaltime             | 15,70<br>3,84<br>1,84<br>1,60<br>224,58        |        | 0,95<br>0,95<br>10,3<br>9,7<br>21,4<br>0,9   | Ricarbi<br>Drme<br>Totale ore<br>ona il tipo di<br>0 × 35<br>5 × 35<br>5 × 35<br>7 × 35<br>8 × 0<br>5                                                                                                    | VE 21,47<br>vernice<br>00 = 360,50<br>00 = 341,25<br>00 = 751,45<br>00 = 900<br>70 % \$50,00                 |         |
|                                                                                                    | Attive<br>npon<br>icont<br>legra<br>suff<br>otale<br>icope<br>ranc<br>luota<br>spo | tà Foto Danno Stamp<br>ibile ARD<br>io Applicato 3,00 °<br>ido d'uso 29,00 °<br>: Assic 21,00 °<br>: mponibile<br>: + IVA 22 °<br>erto 0,00 % > 0,00<br>shigia<br>ans, 0,00 % Totale | Esporta           4.172,33           125,17           520,83           766,82           2.759,51           3.366,60           0,00           0,00           3.366,60                                                                                                    | Valore Nuovo     Osserva       Valore Comm.     Valore Comm.       Valore Ass.     Valore Richiesto       Concordato     Valore Relitto       Spese Accessorie     Fermo Tecnico       Limite indennizzo     [ | zioni T<br>26,900,00<br>19000,00<br>0,00<br>0,00<br>0,00<br>0,00<br>0,0              | ot. SR    | 10,30<br>Supplemento<br>Supplemento<br>Preparazione<br>Materiali di oc<br>M<br>M<br>M<br>M      | LA<br>doppio str<br>Finitura (i<br>vernice<br>nsumo pr<br>anodopera<br>anodopera<br>anodopera  | 9,75<br>ato<br>Aax 3)<br>aposto<br>a Carrozzenia<br>a Carrozzenia<br>a Carrozzenia<br>a Meccanica | VE<br>15%<br>10%<br>1,60<br>a SR(ore)<br>a LA(ore)<br>a VE(ore)<br>(ore)<br>Smaltime<br>4.172,33 | 15,70<br>1,81<br>1,60<br>224,58<br>nto rifiuti |        | 0,95<br>Delezi<br>10,3<br>9,7<br>21,4<br>0,9 | Ricardol<br>Drme<br>Totale ore<br>ona il tipo di<br>0 × 35<br>5 × 35<br>7 × 35<br>7 × 35<br>8 × 0<br>5<br>7 × 5<br>7 × 5<br>7 | Z,444,95<br>0,00<br>VE 21,47<br>vernice<br>00 = 360,50<br>00 = 341,25<br>00 = 751,45<br>00 = 000<br>5,090,24 |         |

Possibilita' di selezionare l'applicazione dime, in caso di danno strutturale, cliccando sulla rotellina appare la seguente schermata, selezionare le voci necessarie. Il sistema aggiorna i conteggi.

| QUATT                  | RORUOTE |            |                   | Preventi             | vo di         | Ripa          | raz     | ione        |          |             |      |         |      |         |        | Kaun     | THORNOT |
|------------------------|---------|------------|-------------------|----------------------|---------------|---------------|---------|-------------|----------|-------------|------|---------|------|---------|--------|----------|---------|
| InFocal                | -       |            |                   |                      |               |               |         |             |          |             |      |         |      |         | Vii1   |          |         |
| Piattaforma gestione s | inistri |            | Stima             | Selezione ricambi    | Sélétione (in | ambi - Ricerc | а Б     | elezione no | ambi - G | afiche      | Gest | ione Fr | 1.50 | afie    |        |          |         |
| Se N. Codice Ricambio  |         | Descrizio  | ne                |                      | SD            | SR.           |         | LA          |          | VE          |      | ME      | Sc   | 1%      | -      | Importo  |         |
| 1 41527191017          |         | Porta pos  | t                 |                      | SX S          | 3,80          | S       | 1,30        | S        | 3,40        |      |         |      |         |        | 384,41   | 1       |
| 1 41627162102          |         | Cofano ar  | 1t. /             | an an thair that the | ~             | 0.00          | e       | 0.00.       | -        | 4,20        | 8    |         | D    | 5       | 1      | 311,43   | 2       |
| 1 41357133227          |         | Parafango  | ant.              | Impostazioni         | 1             |               | _       |             | _        | 2,80        | 8    |         | D    | 5       |        | 196,12   | 3       |
| 1 63117159301          |         | Proiettore | Proiettori Xe     | Applicazione Dime    | Sconti        |               |         |             |          |             |      |         |      |         | 4      | 588,22   | 4       |
| 1 17117788903          |         | Radiatore  |                   | Marca - Gen non      | fuoristr      | ×             | 1       |             |          |             |      | 0,95    | th.  | 10      |        | 355,77   | 5       |
| 1 51117136632          |         | Paraurti a | nt. parte sup     | Harca . Joen. Hon    | donser.       |               | Ť       |             |          |             |      |         | D    | 5       |        |          | 6       |
| 1 51120032630          |         | Paraurti p | ost. p/sup. V     | Costo: 280,00        |               |               |         |             |          |             |      |         |      |         |        | 613,60   | 7       |
| 1 41517191011          |         | Porta ant. |                   |                      |               |               |         |             |          | 3,90        |      |         |      |         | ÷      |          | 8       |
| 1                      |         | Descrizio  | ne                | Dima Tradizionale    | 280.00        | i l           |         |             |          |             |      |         |      |         | 2      |          | 9       |
| 1                      |         | lavaggio i | nterno auto       | Dima Universale      | 244 00        | 1             |         |             |          |             |      |         |      |         |        | 35.00    | 10      |
| Attività    Foto Danno | Stampe  | Esporta    | Totali ARI        | 0                    |               | <u>.</u>      |         |             | = =      | 15,70       |      | 0,9     | 5    | Rican   |        | 2.444,55 |         |
| Imponibile ARD         |         | 4,172.33   | Valore            | Ancoraggio scol      | cca su banco  | 0             | Ore     | 1,70        |          | 2,36        | 5    |         |      | Dime    |        | 0,00     |         |
| Escata Applicata       | 3.00 00 | 425.47     | Vidiara           | 👩 Messa in dima d    | ella parte Al | TERIORE       | Ore     | 4,50        |          | 1,81        |      | I       |      |         |        |          |         |
| Scorito Appacato       | 20.00   | (20,11     | Value<br>IVI vere | 👩 Messa in dima d    | ella parte PC | OSTERIORE     | Ore     | 3,20        |          | 1,60        |      |         | Т    | otale o | ore VE | 21,47    |         |
| Degrado d'uso          | 29,00   | 520,65     | Valore            | Messa in dima T      | OTALE         |               | Ore     | 7,00        |          | 224.58      | 5    | Stimat  |      | 224,58  |        |          |         |
| Insuff, Assic          | 21,00 % | 766,82     | U Valore          | ANNULLA l'ap         | plicazione    | delle dime    |         |             | ÷.       |             |      | -       |      |         |        |          |         |
| Totale Imponibile      |         | 2.759,51   | Concol            | 0                    |               |               |         |             |          |             |      | - 1     | 0,30 | * _     | 35,00  | = 360,50 |         |
| Totale + IVA           | 22 %    | 3.366,60   | Valore            |                      |               | <u> </u>      | -       |             |          |             |      | -       | 9,75 | ×       | 35,00  | = 341,25 |         |
| Scoperto 0,00 % >      | 0,00    | 0,00       | Spese             |                      | Applica       | Annulla       |         |             | 8        |             |      | 2       | 1,47 | ×       | 35,00  | = 751,45 |         |
| Franchigia             |         | 0,00       | Fermo T           | ecnico 5,00          | R             | inis.         | noocpen |             | TURE :   |             |      |         | 0,95 | ×       | 8,00   | = 0,00   |         |
| Quota                  | -       | 0.000.000  |                   |                      |               |               |         |             | Smaltime | nto rifiuti |      |         | 1    |         | 5,70   | 50,00    |         |
| respons. 0,00          | Iotale  | 3.300,60   | Limite int        | sennizza 0,00        |               | In            | nonihi  | ilo 4       | 1.172.33 | No 200      | 4    | 917     | .91  | Totale  |        | 5.090.24 |         |

# GESTIONE FOTOGRAFIE

| 🔄 Preventivo di carrozzer             | ia                |                           |                     |                              |                              |                     | - ×      |  |  |  |
|---------------------------------------|-------------------|---------------------------|---------------------|------------------------------|------------------------------|---------------------|----------|--|--|--|
| QUATTRORUOTE                          |                   | Preventivo di Riparazione |                     |                              |                              |                     |          |  |  |  |
| <b>HUGCER</b>                         | Modifica Prev     | entivo -                  | Terga: DG545DC Siri | intro ounservation_DNPOSTATO | Boild 2.4.5.665              | Salva               | red Esci |  |  |  |
| Piattaforma gestione sinistri         | Selezione veicolo | Stima                     | Selezione ricambi   | Selezione ricambi - Ricerca  | Selezione ricambi - Grafiche | Gestione Fotografie |          |  |  |  |
| 🚯 🕄 🗶                                 |                   |                           |                     |                              |                              |                     |          |  |  |  |
| Anteprir Carica foto e archivi ografi | a                 |                           |                     | Data caricam                 | amento                       |                     |          |  |  |  |
| Nessuna foto caricata in allegato     |                   |                           |                     |                              |                              |                     |          |  |  |  |

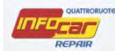

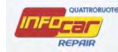

Cliccare su Salva e esci per finalizzare il preventivo

| QUATTRORUOT                                                                                                    | 9                                                                         |              | Preven              | itivo     | di       | Ripa                                                                                                    | raz                                                                                 | ione                                                                                                  |                                                                             |                                         |        |                                              |                                                       | -                                                      |                         | Pau                                                             |  |
|----------------------------------------------------------------------------------------------------|---------------------------------------------------------------------------|--------------|---------------------|-----------|----------|----------------------------------------------------------------------------------------------------|-------------------------------------------------------------------------------------|----------------------------------------------------------------------------------------------------|-----------------------------------------------------------------------------|-----------------------------------------|--------|----------------------------------------------|-------------------------------------------------------|--------------------------------------------------------|-------------------------|-----------------------------------------------------------------|--|
|                                                                                                    | Nuovo Preve                                                               | ntivo (rec   | uperato) - Tangi    | n D (3450 | e sm     | istra numero                                                                                             | NOIL                                                                                | NPOSTATO                                                                                              | Build                                                                       |                                         | 5      |                                              | 0                                                     | alva                                                   | et                      | Esci                                                            |  |
| iattaforma gestione sinistri                                                                                                    | Selezione veicolo                                                         | Stima        | Selezione ricambi   | Selezi    | ione ric | cambî - Rîcer                                                                                            | ca s                                                                                | Selezione ri                                                                                          | cambi - G                                                                   | afiche                                  | Gestio | ne Fóto                                      | grafie                                                | +                                                      |                         | /                                                               |  |
| e N. Codice Ricambio                                                                                                    | Descrizione                                                               |              |                     | SD        |          | SR                                                                                                    |                                                                                     | LA                                                                                                    |                                                                             | VE                                      | М      | E S                                          | c %                                                   | 6 E                                                    |                         | Importo                                                         |  |
| ] 1 41517191011                                                                                                    | Porta ant.                                                                |              |                     | SX        | S        | 3,70                                                                                                    | S                                                                                   | 1,30                                                                                                  | S                                                                           | 3,70                                    |        |                                              |                                                       |                                                        |                         | 428,45                                                          |  |
| 1 41357133227                                                                                                    | Parafango a                                                               | nt.          |                     | SX        | G        | 1,40                                                                                                    | G                                                                                   | 2,85                                                                                                  | G                                                                           | 2,95                                    |        |                                              |                                                       |                                                        |                         |                                                                 |  |
| 1 41627162102                                                                                                    | Cofano ant.                                                               |              |                     |           | S        | 0,90                                                                                                    | S                                                                                   | 0,90                                                                                                  | S                                                                           | 4,20                                    | 8      |                                              |                                                       |                                                        |                         | 421,00                                                          |  |
| 11                                                                                                    | Non compre                                                                | nde suppleme | ento VE per zone bi | c         |          |                                                                                                    |                                                                                     |                                                                                                    |                                                                             | 0,50                                    |        |                                              |                                                       |                                                        |                         |                                                                 |  |
| ttività Foto Danno Sta                                                                                                    | mpe Esporta                                                               | Totali ARD   | Osservazioni        | Tot       | L SR     | 6,00                                                                                                    | LA                                                                                  | 5,05                                                                                                  | VE                                                                          | 11,36                                   |        | 0,00                                         | Rie                                                   | cambi                                                  |                         | 849,45                                                          |  |
| <b>Attività</b> Foto Danno Star                                                                                                    | mpe Esporta                                                               | Tótali ARD   | Osservazioni        | Tol       | t. SR    | 6,00<br>Supplemento                                                                                      | LA<br>doppio s                                                                      | 5,05<br>trato                                                                                         | VE<br>15%                                                                   | 11,36                                   |        | 0,00                                         | Rie                                                   | cambi<br>me                                            |                         | 849,45<br>0,00                                                  |  |
| Attività   Foto Danno   Sta<br>Inserimento riga manuale i                                                                                                    | mpe Esporta                                                               | Totali ARD   | Osservazioni        | Tol       | t SR     | 6,00<br>Supplemento                                                                                      | LA<br>doppio s<br>Finitura                                                          | 5,05<br>trato<br>Max 3)                                                                               | VE<br>15%<br>10%                                                            | 11,36<br>1,70<br>1,31                   |        | 0,00                                         | Rie                                                   | cambi<br>me                                            |                         | 849,45                                                          |  |
| Attività Foto Danno Sta<br>Inserimento riga manuale i<br>Seleziona tutte le righe                                                                                                    | mpe Esporta                                                               | Totali ARD   | Osservazioni        | Tot       | . SR     | 6,00<br>Supplemento<br>Supplemento<br>Preparazione                                                       | LA<br>doppio s<br>Finitura<br>vernice                                               | 5,05<br>trato<br>Max 3)                                                                               | VE<br>15%<br>10%<br>1,60                                                    | 11,38<br>1,70<br>1,31<br>1,60           |        | 0,00                                         | Ri<br>Di<br>Tota                                      | cambi<br>me<br>le ore                                  | VE                      | 849,45<br>0,00                                                  |  |
| Attività Foto Danno Sta<br>Inserimento riga manuale i<br>Seleziona tutte le righe<br>Deseleziona tutte le righe                                                                                                    | mpe Esporta                                                               | Totali ARD   | Osservazioni        | Tol       | t. SR    | 6,00<br>Supplemento<br>Supplemento<br>Preparazione<br>Materiali di co                                    | LA<br>doppio s<br>Finitura<br>vernice<br>nsumo p                                    | 5,05<br>trato<br>Max 3)<br>róposto                                                                    | VE<br>15%<br>10%<br>1,60                                                    | 11,38<br>1,70<br>1,31<br>1,60<br>166,94 |        | 0,00                                         | Riu<br>Dir<br>Tota<br>166                             | cambi<br>me<br>le ore<br>;,94                          | VE                      | 849,45<br>0,00<br>15,96                                         |  |
| Attività Foto Danno Sta<br>Inserimento riga manuale i<br>Seleziona tutte le righe<br>Deseleziona tutte le righe<br>Cancella righe                                                                                                    | mpe Esporta                                                               | Totali ARD   | Dsservazioni        | Tot       | t SR     | 6,00<br>Supplemento<br>Supplemento<br>Preparazione<br>Materiali di oo                                    | LA<br>doppio s<br>Finitura<br>vernice<br>nsumo p<br>anodope                         | 5,05<br>trato<br>Max 3)<br>roposto<br>re Carrozzeri                                                   | VE<br>15%<br>10%<br>1,60<br>a SR(ore)                                       | 11,38<br>1,70<br>1,31<br>1,60<br>166,94 |        | 0,00<br>Stimato<br>6,0                       | Ria<br>Dir<br>Tota<br>166                             | cambi<br>me<br>le ore<br>5,94                          | VE                      | 849,45<br>0,00<br>15,96<br>= 0,00                               |  |
| Attività     Foto Danno     Statività       Inserimento riga manuale i       Seleziona tutte le righe       Deseleziona tutte le righe       Cancella righe       Scoroora Iva                                                                                          | mpe Esporta                                                               | Totali ARD   | Disservazioni       | Tot       | t. SR    | 6,00<br>Supplemento<br>Supplemento<br>Preparazione<br>Materiali di bo<br>M                               | LA<br>doppio s<br>Finitura i<br>vernice<br>nsumo p<br>anodope<br>anodope            | 5,05<br>trato<br>Max 3)<br>róposto<br>ra Carrozzeri<br>ra Carrozzeri                                  | VE<br>15%<br>10%<br>1,60<br>a SR(ore)<br>a LA(ore)                          | 11,38<br>1,70<br>1,31<br>1,60<br>166,94 |        | 0,00<br>Stimato<br>6,0<br>5,0                | Ria<br>Dir<br>Tota<br>166<br>0 ×<br>5 ×               | cambi<br>me<br>le ore<br>5,94<br>0,                    | VE                      | 849,45<br>0,00<br>15,96<br>= 0,00<br>= 0,00                     |  |
| Attività     Foto Danno     Statività       Inserimento riga manuale i       Seleziona tutte le righe       Deseleziona tutte le righe       Cancella righe       Scorpora Iva                                                                                          | mpe Esporta                                                               | Totali ARD   | Osservazioni        | Tot       | t SR     | 6,00<br>Supplemento<br>Supplemento<br>Preparazione<br>Materiali di oc<br>M<br>M<br>M                     | LA<br>doppio s<br>Finitura i<br>vernice<br>nsumo p<br>anodope<br>anodope            | 5,05<br>trato<br>Max 3)<br>roposto<br>ra Carrozzeri<br>ra Carrozzeri<br>ra Carrozzeri                 | VE<br>15%<br>10%<br>1,60<br>a SR(ore)<br>a LA(ore)<br>a VE(ore)             | 11,36<br>1,70<br>1,31<br>1,60<br>166,94 |        | 0,00<br>Stimato<br>6,0<br>5,0<br>15,9        | Riu<br>Diu<br>Tota<br>166<br>5 x<br>6 x               | cambi<br>me<br>le ore<br>5,94<br>0,<br>0,              | VE<br>,00<br>,00        | 849,45<br>0,00<br>15,96<br>= 0,00<br>= 0,00                     |  |
| Attività     Foto Danno     Sta       Inserimento riga manuale i     Seleziona tutte le righe       Deseleziona tutte le righe       Cancella righe       Scorpora Iva       Recupero prezzo                                                                            | mpe Esporta                                                               | Totali ARD   | Osservazioni        |           | t SR     | 6,00<br>Supplemento<br>Supplemento<br>Preparazione<br>Materiali di oo<br>M<br>M<br>M<br>M<br>M<br>M<br>M | LA<br>doppio s<br>Finitura i<br>vernice<br>nsumo p<br>anodope<br>anodope<br>anodope | 5,05<br>trato<br>Max 3)<br>roposto<br>ra Carrozzeri<br>ra Carrozzeri<br>ra Carrozzeri<br>ra Meccanico | VE<br>15%<br>10%<br>1,60<br>a SR(ore)<br>a VE(ore)<br>a VE(ore)<br>a (ore)  | 11,38<br>1,70<br>1,31<br>1,60<br>166,94 |        | 0,00<br>Stimato<br>6,0<br>5,0<br>15,9<br>0,0 | Riu<br>Dir<br>Tota<br>166<br>5 x<br>6 x<br>0 x        | cambi<br>me<br>ie ore<br><b>5,94</b><br>0,<br>0,<br>0, | VE<br>,00<br>,00        | 849,45<br>0,00<br>15,96<br>= 0,00<br>= 0,00<br>= 0,00           |  |
| Attività     Foto Danno     Sta       Inserimento riga manuale i     Seleziona tutte le righe       Seleziona tutte le righe       Deseleziona tutte le righe       Cancella righe       Scorpora Iva       Recupero prezzo       ermette di inserire una linea manuale | n fondo al preventivo<br>n fondo al preventivo<br>vale in coda alla lista | Totali ARD   | Osservazioni        | Tot       | t SR     | 6,00<br>Supplemento<br>Supplemento<br>Preparazione<br>Materiali di co<br>M<br>M<br>M<br>M<br>M<br>M      | LA<br>doppio s<br>Finitura<br>nsumo p<br>anodope<br>anodope<br>anodope              | 5,05<br>trato<br>Max 3)<br>roposto<br>ra Carrozzen<br>ra Carrozzen<br>ra Carrozzen<br>ra Meccanici    | VE<br>15%<br>10%<br>1,60<br>a SR(ore)<br>a VE(ore)<br>a VE(ore)<br>Smaltime | 11,36<br>1,70<br>1,31<br>1,60<br>166,94 |        | 0,00<br>Stimato<br>6,0<br>5,0<br>15,9<br>0,0 | Rid<br>Dil<br>Tota<br>166<br>0 x<br>5 x<br>6 x<br>0 x | cambi<br>me<br>le ore<br>0,<br>0,<br>0,<br>0,<br>5,    | VE<br>,00<br>,00<br>,00 | 849,45<br>0,00<br>15,96<br>= 0,00<br>= 0,00<br>= 0,00<br>= 0,00 |  |

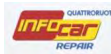

# STAMPE/EMAIL

Spostarsi quindi se necessario sul comando di STAMPA per procedere con le stampe

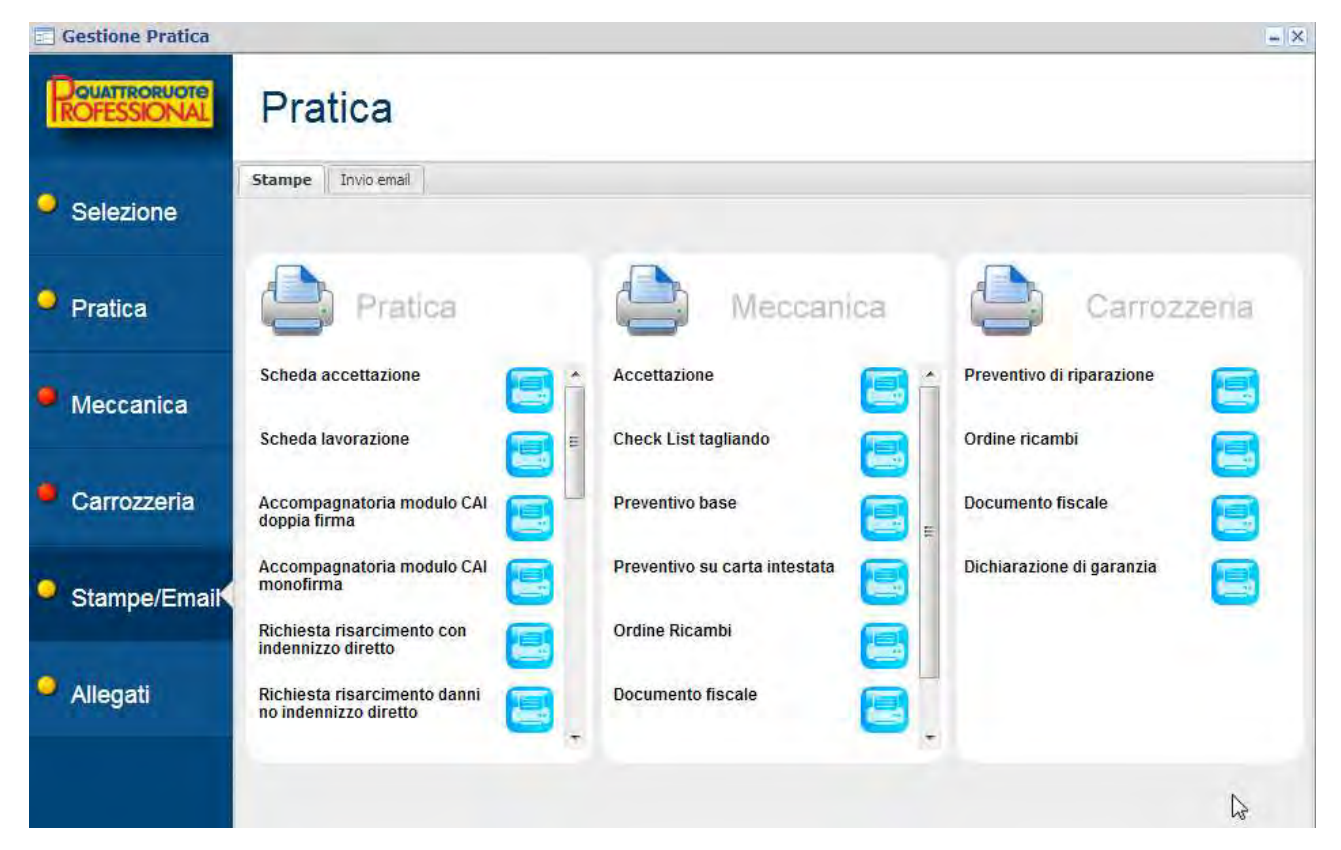